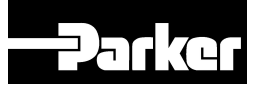

# **Application Note**

## Utilisation du logiciel PDQ V3 (Parker Drive Quicktool)

AC30V V1.17.2 ou supérieure AC30 P/D/A V2.17.2 ou supérieure Version B

© Copyright 2018 Parker Hannifin Manufacturing Limited

All rights strictly reserved. No part of this document may be stored in a retrieval system, or transmitted in any form or by any means to persons not employed by a Parker Hannifin Manufacturing Limited company without written permission from Parker Hannifin Manufacturing Ltd. Although every effort has been taken to ensure the accuracy of this document it may be necessary, without notice, to make amendments or correct omissions. Parker Hannifin Manufacturing Limited cannot accept responsibility for damage, injury, or expenses resulting therefrom.

#### WARRANTY

Refer to Parker Hannifin Manufacturing Limited Terms and Conditions of Sale. These documents are available on request at www.parker.com.

Parker Hannifin Manufacturing Limited reserves the right to change the content and product specification without notice.

## **Contents:**

| Préambule                                                         | 3        |
|-------------------------------------------------------------------|----------|
| PDQ PAGE D'ACCEUIL                                                | 4        |
| Basic Operations : Nouveau Projet                                 | 5        |
| Basic Operations : Ouvrir un Projet                               | 5        |
| Basic Operations : Ouvrir un projet depuis le variateur           | 5        |
| Ouvrir un Projet récent                                           | 8        |
| Assistant : Mise en Service du Variateur                          | 9        |
| Onglet : Trouver Variateur                                        | 9        |
| Onglet : Application                                              | 10       |
| Onglet : Hardware Variateur                                       | 12       |
| Hardware Variateur: Motor Setup                                   | 12       |
| Hardware Variateur: Type de Controle<br>Hardware Variateur: E/S   | 15<br>18 |
| Hardware Variateur : Communications                               | 20       |
| Onglet : Charger la Configuration                                 | 23       |
| Onglet : Visualiser                                               | 25       |
| Assistant : Reconfigurer un Variateur                             | 28       |
| Onglet : Trouver Variateur                                        | 28       |
| Onglet : Application                                              | 30       |
| Assistant Surveillance du Variateur                               | 31       |
| Assistant : Maintenance du Variateur                              | 32       |
| Nom du Variateur et Réglages Ethernet                             | 32       |
| Change Drive Firmware                                             | 33       |
| Drive Application Editor                                          | 34       |
| Onglet : Find Drive                                               | 37       |
| Onglet Drive Hardware                                             | 38       |
| Drive Hardware: Motor Setup                                       | 38       |
| Drive Hardware: Motor Control Strategy                            | 41<br>42 |
| Drive Hardware: Communications                                    | 43       |
| Chargement du Projet                                              | 46       |
| Mode Online                                                       | 48       |
| Onglet : Parameters                                               | 49       |
| Onglet Drive Scope (Se référer au chapitre Fonction Oscilloscope) | 51       |
| Fonction Oscilloscope                                             | 52       |
| Menu de la Barre de Tache                                         | 56       |
| Menu: Drive                                                       | 56       |
| Drive : Goto Drive Webpage                                        | 56       |
| Drive : Extract All Parameter values                              | 56<br>56 |
| Drive : Extract Non Power Parameter values                        | 56       |
| Drive : Show Extract Parameters Dialog                            | 56       |
|                                                                   | 5/<br>57 |
| инени. ГПе<br>File · New Project                                  | ບ/<br>52 |
| File : Open Project                                               | 58       |
| File : Save Project                                               | 58       |

| File : Save Project as                                |    |
|-------------------------------------------------------|----|
| File : Default Folder                                 | 58 |
| File : Save Project As Project Archive                | 58 |
| File : Write Archive Automatically                    |    |
| File : Save Project Archive to Drive                  |    |
| File : Open Project Archive From Drive                | 58 |
| Menu: Tools                                           | 59 |
| Tools : Project Device Manager                        | 59 |
| Tools : Project Library Manager                       | 60 |
| Tools : Project Setting                               | 61 |
| Tools : Drive Customization                           | 62 |
| Tools : Edit GVLs                                     | 62 |
| Tools : Regenerate CFC Toolbox                        | 62 |
| Comment Créer un Paramètre Application                | 63 |
| Comment Ajouter un Menu Utilisateur                   | 69 |
| Comment Ajouter un Paramètre dans le menu Utilisateur | 73 |
| Exemple d'Utilisation de Drive Customization          | 75 |
| Comment Convertir une Application AC30V en AC30P/D    | 78 |
| Comment Mettre à jour le Firmware Variateur           | 79 |
| Comment Configurer Modbus TCP                         |    |
| Page Web du Variateur                                 |    |
| Paramétrage IP Fixe                                   |    |
|                                                       |    |

## Préambule

Ce support a pour but d'expliciter les principales fonctions du logiciel PDQ.

Ce logiciel propose deux méthodes de programmation :

- Pas à pas avec des Assistants de Configuration, Mise en Service du Variateur et Reconfigurer un Variateur (un variateur doit être connecté).
- Programmation directe en langage bloc via la page Drive Application Editor, ce type de programmation ne nécessite pas d'être connecté à un variateur .et permet donc de pouvoir préparer les programmes.

## PDQ PAGE D'ACCEUIL

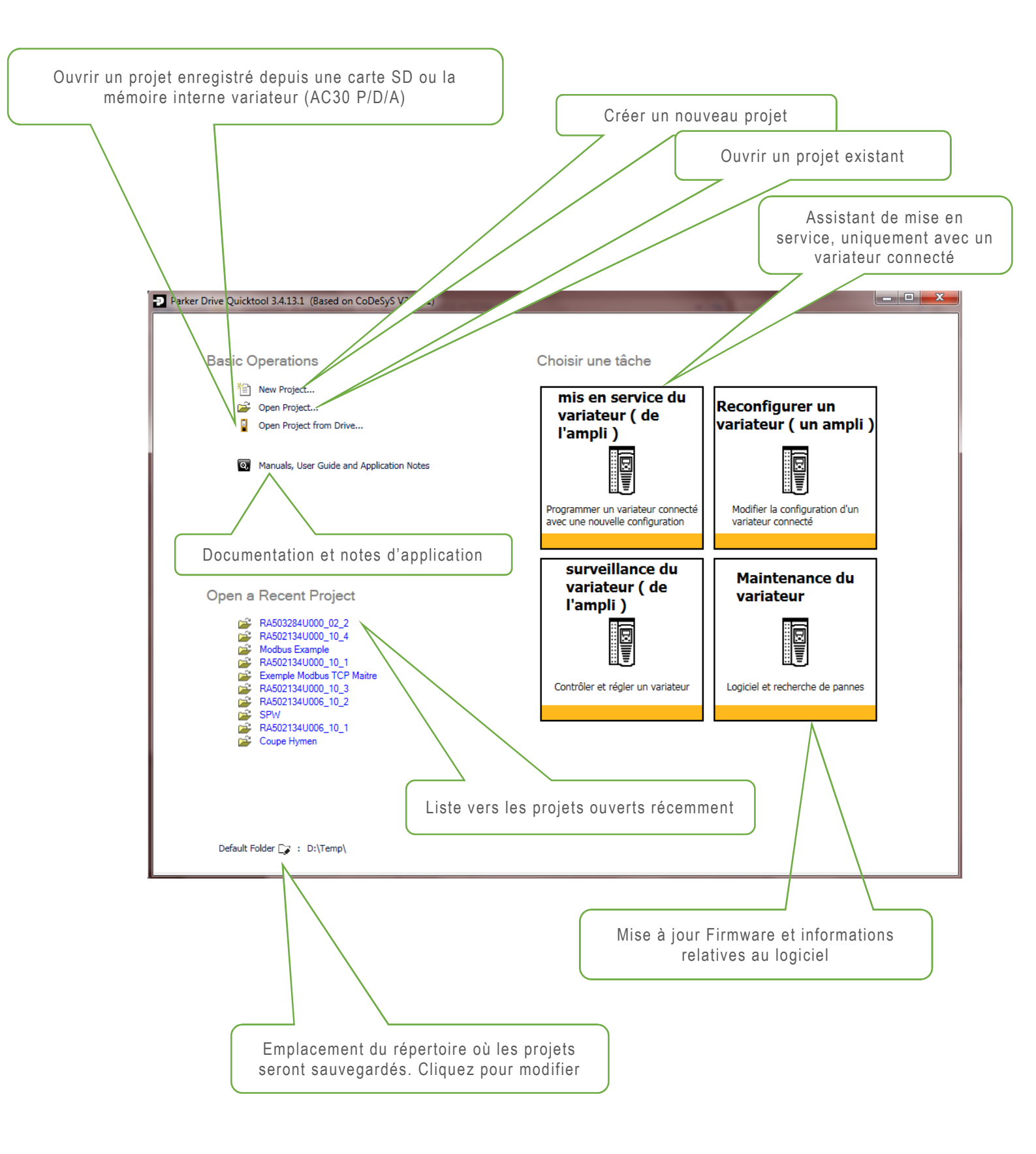

#### **Basic Operations : Nouveau Projet**

New Project propose plusieurs exemples d'application qui peuvent être utilisés comme point de départ de votre projet. Donnez un nom à votre projet puis appuyer sur Select. Le projet s'ouvrira sur l'onglet Drive Application Editor (Se référer à la section Drive Application Editor)

| Select Proc | duct Type: 🗌 AC              | 30EIPS Ether Vet/IP                                                                   | AC30PNIO                                  | AC30V Show Older Version |
|-------------|------------------------------|---------------------------------------------------------------------------------------|-------------------------------------------|--------------------------|
| 4 AC30      | )PD                          | 117                                                                                   |                                           | -                        |
|             | Basic                        | AC30PD simple application                                                             |                                           |                          |
|             | Default                      | Basic Speed Control, Raise/Lower, Preset S                                            | Speeds, Auto/Manual, PID and AFE applicat | ions                     |
|             | ShaftLocking<br>ShaftLocking | AC30D Shaft Locking with Encoder Follow<br>AC30D Registration (690 functionality) (FI | ing (690 functionality) N 2.17 onwards)   | Sélection du variateur   |
|             | ShaftLocking                 | AC30P/D Shaft Locking with IEEE:1588v2 t                                              | ime synchronization (FW 2.17 onwards)     | téfaut des projets       |
|             |                              |                                                                                       |                                           | ,                        |
| Project Na  | me: RA503284                 | U000_05_5                                                                             | Select                                    |                          |
| Default Fel | Iden D:\Temp\F               | xemples                                                                               |                                           |                          |

#### **Basic Operations : Ouvrir un Projet**

Cette commande permet d'ouvrir un projet existant. Le projet s'ouvrira directement sur l'onglet Drive Application Editor (se référer à la section Drive Application Editor).

#### Basic Operations : Ouvrir un projet depuis le variateur

Cette commande permet de scanner le réseau utilisateur et de récupérer des projets archivés présents dans les variateurs (carte SD pour AC30V et Flash Interne pour AC30P/D/A). Si le projet archivé correspond au projet présent dans le variateur, l'icône

suivant est affichée 🎒 .

Un projet archivé est un projet contenant l'ensemble des bibliothèques utilisées lors de sa création, en utilisant ce fichier vous êtes certain d'avoir les même versions de bibliothèques entre le projet actuel dans le variateur et celui sur votre PC.

**Important** : La présence de l'icône indique que l'application (blocs, liens, ..) archivée est la même que celle chargée dans le variateur, si une modification a été apportée ultérieurement via la console, l'archive n'est pas mise à jour, il faudra toujours faire une mise à jour du projet après l'extraction de l'archive (Voir chapitre Chargement).

|              | Drives Found                                   | C                      | Project Archives          | Drive File Browser | Drive Maintenance (Ethe                       | rnet Settings and Firmw                                                        | are Install) |
|--------------|------------------------------------------------|------------------------|---------------------------|--------------------|-----------------------------------------------|--------------------------------------------------------------------------------|--------------|
| Drive 📱      | Type FW                                        | IP Address             | 12                        |                    |                                               |                                                                                |              |
| 30P 000D4600 | 1000 AC30PD 2.17.2                             | 192.1 0.1.100 🧕 🛓      |                           | Name               | Size                                          | Creation Date                                                                  | 1            |
| Perr         | can<br>net de faire clign<br>sole du variateur | oter la<br>sélectionné | C: Drive I<br>Archive.prj | L'a                | 147923<br>111583<br>146720<br>rchive correspo | 4 22/10/2018 11:55<br>0 22/10/2018 10:14<br>3 19/10/2018 09:01<br>nd au projet | )            |
| cons         |                                                | )                      |                           |                    |                                               |                                                                                |              |

Sélectionner Extract Project Archive lance l'extraction de l'archive.

| A 🛄     | Drive  | s Found |             | C        | Project Archives                             | Drive File Browser              | Drive Maintenan           | ice (Ethern | et Settings and Firmv | vare Install) |
|---------|--------|---------|-------------|----------|----------------------------------------------|---------------------------------|---------------------------|-------------|-----------------------|---------------|
| Drive 📮 | Туре   | FW      | IP Address  |          |                                              |                                 |                           |             |                       |               |
| oto     | AC30PD | 2.13.1  | 192.168.1.7 | <b> </b> |                                              | Name                            |                           | Size        | Creation Date         |               |
|         |        |         |             |          | 🕞 C: Drive I                                 | nternal Flash                   |                           |             |                       |               |
|         |        |         |             |          | Archive.prj -                                | ۵                               |                           | 1579070     | 07/06/2017 15:09      |               |
|         |        |         |             |          | Archive_1.prj                                | j                               |                           | 2053571     | 02/06/2017 10:07      |               |
|         |        |         | P.          |          | Archive 2.pri                                | i                               | 1                         | 564013      | 17/05/2017 16:51      |               |
|         |        |         | Progress    |          |                                              |                                 |                           |             |                       |               |
|         |        |         |             |          |                                              |                                 |                           |             |                       |               |
|         |        |         | 606208/157  | 9070     | Extracting Project                           | t Archive                       | 332 36 KB/s               |             |                       |               |
|         |        |         | 606208/157  | 79070    | Extracting Project<br>Archive.prj as Archive | t Archive<br>eUpload.prj        | 332,3 <mark>6</mark> KB/s |             |                       |               |
|         |        |         | 606208/157  | 9070     | Extracting Project<br>Archive.prj as Archive | <b>t Archive</b><br>eUpload.prj | 332,36 KB/s               |             |                       |               |
|         |        |         | 606208/157  | 79070    | Extracting Project<br>Archive.prj as Archive | <b>t Archive</b><br>eUpload.prj | 332,36 KB/s               |             |                       |               |
|         |        |         | 606208/157  | 79070    | Extracting Project<br>Archive.prj as Archive | t Archive<br>eUpload.prj        | 332,36 KB/s               |             |                       |               |
|         |        |         | 606208/157  | 79070    | Extracting Project<br>Archive.prj as Archive | t Archive<br>eUpload.prj        | 332,36 KB/s               |             |                       |               |
|         |        |         | 606208/157  | 29070    | Extracting Project<br>Archive.prj as Archive | <b>t Archive</b><br>eUpload.prj | 332,36 KB/s               |             |                       |               |
|         |        |         | 606208/157  | 79070    | Extracting Project                           | t Archive<br>eUpload.prj        | 332,36 KB/s               |             |                       |               |
|         |        |         | 606208/157  | 79070    | Extracting Project                           | t Archive<br>eUpload.prj        | 332,36 KB/s               |             |                       |               |
|         |        |         | 606208/157  | 79070    | Extracting Project                           | t Archive<br>eUpload.prj        | 332,36 KB/s               |             |                       |               |

Une fois que le projet est extrait vous pouvez choisir le répertoire dans lequel l'archive sera extraite.

| Locationa   |                                       |                        |     |  |
|-------------|---------------------------------------|------------------------|-----|--|
| 🔿 Extrac    | into the same folder where t          | the archive is located | i . |  |
| Extrac      | into the following folder:            |                        |     |  |
| C:\Us       | ers\gp090365\Desktop\PDQ <sup>-</sup> | Tests                  |     |  |
|             |                                       |                        |     |  |
|             |                                       |                        |     |  |
| Contents    |                                       |                        |     |  |
| Items       | Comment                               |                        |     |  |
|             | Download information files            |                        |     |  |
| . (H) - (H) | Library profile                       |                        |     |  |
| ⊞-⊻         | Referenced devices                    |                        |     |  |
| (H) [V      | Referenced libraries                  |                        |     |  |
|             |                                       |                        |     |  |
|             |                                       |                        |     |  |
|             |                                       |                        |     |  |
|             |                                       |                        |     |  |

Une fois de plus l'ouverture du projet se fera sur l'onglet **Drive Application Editor**.

Le deuxième onglet (**Drive File Browser**) permet, soit de sauvegarder l'archive sur votre Pc à partir de la Flash interne ou de la carte SD ou de la supprimer, cette vue permet aussi de visualiser tous les fichiers présents autre que les fichiers Archive.

|                    | Drive  | s Found |               | C   | Project Archives Drive File Browser | Drive Maintenance (Ethernet Settings and Fir | rmware Install) |
|--------------------|--------|---------|---------------|-----|-------------------------------------|----------------------------------------------|-----------------|
| Drive 🗧            | Туре   | FW      | IP Address    |     | AC30P 000D46001000 📾 Interna        | el Flash (C:) 💌 🔥 🎳 /                        | (               |
| AC30P 000D46001000 | AC30PD | 2.17.2  | 192.168.1.100 | 🛎 🥘 | Name                                | Size Creation Date                           |                 |
|                    |        |         |               |     | Archive.prj                         | 1479234 22/10/2018 11:55                     |                 |
|                    |        |         |               |     | Archive_1.prj                       | 1115830 22/10/2018 10:14                     |                 |
|                    |        |         |               |     | Archive_2.prj                       | 1467203 19/10/2018 09:01                     |                 |
|                    |        |         |               |     | Support PDQ -Fr.pdf                 | 1470464 31/05/2016 13:58                     |                 |
|                    |        |         |               |     |                                     |                                              |                 |
|                    |        |         |               |     |                                     |                                              |                 |
|                    |        |         |               |     | •                                   | m                                            |                 |

Le troisième onglet (**Drive Maintenance**) permet, soit de mettre à jour le Firware variateur directement à partir de PDQ ou de le copier sur une carte SD, cet onglet permet aussi de reconfigurer l'adresse IP du variateur ainsi que l'affichage de la console (Edit Ethernet Setting).

| Dia E                                                                                                    | Drives Found                                                                            | C         | Project Archives                                                                                                    | Drive File Br                        | owser Drive Ma | aintenance (Ethernet Setti   | ngs and Firmv       | vare Install) |
|----------------------------------------------------------------------------------------------------|-----------------------------------------------------------------------------------------|-----------|----------------------------------------------------------------------------------------------------|--------------------------------------|----------------|------------------------------|---------------------|---------------|
| Drive E                                                                                                    | Type FW IP Address                                                                      |           | Change Ethernet                                                                                                    | t Settings and                       | Drive Firmware |                              |                     |               |
| C30P 000D46001000                                                                                                    | AC30PD 2.17.2 192.168.1.100                                                             | <u> (</u> | Drive Name                                                                                                    | e: AC3                               | 0P 000D4600    | 1000                         | Edit Etherne        | et Settings   |
|                                                                                                    |                                                                                         |           | Drive Type:<br>Current Firmwa                                                                                                    | AC30<br>re: 2.17.2                   | PD             |                              | Change Drive        | Firmwara      |
|                                                                                                    |                                                                                         |           | Ip Address:                                                                                                    | 192.1                                | 68.1.100       |                              | Change Drive        | e i minware   |
|                                                                                                    |                                                                                         |           | Gateway:                                                                                                    | 0.0.0.0                              | 55.255.0<br>0  |                              |                     |               |
|                                                                                                    |                                                                                         |           | AutoIP Enabled                                                                                                    | : False                              |                |                              |                     |               |
|                                                                                                    |                                                                                         |           | Webserver Enal                                                                                                    | bled: True                           |                |                              | Adva                | anced View [  |
|                                                                                                    |                                                                                         |           | A                                                                                                    | F11                                  |                |                              |                     |               |
|                                                                                                    |                                                                                         |           | Available Firmwa                                                                                                    | are Files                            |                |                              | A CALE OF THE OWNER |               |
|                                                                                                    |                                                                                         |           | DriveType                                                                                                    | Version                              |                |                              | Add Firmwar         | e to Folder   |
|                                                                                                    |                                                                                         |           | AC30PNIO                                                                                                    | ACASIONS*                            |                |                              |                     | []            |
|                                                                                                    |                                                                                         |           | AC30PNIO                                                                                                    | 4.17.2                               |                |                              |                     | =             |
|                                                                                                    |                                                                                         |           | AC30PNIO                                                                                                    | 4.17.2                               |                | Factory Application Included |                     |               |
|                                                                                                    |                                                                                         |           | ACSOPNIO                                                                                                    | 4.16.3                               | NON CERTIFIED  | Factory Application Included |                     |               |
|                                                                                                    |                                                                                         |           | AC30PD                                                                                                    | 0.000                                |                |                              |                     |               |
|                                                                                                    |                                                                                         |           | AC30PD                                                                                                    | 2.17.2                               |                |                              |                     |               |
|                                                                                                    |                                                                                         |           | AC30PD                                                                                                    | 2.17,2                               |                | Factory Application Included |                     |               |
|                                                                                                    |                                                                                         |           |                                                                                                    |                                      |                |                              |                     |               |
|                                                                                                    |                                                                                         |           | AC30PD                                                                                                    | 2.16.3                               |                | Eastern Application Included |                     |               |
|                                                                                                    |                                                                                         |           | AC30PD<br>AC30PD<br>AC30PD                                                                                                    | 2.16.3<br>2.16.3<br>2.15.2           |                | Factory Application Included |                     |               |
|                                                                                                    |                                                                                         |           | AC30PD<br>AC30PD<br>AC30PD                                                                                                    | 2.16.3<br>2.16.3<br>2.15.2<br>2.15.2 |                | Factory Application Included |                     | ÷             |
| Edit Drive nam                                                                                                    | ne and Ethernet Settings (                                                              | 00-0D-4   | AC30PD<br>AC30PD<br>AC | 2163 2163 2152 2152 2152             |                | Factory Application Included | 5                   |               |
| Edit Drive nam<br>Ethernet Config                                                                                           | ne and Ethernet Settings (<br>guration                                                  | 00-0D-4   | AC30PD<br>AC30PD<br>AC | 2163<br>2163<br>2152<br>2152         |                | Factory Application Included |                     |               |
| Edit Drive nam<br>Ethernet Config<br>IP Address:                                                                            | ne and Ethernet Settings (<br>guration<br>192.168.1.6                                   | 00-0D-4   | Ac30PD<br>Ac30PD<br>AC30PD<br>AC30PD<br>AC | 2163 2163 2152 2152 2163             |                | Factory Application Included |                     |               |
| Edit Drive nam<br>Ethernet Config<br>IP Address:<br>Subnet Mask:                                                            | e and Ethernet Settings (<br>guration<br>192.168.1.6<br>255.255.255.0                   | 00-0D-4   | AC30PD<br>AC30PD<br>AC | 2163 2163 2152 7167                  |                | Factory Application Included |                     |               |
| Edit Drive nam<br>Ethernet Config<br>IP Address:<br>Subnet Mask:<br>Default Gatew                                           | are and Ethernet Settings (<br>guration<br>192.168.1.6<br>255.255.255.0<br>vay: 0.0.0.0 | 00-0D-4   | AC30PD<br>AC30PD<br>AC | 2163 2163 2152 7163                  |                | Factory Application Included |                     |               |
| Edit Drive nam<br>Ethernet Config<br>IP Address:<br>Subnet Mask:<br>Default Gatew<br>Drive Info                             | ae and Ethernet Settings (<br>guration<br>192.168.1.6<br>255.255.255.0<br>vay: 0.0.0.0  | 00-0D-4   | AC30PD<br>AC30PD<br>AC | 2163 2163 2152 9169                  |                | Factory Application Included |                     |               |
| Edit Drive nam<br>Ethernet Config<br>IP Address:<br>Subnet Mask:<br>Default Gatew<br>Drive Info<br>Name: A                  | ae and Ethernet Settings (<br>guration<br>192.168.1.6<br>255.255.255.0<br>vay: 0.0.0.0  | 00-0D-4   | AC30PD<br>AC30PD<br>AC | 2163 2163 2152 9169                  |                | Factory Application Included |                     |               |
| Edit Drive nam<br>Ethernet Config<br>IP Address:<br>Subnet Mask:<br>Default Gatew<br>Drive Info<br>Name: A<br>Sarial Net 17 | are and Ethernet Settings (<br>guration<br>192.168.1.6<br>255.255.255.0<br>vay: 0.0.0.0 | 00-0D-4   | AC30PD<br>AC30PD<br>AC | 2163 2163 2152 9109                  |                | Factory Application Included |                     |               |

#### Ouvrir un Projet récent

La commande **Open a Recent Project** propose une liste et un accès rapide aux projets ouverts récemment. Le projet s'ouvrira sous l'onglet **Drive Application Editor**. Les éléments

de cette liste peuvent être supprimées à l'aide de l'icône imes .

## Assistant : Mise en Service du Variateur

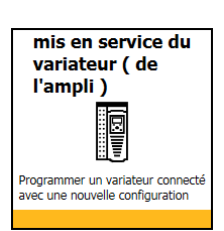

#### **Onglet : Trouver Variateur**

Quand vous vous trouvez sur cette page pressez le bouton **Trouver**, le logiciel va lister tous les AC30 présents sur le réseau.

Une fois que le variateur est sélectionné (Encadrement coloré), il est possible de passer sur la page suivante avec la touche **Suivant**.

Au-dessus des onglets la commande '**Drive**' permet un accès direct au serveur web du variateur sélectionné (la validation du Web Serveur se fait via la console Paramètres/ Comm de base/ Serveur Web/ Accès Web).

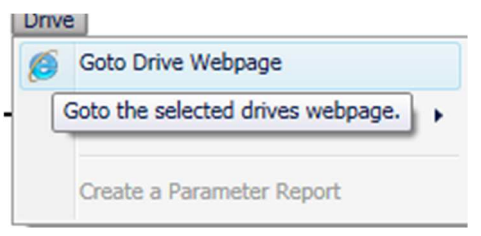

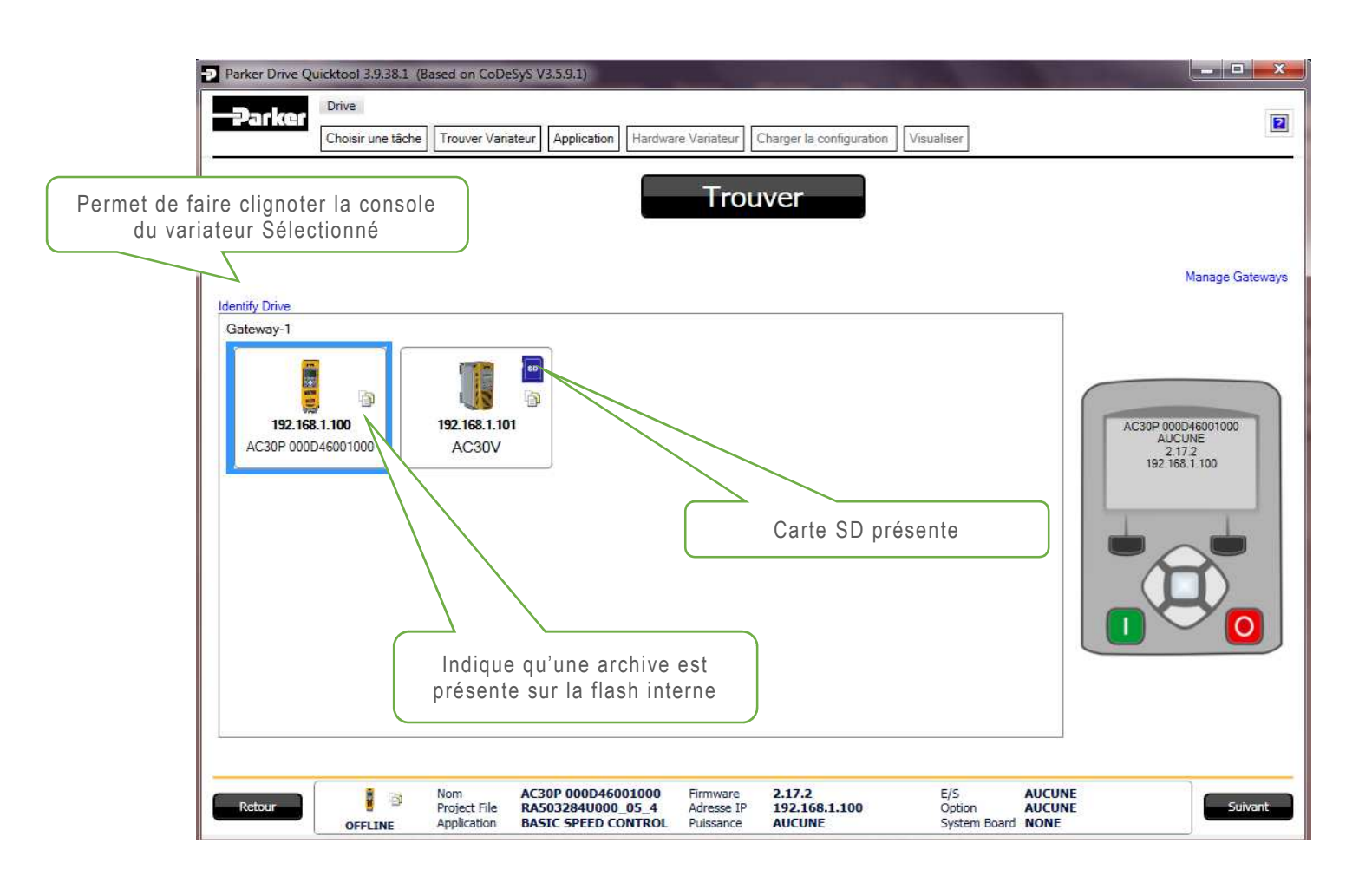

### **Onglet : Application**

La page Application s'ouvre sur une représentation sous forme de diagramme. La vue cidessus représente la macro Basic Speed Control.

Le logiciel va créer automatiquement un nouveau projet en fonction du variateur sélectionné et de la template.

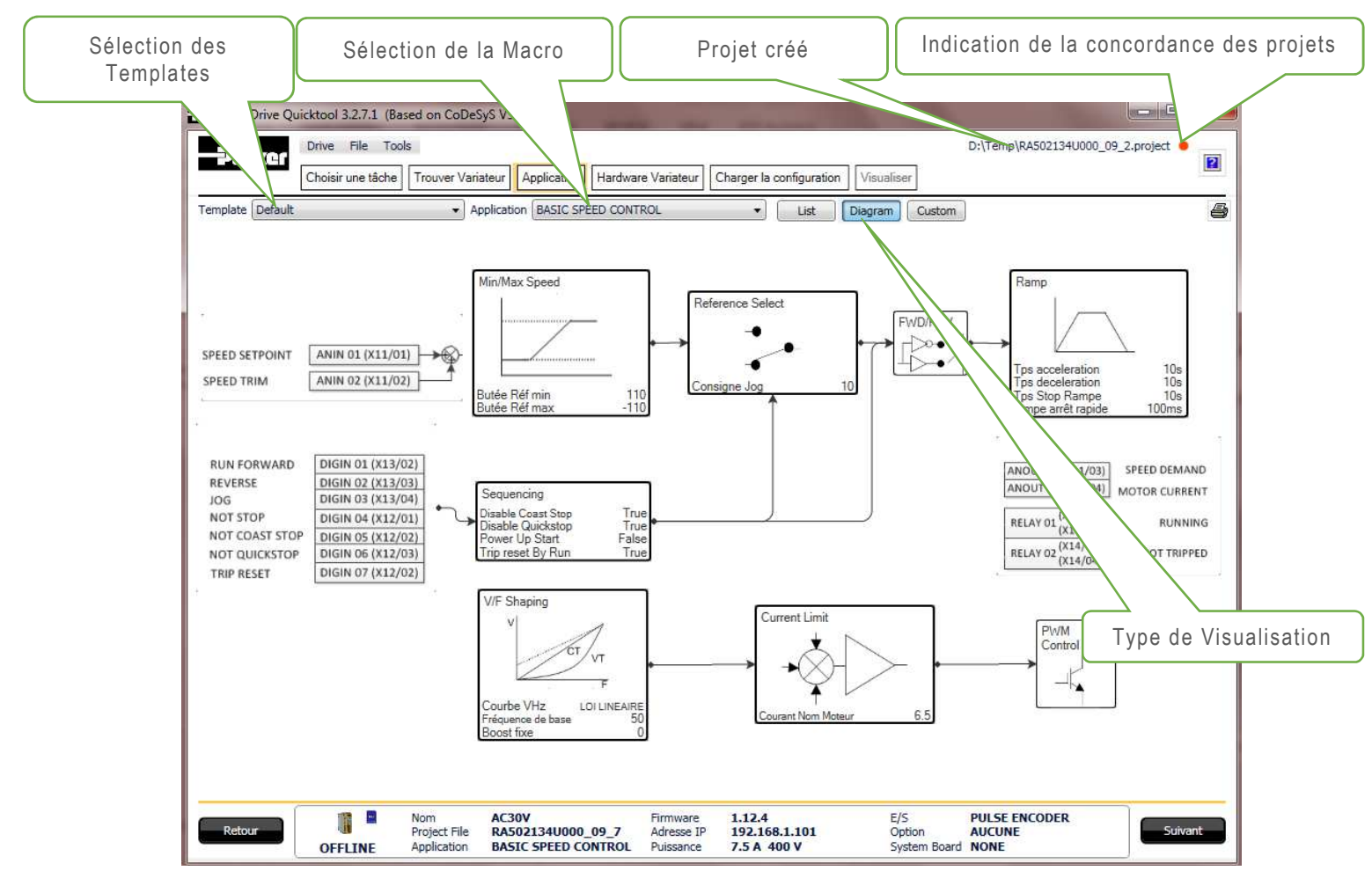

La représentation sous forme de diagramme permet à l'utilisateur de modifier uniquement les paramètres en cliquant directement sur le bloc comme ci-dessous.

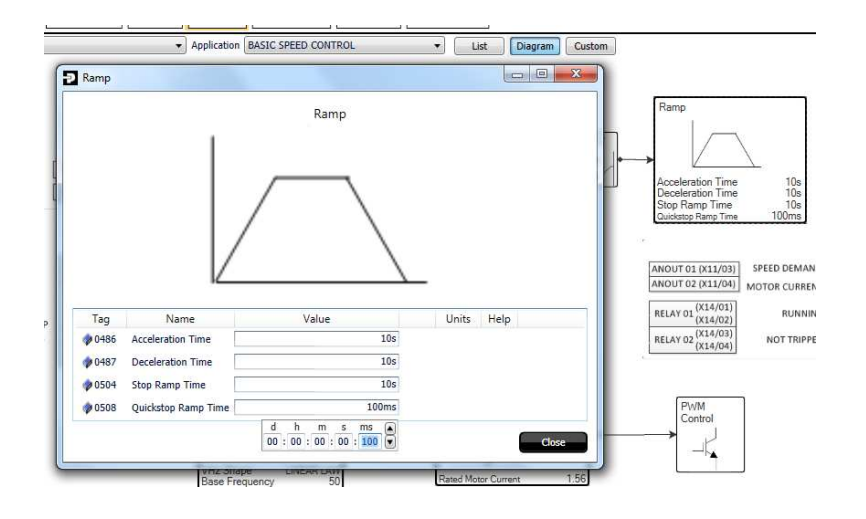

Le projet peut être modifié en sélectionnant **Custom** et ainsi afficher la macro en langage CFC (Blocs fonctions).

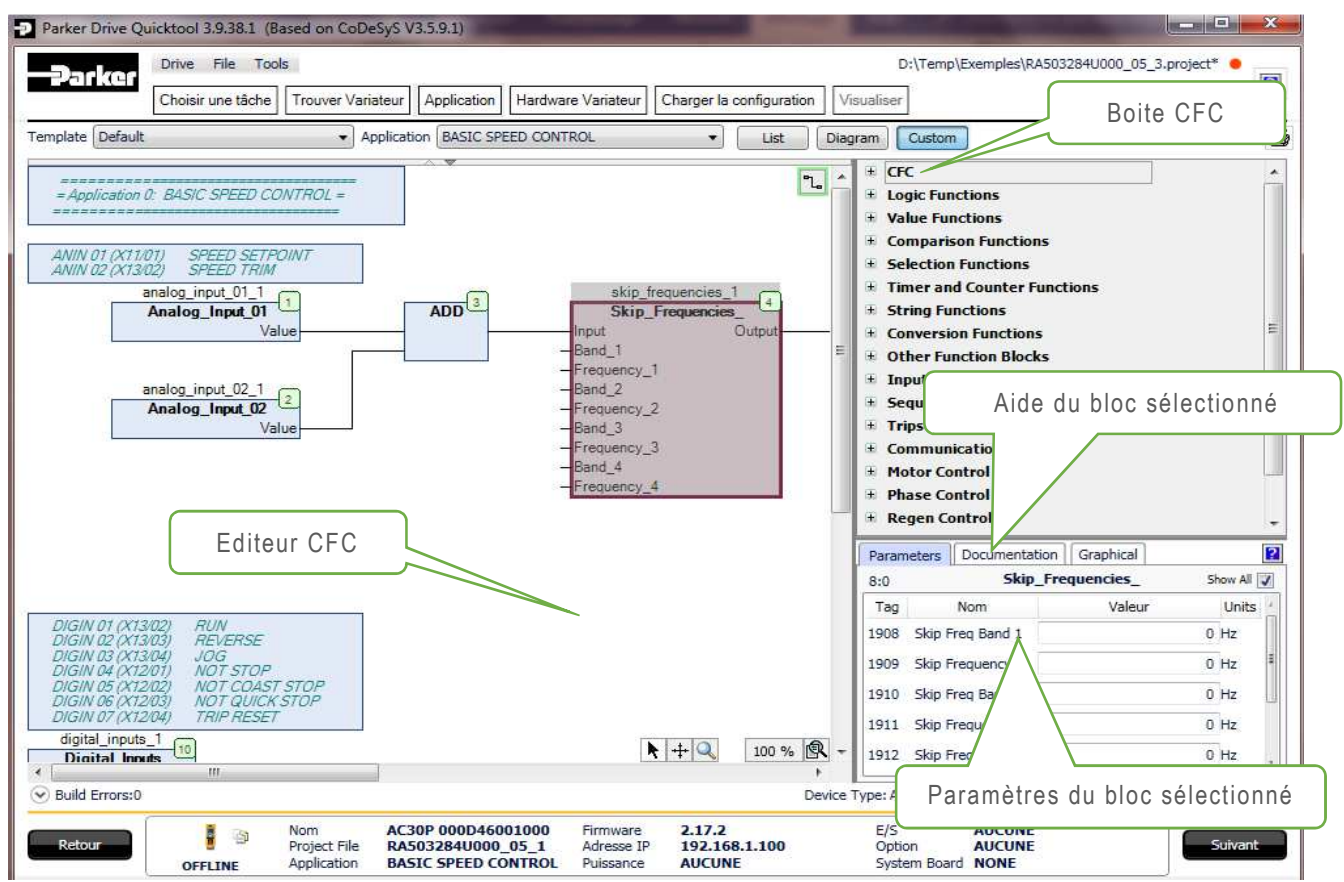

Sur cette vue vous pouvez sélectionner un bloc à partir de la bibliothèque et l'insérer dans votre configuration afin de créer de nouvelles fonctionnalités.

Il est aussi possible de paramétrer les blocs en cliquant dessus, ci-dessous le bloc Skip Frequencies a été sélectionné, et les paramètres propres à ce bloc peuvent être visualisés sous l'onglet **Documentation** ou modifiés sous l'onglet **Parameters**.

| Parameters Docum          | entation | Graphical                                     |   |
|---------------------------|----------|-----------------------------------------------|---|
|                           |          |                                               |   |
| FUNCTION_BLOC             | K Skip_F | requencies_                                   |   |
| *** Skip_Freque<br>system | ncies_ * | ** Used to avoid resonances in the mechanical |   |
| Name                      | Туре     | Comment                                       |   |
| Input                     | REAL     | % () Input as percentage of maximum Speed     |   |
| Band_1                    | REAL     | Hz () Width of skip band 1 in Hz              | Ξ |
| Frequency_1               | REAL     | Hz () Centre frequency of skip band 1 in Hz   |   |
| Band_2                    | REAL     | Hz () Width of skip band 2 in Hz              |   |
| Frequency_2               | REAL     | Hz () Centre frequency of skip band 2 in Hz   |   |
| Band_3                    | REAL     | Hz () Width of skip band 3 in Hz              |   |
| Frequency_3               | REAL     | Hz () Centre frequency of skip band 3 in Hz   |   |
| Band_4                    | REAL     | Hz () Width of skip band 4 in Hz              |   |
| Frequency_4               | REAL     | Hz () Centre frequency of skip band 4 in Hz   |   |
| Output                    | REAL     | % () Output                                   | - |

#### **Onglet : Hardware Variateur**

La page **Hardware Variateur** est divisée en 4 sous menus et propose un accès aux paramètres moteur, au type de régulation, au paramétrage des E/S ainsi qu'aux options de communication.

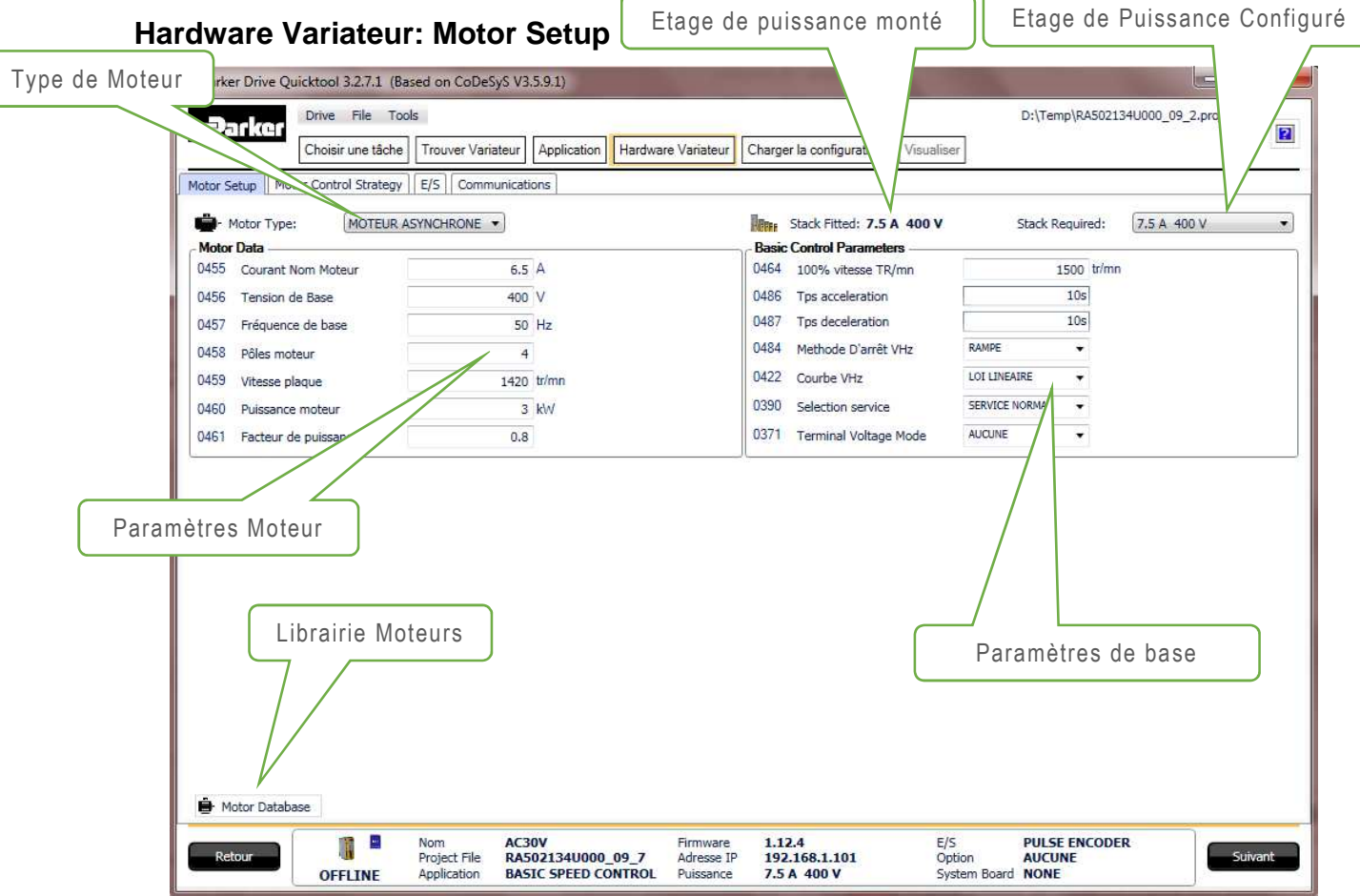

A partir du menu déroulant sélection du type de moteur, il est possible de choisir soit Moteur Asynchrone ou Moteur PMAC (Servo), pour l'AC30 P/D, le mode AFE peut être aussi sélectionné.

#### Sélection du type de Moteur pour AC30P/D

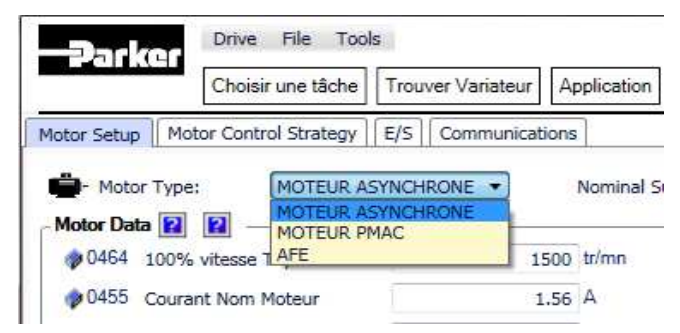

Note: Pour utiliser le variateur en mode AFE , la macro AFE doit aussi être sélectionnée.

Les paramètres de base du variateur dépendent de l'étage de puissance sélectionné (Rampe, ...) L'étage de puissance est mis à jour automatiquement lors du scan réseau.

Si vous changez l'étage de puissance vous pouvez visualiser les nouvelles valeurs chargées via la fenêtre ci-dessous.

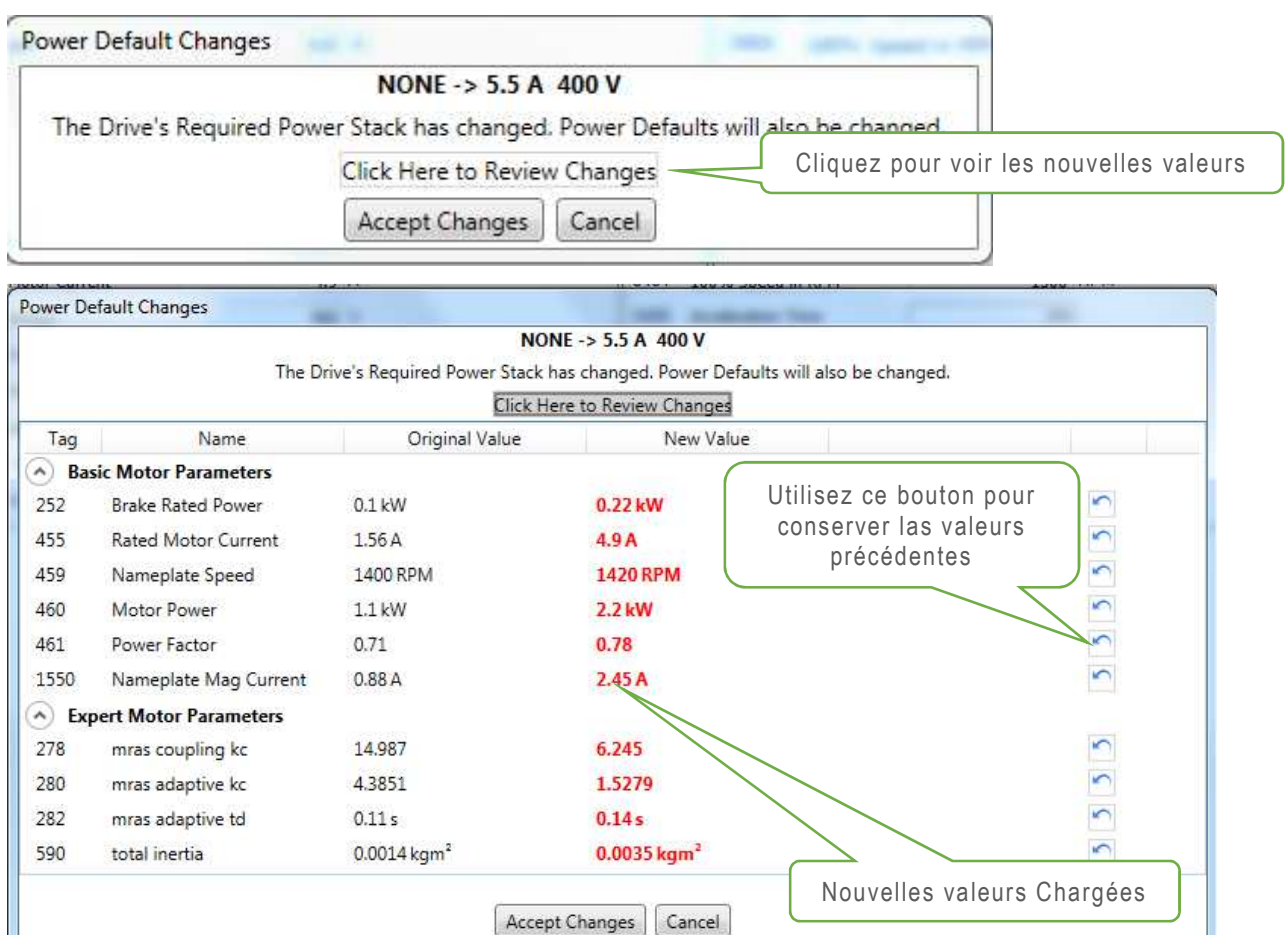

Une base de données moteurs peut être utilisée pour charger les paramètres moteur. Une fois sélectionnée la fenêtre suivante s'affiche :

| NDUCTION MOTOR •                                                                                                    | Parker<br>MR6P00                 | 0009                                                          |                                                               |                                                    | Pov                             | wer      |                                 | 0.09 kW                                                                                                    | Nameplate Speed<br>Power factor | 840 RPM |  |  |  |
|----------------------------------------------------------------------------------------------------|----------------------------------|---------------------------------------------------------------|---------------------------------------------------------------|----------------------------------------------------|---------------------------------|----------|---------------------------------|----------------------------------------------------------------------------------------------------|---------------------------------|---------|--|--|--|
| PMAC NOTOR                                                                                                    | 6 Pole M                         | lotor                                                         | 33                                                            |                                                    | Voitage 400 V<br>Current 0.51 A |          |                                 |                                                                                                    | Poles 6                         |         |  |  |  |
| Drag a colum                                                                                                    | p it here to gr                  | oup by that                                                   | column                                                        |                                                    |                                 |          |                                 |                                                                                                    |                                 |         |  |  |  |
| Manuf Model                                                                                                    | ver (kW) HF                      | Voltage                                                       | Current                                                       | RPM                                                | Hz Pow                          | erFactor | Poles                           | Description                                                                                                    |                                 |         |  |  |  |
| Parker MR6P0000                                                                                                    |                                  | 400                                                           | 0.51                                                          | 840                                                |                                 |          | 6                               | Round Frame IP55                                                                                                    |                                 |         |  |  |  |
| Parker MR4P00012.                                                                                                    |                                  | 400                                                           | 0.55                                                          | 1360                                               |                                 |          | 4                               | Round Frame IP55                                                                                                    |                                 |         |  |  |  |
| Parker MR6P00012                                                                                                    |                                  | 400                                                           | 0.62                                                          | 850                                                |                                 |          | 6                               | Round Frame IP55                                                                                                    |                                 |         |  |  |  |
|                                                                                                    |                                  |                                                               |                                                               |                                                    |                                 |          |                                 |                                                                                                    |                                 |         |  |  |  |
| Parker MR                                                                                                    |                                  |                                                               |                                                               |                                                    |                                 |          |                                 | Round Frame IP55                                                                                                    |                                 |         |  |  |  |
| Parker MR Sélec                                                                                                    | tionnez                          | z le T                                                        | vpe d                                                         | le m                                               | oteur                           | r ici    |                                 | Round Frame IP55<br>Round Frame IP55                                                                                                    |                                 |         |  |  |  |
| Parker MR<br>Parker MR Sélec<br>Parker MR                                                                                                    | tionnez                          | z le T                                                        | ype d                                                         | le m                                               | oteur                           | r ici    | ]                               | Round Frame IP55<br>Round Frame IP55<br>Round Frame IP55                                                                                                    |                                 |         |  |  |  |
| Parker MR Sélec<br>Parker MR<br>Parker MR<br>Parker MR6P00025 0.25                                                                                                    | tionnez<br>5                     | z le T<br>400                                                 | ype d<br>0.87                                                 | le m<br>900                                        | ioteui                          | r ici    | 6                               | Round Frame IP55<br>Round Frame IP55<br>Round Frame IP55<br>Round Frame IP55                                                                                                    |                                 |         |  |  |  |
| Parker MR<br>Parker MR<br>Parker MR<br>Parker MR6P00025 0.25<br>Parker MR2P00025 0.25                                                                                                    | tionnez<br>5                     | z le T<br>400<br>400                                          | ype d<br>0.87<br>0.71                                         | 900<br>2710                                        | oteur                           | r ici    | 6<br>2                          | Round Frame IP55<br>Round Frame IP55<br>Round Frame IP55<br>Round Frame IP55<br>Round Frame IP55                                                                                 |                                 |         |  |  |  |
| Parker MR<br>Parker MR<br>Parker MR<br>Parker MR6P00025 0.25<br>Parker MR2P00025 0.25<br>Parker MR4P00025 0.25                                                                            | tionnez<br>s                     | z le T<br>400<br>400<br>400                                   | ype d<br>0.87<br>0.71<br>0.91                                 | 900<br>2710<br>1340                                | ioteur                          | r ici    | 6<br>2<br>4                     | Round Frame IP55<br>Round Frame IP55<br>Round Frame IP55<br>Round Frame IP55<br>Round Frame IP55<br>Round Frame IP55                                                             |                                 |         |  |  |  |
| Parker MR<br>Parker MR<br>Parker MR<br>Parker MRCP00025 0.25<br>Parker MR2P00025 0.25<br>Parker MR4P00025 0.25<br>Parker MR4P00037 0.37                                                   | tionnez<br>5<br>5<br>7           | z le T<br>400<br>400<br>400<br>400                            | 0.87<br>0.71<br>0.91<br>1.11                                  | 900<br>2710<br>1340<br>1370                        | ioteur                          | r ici    | 6<br>2<br>4<br>4                | Round Frame IP55<br>Round Frame IP55<br>Round Frame IP55<br>Round Frame IP55<br>Round Frame IP55<br>Round Frame IP55<br>Round Frame IP55                                         |                                 |         |  |  |  |
| Parker MR<br>Parker MR<br>Parker MR<br>Parker MR6P00025 0.25<br>Parker MR4P00025 0.25<br>Parker MR4P00025 0.37<br>Parker MR4P00037 0.37<br>Parker MR6P00037 0.37                          | tionnez<br>5<br>5<br>7<br>7      | z le T<br>400<br>400<br>400<br>400<br>400                     | 0.87<br>0.71<br>0.91<br>1.11<br>1.27                          | 900<br>2710<br>1340<br>1370<br>890                 | ioteur                          | r ici    | 6<br>2<br>4<br>4<br>6           | Round Frame IP55<br>Round Frame IP55<br>Round Frame IP55<br>Round Frame IP55<br>Round Frame IP55<br>Round Frame IP55<br>Round Frame IP55                                         |                                 |         |  |  |  |
| Parker MR<br>Parker MR<br>Parker MR<br>Parker MRCP00025 0.25<br>Parker MR2P00025 0.25<br>Parker MR4P00035 0.37<br>Parker MR4P00037 0.37<br>Parker MR2P00037 0.37                          | tionnez<br>5<br>5<br>7<br>7<br>7 | z le T<br>400<br>400<br>400<br>400<br>400<br>400<br>400       | 0.87<br>0.71<br>0.91<br>1.11<br>1.27<br>1.05                  | e m<br>900<br>2710<br>1340<br>1370<br>890<br>2710  | ioteur                          | r ici    | 6<br>2<br>4<br>4<br>6<br>2      | Round Frame IP55<br>Round Frame IP55<br>Round Frame IP55<br>Round Frame IP55<br>Round Frame IP55<br>Round Frame IP55<br>Round Frame IP55<br>Round Frame IP55                     |                                 |         |  |  |  |
| Parker MR<br>Parker MR<br>Parker MR<br>Parker MR6P00025 0.25<br>Parker MR2P00025 0.25<br>Parker MR2P00025 0.37<br>Parker MR2P00037 0.37<br>Parker MR2P00037 0.37<br>Parker MR2P00035 0.55 | tionne:                          | z le T<br>400<br>400<br>400<br>400<br>400<br>400<br>400<br>40 | ype d<br>0.87<br>0.71<br>0.91<br>1.11<br>1.27<br>1.05<br>1.42 | 900<br>2710<br>1340<br>1370<br>890<br>2710<br>2760 | ioteur                          | r ici    | 6<br>2<br>4<br>4<br>6<br>2<br>2 | Round Frame IP55<br>Round Frame IP55<br>Round Frame IP55<br>Round Frame IP55<br>Round Frame IP55<br>Round Frame IP55<br>Round Frame IP55<br>Round Frame IP55<br>Round Frame IP55 |                                 |         |  |  |  |

Il est possible de classer les moteurs par constructeur ou par puissance ou tout autre paramètre en cliquant sur la tête de colonne, par exemple si vous voulez un classement par tension d'alimentation cliquez sur Voltage.

| NDU | Type<br>JCTION | MOTOR     | Parker<br>MR6P000<br>Round Fr<br>6 Pole Mo | 009<br>rame<br>tor |         |         |     | Po<br>HP<br>Vo<br>Cu | wer<br>V<br>ltage<br>urrent |       | 0.09 k<br>H<br>400 V<br>0.51 A | N<br>P |        | Nameplate Speed<br>Power factor<br>Poles | 840 RPM<br>6 |   |
|-----|----------------|-----------|--------------------------------------------|--------------------|---------|---------|-----|----------------------|-----------------------------|-------|--------------------------------|--------|--------|------------------------------------------|--------------|---|
| rou | ped by         | Power     | (kW)                                       |                    |         |         |     |                      |                             |       |                                |        |        |                                          |              |   |
|     | Manuf          | Model     | Power (kW)                                 | HP                 | Voltage | Current | RPM | Hz                   | PowerFactor                 | Poles | Description                    |        |        |                                          |              |   |
| 0   | .04            |           |                                            |                    |         |         |     |                      |                             |       |                                |        |        |                                          |              |   |
| ſ   | Rotor          | 5RN 63M08 | 0.04                                       |                    | 400     | 0.29    | 635 | 50                   | 0.64                        | 8     |                                |        | 7      |                                          |              |   |
|     | Rotor          | 5RN 63M08 | 0.04                                       |                    | 415     | 0.3     | 635 | 50                   | 0.64                        | 8     |                                |        |        |                                          |              | _ |
|     | Rotor          | 5RN 63M08 | 0.04                                       |                    | 460     | 0.28    | 635 | 50                   | 0.64                        | 8     |                                | Doro   | màtraa | lu motour S                              | álastispná   |   |
| 0   | .05            |           |                                            |                    |         |         |     |                      |                             |       |                                | Fala   |        |                                          | electionne   |   |
| 0   | .06            |           |                                            |                    |         |         |     |                      |                             |       |                                |        |        |                                          |              |   |
| 0   | .09            |           |                                            |                    |         |         |     |                      |                             |       |                                |        |        |                                          |              |   |
| 0   | .1             |           |                                            |                    |         |         |     |                      |                             |       |                                |        |        |                                          |              |   |
| 0   | .12            |           |                                            |                    |         |         |     |                      |                             |       |                                |        |        |                                          |              |   |
| • 0 | .14            |           |                                            |                    |         |         |     |                      |                             |       |                                |        |        |                                          |              |   |
| 0   | .18            |           |                                            |                    |         |         |     |                      |                             |       |                                |        |        |                                          |              |   |
| _   |                |           |                                            |                    |         |         |     |                      |                             |       |                                |        |        |                                          |              | C |

Sélectionnez votre moteur et appuyez sur OK , cela fermera la fenêtre une fois cette fenêtre fermée ne pas oublier de valider votre choix par la commande **Use this Motor Data**.

NOTE : A ce stade les paramètres moteurs ne sont pas encore chargés dans le variateur

|                                                                  | Tools                         |                               |                           | D:\Temp\Exemples\R     | A503284U000_05_6.project* 😑 |
|------------------------------------------------------------------|-------------------------------|-------------------------------|---------------------------|------------------------|-----------------------------|
| Choisir une tâch                                                 | Trouver Variateur Application | Hardware Variateur Charger la | configuration Visu        | aliser                 |                             |
| or Setup Motor Control Strates                                   | gy E/S Communications         |                               |                           |                        |                             |
| Motor Type:                                                      | R ASYNCHRONE   Nominal Sup    | opły: 50 Hz 💌 Maren Sta       | ck Fitted: AUCUNE         | Stack Requ             | uired: AUCUNE               |
| otor Data 😰 😰 ————                                               |                               | Basic Co                      | ntrol Parameters 👔        | 8                      |                             |
| 0464 100% vitesse TR/mn                                          | 1500 tr/mn                    | 0464                          | 100% vitesse TR/mn        | 1 1                    | 1500 tr/mn                  |
| 0455 Courant Nom Moteur                                          | 1.56 A                        | 0486                          | Tps acceleration          |                        | 10s                         |
| 0456 Tension de Base                                             | 400 V                         | <b>0</b> 487                  | Tps deceleration          |                        | 10s                         |
| 0457 Fréquence de base                                           | 50 Hz                         | <b>0</b> 484                  | Methode D'arrêt VHz       | RAMPE                  | *                           |
| 0458 Pôles moteur                                                | 4                             | <b>0</b> 422                  | Courbe VHz                | LOI LINEAIRE           |                             |
| 0459 Vitesse plaque                                              | 1450 tr/mn                    | 0390                          | Selection service         | SERVICE NORMAL         | •                           |
| 0460 Puissance moteur                                            | 0.75 kW                       | 0371                          | Terminal Voltage Mo       | de AUCUNE              | *                           |
| 0461 Facteur de puissance                                        | 0.71                          |                               |                           |                        |                             |
| nen i sala anna 1945 del 1975 - 1976 del persona (1976 del 1976) |                               |                               |                           |                        |                             |
| Motor Database                                                   | Permet de valider             | votre choix moteur            | Vitesse =<br>Facteur de I | 840 RPN<br>puissance = | м                           |

## Hardware Variateur: Type de Controle

Dans ce sous menu de la page **Hardware Variateur** il est possible de choisir le type de contrôle du variateur U/F,Vectoriel boucle Ouverte ou Vectoriel Boucle Fermée.

| Parker Drive Qui   | cktool 3.2.7.1 (Ba  | ised on CoDeSy      | S V3.5.9.1)                |                        | the second in            |              |                          |              | ×  |
|--------------------|---------------------|---------------------|----------------------------|------------------------|--------------------------|--------------|--------------------------|--------------|----|
|                    | Drive File Too      | ols                 |                            |                        |                          | 3            | D:\Temp\RA502134U000_09_ | 2.project* 😑 |    |
|                    | Choisir une tâche   | Trouver Varia       | eur Application Hardwa     | re Variateur           | Charger la configuration | Visualiser   |                          |              |    |
| Motor Setup Moto   | or Control Strategy | E/S Commu           | nications                  |                        |                          |              |                          |              |    |
| Motor Control Stra | teav: CONTROLE      | V/F                 | •                          |                        |                          |              |                          |              |    |
|                    |                     |                     |                            |                        |                          |              |                          |              |    |
|                    |                     |                     |                            |                        |                          |              |                          |              |    |
|                    |                     |                     |                            |                        |                          |              |                          |              |    |
|                    |                     |                     |                            |                        |                          |              |                          |              |    |
|                    |                     |                     |                            |                        |                          |              |                          |              |    |
|                    |                     |                     |                            |                        |                          |              |                          |              |    |
|                    |                     |                     |                            |                        |                          |              |                          |              |    |
|                    |                     |                     |                            |                        |                          |              |                          |              |    |
|                    |                     |                     |                            |                        |                          |              |                          |              |    |
|                    |                     |                     |                            |                        |                          |              |                          |              |    |
|                    |                     |                     |                            |                        |                          |              |                          |              |    |
|                    |                     |                     |                            |                        |                          |              |                          |              |    |
|                    |                     |                     |                            |                        |                          |              |                          |              |    |
|                    |                     |                     |                            |                        |                          |              |                          |              |    |
|                    |                     |                     |                            |                        |                          |              |                          |              |    |
|                    |                     |                     |                            |                        |                          |              |                          |              |    |
|                    |                     |                     |                            |                        |                          |              |                          |              |    |
|                    |                     |                     |                            |                        |                          |              |                          |              |    |
|                    |                     |                     |                            |                        |                          |              |                          |              |    |
| Retour             |                     | Nom<br>Project File | AC30V<br>RA502134U000_09_7 | Firmware<br>Adresse TP | 1.12.4                   | E/S          | PULSE ENCODER            | Suiva        | nt |
|                    | OFFLINE             | Application         | BASIC SPEED CONTROL        | Puissance              | 7.5 A 400 V              | System Board | NONE                     |              |    |

La vue ci-dessus représente un réglage en U/F. Si vous sélectionnez le mode Vectoriel un autre choix apparait : Boucle Ouverte ( Sensorless) ou Retour Codeur (Encoder Feedback).

| Darker           | Drive File To        | pols            |                        |                |                          |              | D:\Temp\RA502134U000_09_2 | project* 😐 |
|------------------|----------------------|-----------------|------------------------|----------------|--------------------------|--------------|---------------------------|------------|
|                  | Choisir une tâche    | e Trouver Varia | teur Application Hardw | are Variateur  | Charger la configuration | Visualiser   |                           |            |
| otor Setup Mo    | tor Control Strategy | E/S Commu       | inications             |                |                          |              |                           |            |
| Motor Control St | rategy: CONTROL      | E VECTORIEL     | Control Type:          | SENSORLE       | SS                       |              |                           |            |
|                  |                      |                 | Motor must be Autotune | d when drive i | s operated in VECTOR     | CONTROL mode |                           |            |
|                  |                      |                 |                        |                |                          |              |                           |            |
|                  |                      |                 |                        |                |                          |              |                           |            |
|                  |                      |                 |                        |                |                          |              |                           |            |
|                  |                      |                 |                        |                |                          |              |                           |            |
|                  |                      |                 |                        |                |                          |              |                           |            |
|                  |                      |                 |                        |                |                          |              |                           |            |
|                  |                      |                 |                        |                |                          |              |                           |            |
|                  |                      |                 |                        |                |                          |              |                           |            |
|                  |                      |                 |                        |                |                          |              |                           |            |
|                  |                      |                 |                        |                |                          |              |                           |            |
|                  |                      |                 |                        |                |                          |              |                           |            |
|                  |                      |                 |                        |                |                          |              |                           |            |
|                  |                      |                 |                        |                |                          |              |                           |            |
|                  |                      |                 |                        |                |                          |              |                           |            |
|                  |                      |                 |                        |                |                          |              |                           |            |
|                  |                      |                 |                        |                |                          |              |                           |            |
|                  |                      |                 |                        |                |                          |              |                           |            |
|                  |                      |                 |                        |                |                          |              |                           |            |
|                  |                      |                 |                        |                |                          |              |                           |            |

En sélectionnant le type de contrôle, Retour Codeur (ENCODER FEEDBACK) d'autres paramètres s'affichent et dépendent du type de variateur AC30P/V ou AC30D (Dual Encoder).

**Note** : AC30P ne possède pas de carte système (Dual Encoder System) de même que l'AC30V

| AC30V (AC30P) | Motor Control | Strategy |
|---------------|---------------|----------|
|---------------|---------------|----------|

| Parker Drive Quicktool 3.2.7.1 (Based on CoDeSyS V3.5.9.1)                                                                                                    | X            |
|----------------------------------------------------------------------------------------------------|--------------|
| Drive File Tools D:\Temp\RA502134U000_09                                                                                                    | 2.project* 🔴 |
| Choisir une tâche Trouver Variateur Application Hardware Variateur Charger la configuration Visualiser                                                                                                    | E            |
| Motor Setup Motor Control Strategy  E/S Communications                                                                                                    |              |
| Motor Control Strategy: CONTROLE VECTORIEL   Control Type:   Kentrol Type:   Kentrol Type:   Kentrol Type:   Kentrol Type:   Kentrol Type:   Kentrol Type:   Kentrol Type:   Kentrol Type:   Kentrol Type:  Kentrol Type:  Kentrol Type |              |
| Motor must be Autotuned when vive is opera d in VECTOR CONTROL mode                                                                                                    |              |
| Une carte option Codeur est<br>montée mais cette carte n'est                                                                                                    | 5            |
| pas declaree codeur (Car la carte h est pas declaree)                                                                                                    |              |
|                                                                                                    |              |
| Retour Nom AC30V RA502134U000_09_7 AC30V File Application Ac30V RA502134U000_09_7 BASIC SPEED CONTROL Puissance 7.5 A 400 V System Board NONE                                                                                                    | Suivant      |

Une erreur de configuration comme ci-dessus n'empêche pas le chargement du projet mais le variateur ne passera pas en mode Opérationnel tant que la configuration ne sera pas corrigée.

En sélectionnant l'option Retour Codeur, les paramètres associés au codeur apparaissent.

| Motor Setup   Motor Control Strategy •   1/0 •   Communications         |  |
|-------------------------------------------------------------------------|--|
|                                                                         |  |
| Motor Control Strategy: VECTOR CONTROL   Control Type: ENCODER FEEDBACK |  |
|                                                                         |  |
| Motor must be Autotuned when drive is operated in VECTOR CONTROL mode   |  |
| CIO Option FITTED: NONE                                                 |  |
| IO Option Required:  PULSE ENCODER IS11 Encoder Supply V                |  |
| 1512 Encoder Lines 2048                                                 |  |
|                                                                         |  |
| 1513 Encoder Invert                                                     |  |
| 1514 Encoder Type QUADRATURE -                                          |  |
| 1515 Encoder Single Ended                                               |  |
|                                                                         |  |
| 1517 Encoder Count Reset                                                |  |
|                                                                         |  |
|                                                                         |  |
|                                                                         |  |
|                                                                         |  |

#### AC30D Motor Control Strategy

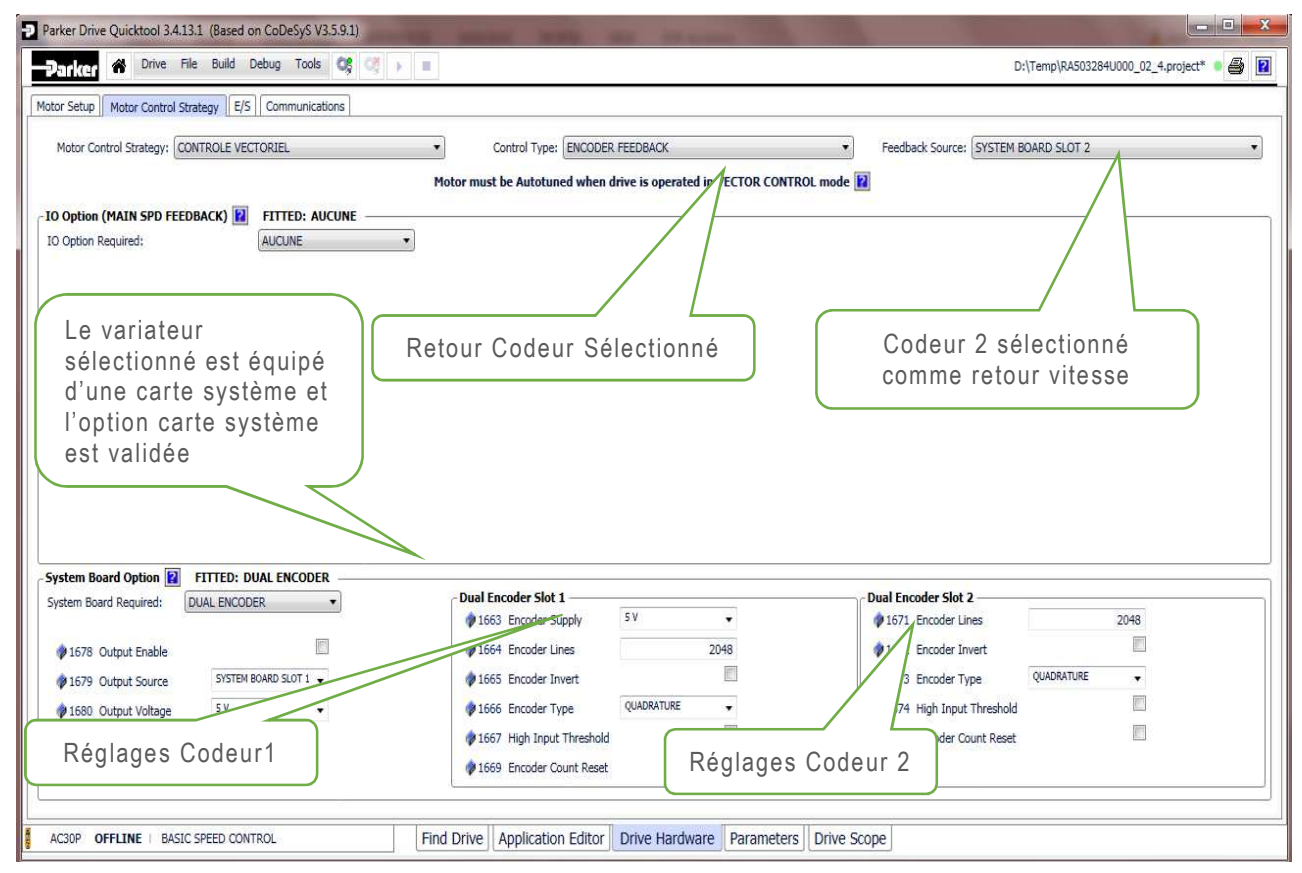

Les différentes propositions pour le Retour vitesse sont :

| Encoder Feedback: | SYSTEM BOARD SLOT 1                      |
|-------------------|------------------------------------------|
| ROL mode          | MAIN SPD FEEDBACK<br>SYSTEM BOARD SLOT 1 |
|                   | SYSTEM BOARD SLOT 2<br>NONE              |

Le paramètre MAIN SPD FEEDBACK correspond au retour vitesse via la carte optionnelle les 2 autres paramètres se réfèrent à la carte système (AC30D).

Remarque : Si vous voulez configurer le retour Vitesse en retour Resolver , il faut sélectionner " Encoder Feedback"

#### - IO Option (MAIN SPD FEEDBACK) 😰 FITTED: AUCUNE

IO Option Required:

|   | AUCUNE                |
|---|-----------------------|
| ſ | AUCUNE                |
|   | USAGE GENERAL         |
| l | THERMISTANCE          |
|   | RTC ET THERMISTANCE   |
|   | PULSE ENCODER         |
|   | RESOLVER AND THERMIST |

#### Hardware Variateur: E/S

Le sous menu E/S de la page **Hardware Variateur** permet de configure les E/S analogiques de base ainsi que les E/S optionnelles. On retrouve aussi les paramètres concernant la carte système.

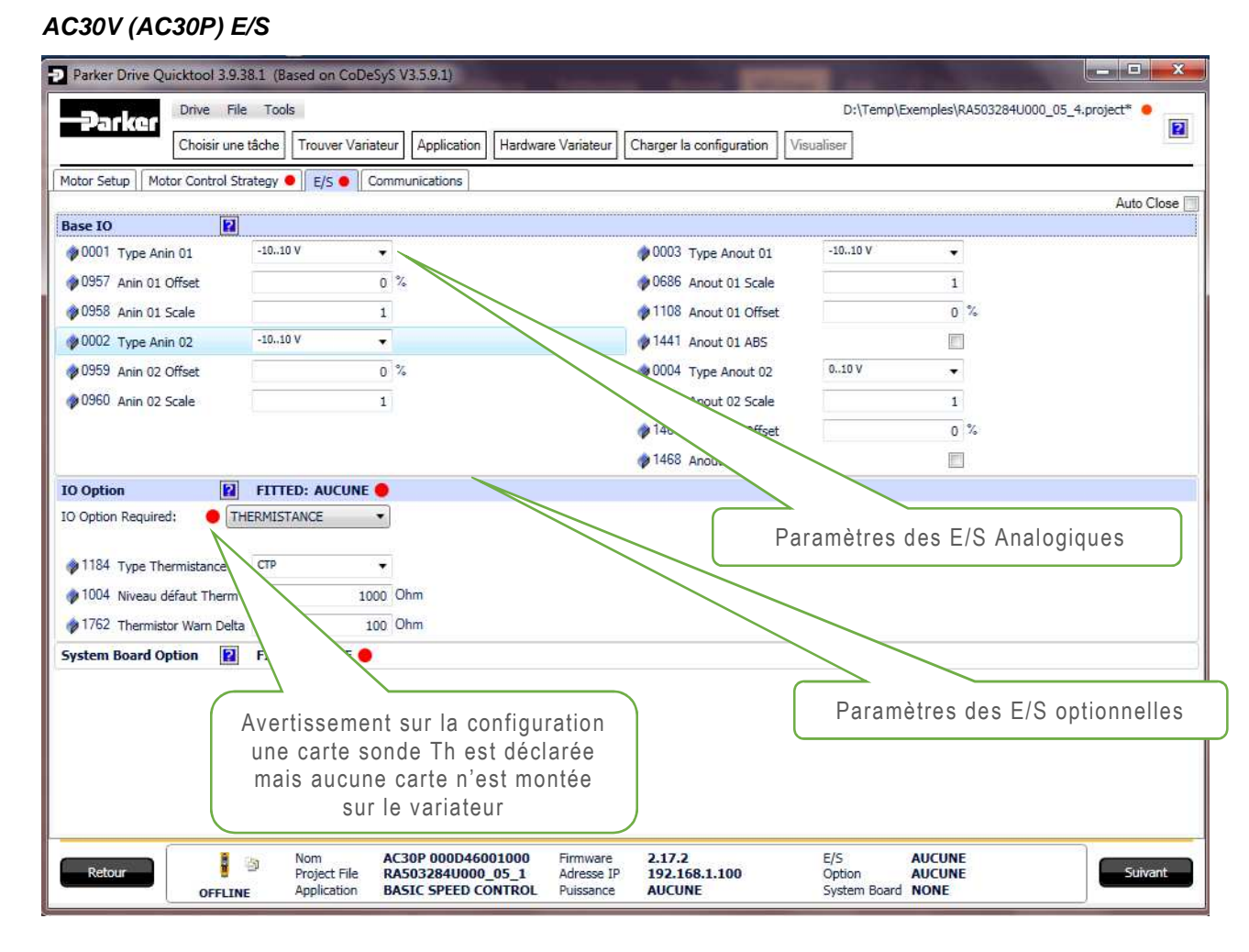

### AC30D(Carte Système) E/S

Pour les AC30D le sous menu E/S affiche les paramètres de la carte système (System Board).

|                                                                                                    | Drive File                                                                         | Tools                                                               |                                                                     |                                                                 |                                                                                                    |                               | D;                                                                      | \Temp\Exemples\RA50328                                                                                                  | 4U000_05_4.proj | ect*      |
|----------------------------------------------------------------------------------------------------|------------------------------------------------------------------------------------|---------------------------------------------------------------------|---------------------------------------------------------------------|-----------------------------------------------------------------|----------------------------------------------------------------------------------------------------|-------------------------------|-------------------------------------------------------------------------|----------------------------------------------------------------------------------------------------|-----------------|-----------|
|                                                                                                    | Choisir une tâ                                                                     | che Trouver V                                                       | ariateur                                                            | Application                                                     | Hardware Variateur                                                                                                    | Charger la configuration      | Visualiser                                                              |                                                                                                    |                 |           |
| otor Setup Moto                                                                                                    | or Control Strate                                                                  | egy 🌒 E/S 🌒                                                         | Commun                                                              | ications                                                        |                                                                                                    |                               |                                                                         |                                                                                                    |                 |           |
| ase IO                                                                                                    | D                                                                                  |                                                                     |                                                                     |                                                                 |                                                                                                    |                               |                                                                         |                                                                                                    |                 | Auto Clos |
| 0001 Type Anin                                                                                                    | n 01                                                                               | 10.,10 V                                                            | •                                                                   |                                                                 |                                                                                                    | 1 0003 Type Anout 01          | -10.,1                                                                  | 0V 👻                                                                                                    |                 |           |
| 0957 Anin 01 0                                                                                                    | Offset                                                                             |                                                                     | 0 %                                                                 |                                                                 |                                                                                                    | 0686 Anout 01 Scale           | -                                                                       | 1                                                                                                    |                 |           |
| 0958 Anin 01 5                                                                                                    | icale                                                                              |                                                                     | 1                                                                   |                                                                 |                                                                                                    | 1108 Anout 01 Offset          |                                                                         | 0 %                                                                                                    |                 |           |
| 0002 Type Anin                                                                                                    | n 02                                                                               | 1010 V                                                              | •                                                                   |                                                                 |                                                                                                    | 1441 Anout 01 ABS             |                                                                         |                                                                                                    |                 |           |
| 0959 Anin 02 0                                                                                                    | Offset                                                                             |                                                                     | 0 %                                                                 |                                                                 |                                                                                                    | 0004 Type Anout 02            | 010                                                                     | ۷ 👻                                                                                                    |                 |           |
| 0960 Anin 02 S                                                                                                    | cale                                                                               |                                                                     | 1                                                                   |                                                                 |                                                                                                    | 1460 Anout 02 Scale           | Ĩ.                                                                      | 1                                                                                                    |                 |           |
|                                                                                                    |                                                                                    |                                                                     |                                                                     |                                                                 |                                                                                                    | 1467 Anout 02 Offset          | : T                                                                     | 0 %                                                                                                    |                 |           |
|                                                                                                    |                                                                                    |                                                                     |                                                                     |                                                                 |                                                                                                    | 1468 Anout 02 ABS             |                                                                         |                                                                                                    |                 |           |
| Option Option                                                                                                    | : AUCL                                                                             | ITTED: AUCUI                                                        | ₩E<br>▼                                                             |                                                                 |                                                                                                    |                               |                                                                         |                                                                                                    |                 |           |
| Option Required                                                                                                    | i: AUCL                                                                            | TITTED: AUCUP                                                       | €<br>▼                                                              |                                                                 |                                                                                                    |                               |                                                                         |                                                                                                    |                 |           |
| Option Required<br>Stem Board Op                                                                                                    | E AUCL                                                                             | ITTED: AUCUI                                                        | 4E<br>•<br>•                                                        | Slot 1 -                                                        |                                                                                                    | ( <u></u>                     | Slot                                                                    | 2                                                                                                    |                 |           |
| Option<br>Option Required<br>stem Board Op                                                                                          | i: AUCL                                                                            | TITED: AUCUI                                                        | €<br>▼<br>●                                                         | Slot 1 -                                                        | 3 Encoder Supply                                                                                                    | 5 V -                         | Slot 2                                                                  | 2<br>671 Encoder Lines                                                                                                  | [               | 2048      |
| Option Required<br>stem Board Op<br>stem Board Requ<br>1678 Output Er                                                               | i: AUCL<br>stion P I<br>uired: OUAL<br>nable                                       | TITED: AUCUI                                                        |                                                                     | Slot 1 -<br>166<br>166<br>166                                   | 3 Encoder Supply<br>4 Encoder Lines                                                                                          | 5V -<br>2048                  | Slot                                                                    | 2<br>671 Encoder Lines<br>672 Encoder Invert                                                                            |                 | 2048      |
| Option Required<br>stem Board Op<br>stem Board Requ<br>1678 Output Er<br>11679 Output Sc                                            | i: AUCL                                                                            | TITTED: AUCUM<br>INE<br>TITTED: NONE<br>ENCODER<br>SYSTEM BOARD SLO |                                                                     | Slot 1 -<br>166<br>166<br>166<br>166                            | 3 Encoder Supply<br>4 Encoder Lines<br>5 Encoder Invert                                                                      | 5 V -<br>2048                 | Slot 7                                                                  | 2<br>671 Encoder Lines<br>672 Encoder Invert<br>673 Encoder Type                                                        | QUADRATURE      | 2048      |
| Option Required     Option Required     stem Board Op     stem Board Requ     1678 Output Er     1679 Output Sc     1680 Output Vc  | i: AUCL<br>btion II I<br>biired:  DUAL<br>hable<br>burce I blage I                 | TITTED: AUCUI<br>INE<br>TITTED: NONE<br>ENCODER<br>SYSTEM BOARD SLO |                                                                     | Slot 1 -<br>166<br>166<br>166<br>166<br>166<br>166              | 3 Encoder Supply<br>4 Encoder Lines<br>5 Encoder Invert<br>6 Encoder Type                                                    | 5 V -<br>2048<br>QUADRATURE - | Slot :                                                                  | 2<br>671 Encoder Lines<br>672 Encoder Invert<br>673 Encoder Type<br>674 High Input Threshold                            | QUADRATURE      | 2048      |
| Option Required<br>stem Board Op<br>stem Board Required<br>1678 Output Er<br>1679 Output Sc<br>1680 Output Vc                       | i: AUCL<br>htion 2 i<br>hired: • DUAL<br>hable<br>burce 9<br>bltage 1              | TITTED: AUCUI<br>INE<br>TITTED: NONE<br>ENCODER<br>SYSTEM BOARD SLO | 4E<br>•<br>•<br>•<br>•<br>•<br>•<br>•<br>•<br>•<br>•<br>•<br>•<br>• | Slot 1 -<br>166<br>166<br>166<br>166<br>166<br>166<br>166       | 3 Encoder Supply<br>4 Encoder Lines<br>5 Encoder Invert<br>6 Encoder Type<br>7 High Input Thresholc                          | 5 V V<br>2048<br>QUADRATURE V | Slot :<br>0 1<br>0 1<br>0 1<br>0 1<br>0 1<br>0 1<br>0 1                 | 2<br>671 Encoder Lines<br>672 Encoder Invert<br>673 Encoder Type<br>674 High Input Threshold<br>676 Encoder Count Reset | QUADRATURE      | 2048      |
| Option Required<br>Stem Board Op<br>stem Board Required<br>1678 Output Er<br>1679 Output Sc<br>1680 Output Vc                       | i: AUCL<br>btion P I<br>uired: • DUAL<br>nable<br>purce 5<br>oltage 5              | TITTED: AUCUI<br>INE<br>TITTED: NONE<br>ENCODER<br>SYSTEM BOARD SLO |                                                                     | Slot 1 -<br>9 166<br>9 166<br>9 166<br>9 166<br>9 166<br>9 166  | 3 Encoder Supply<br>4 Encoder Lines<br>5 Encoder Invert<br>6 Encoder Type<br>7 High Input Threshold<br>9 Encoder Count Reset | 5 V ▼<br>2048<br>QUADRATURE ▼ | Slot )<br>1<br>1<br>1<br>1<br>1<br>1<br>1<br>1<br>1<br>1<br>1<br>1<br>1 | 2<br>671 Encoder Lines<br>672 Encoder Invert<br>673 Encoder Type<br>674 High Input Threshold<br>676 Encoder Count Reset | QUADRATURE      | 2048<br>  |
| Option<br>Option Required<br>stem Board Op<br>item Board Required<br>1678 Output Er<br>1679 Output Sc<br>1680 Output Vo<br>Paramèti | i: AUCL<br>Ation P I<br>irred: • DUAL<br>nable<br>porce 3<br>oltage 1<br>res de la | ETTED: NONE<br>ETTED: NONE<br>ENCODER<br>SYSTEM BOARD SLO           | ₩E<br>▼<br>▼<br>TI ▼<br>Ystèm                                       | Slot 1 -<br>166<br>166<br>166<br>166<br>166<br>166<br>166<br>16 | Encoder Supply     Encoder Lines     Encoder Invert     Encoder Type     High Input Threshold     Encoder Count Reset        | 5 V -<br>2048<br>QUADRATURE - | Slot 2<br>1<br>1<br>1<br>1<br>1<br>1<br>1<br>1<br>1<br>1<br>1<br>1<br>1 | 2<br>671 Encoder Lines<br>672 Encoder Invert<br>673 Encoder Type<br>674 High Input Threshold<br>676 Encoder Count Reset | QUADRATURE      | 2048      |

#### Hardware Variateur : Communications

Le sous menu Communications de la page **Hardware Variateur** permet de configurer les Réseaux natifs Modbus TCP (AC30V/P/D/A), Ethernet IP et Profinet IO (AC30P/D) ainsi que les différents bus de terrain optionnels.

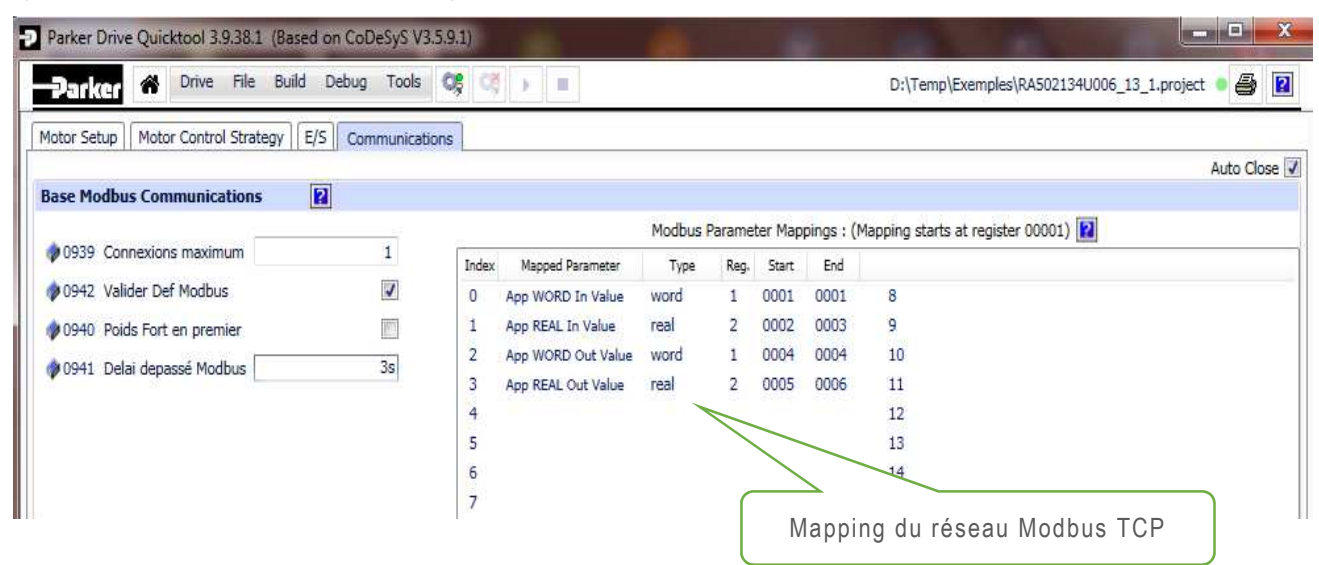

Le mapping peut être modifié en plaçant votre curseur sur la colonne Index et en cliquant sur l'icone

| Index | Mapped Parameter     | Type | Reg. | Start | End  |    |
|-------|----------------------|------|------|-------|------|----|
| 0     | App Reference        | real | 2    | 0001  | 0002 | 8  |
| 1     | App Control Word     | word | 1    | 0003  | 0003 | 9  |
| 2     | Actual Speed Percent | real | 2    | 0004  | 0005 | 10 |
| Ĩ     |                      |      |      |       |      | 11 |
| 4     |                      |      |      |       |      | 12 |
| 5 E   | dit Modbus Mapping   |      |      |       |      | 13 |
| 6     |                      |      |      |       |      | 14 |
| 7     |                      |      |      |       |      | 15 |

Sélectionnez le paramètre désiré et cliquez sur select

Des filtres sont disponibles, recherche par non ou bien par PNO

| Add a Parameter to the Menu           |                                         |
|---------------------------------------|-----------------------------------------|
| Selected Parameter: NONE clear        | Application 🗍 (Search for name or tag C |
| Mode de contrôle                      |                                         |
| Contrôle Moteur                       |                                         |
| Regen Control                         |                                         |
| Entrées et sorties                    |                                         |
| Option E/S                            |                                         |
| Comm. de base                         |                                         |
| <ul> <li>Option de comm.</li> </ul>   |                                         |
| Defauts                               |                                         |
| Enregistrement                        |                                         |
| Clavier                               |                                         |
| Application                           |                                         |
| System Board                          |                                         |
| Phase Control                         |                                         |
| <ul> <li>Gestion de périph</li> </ul> |                                         |

Les paramètres affichés dépendent de la sélection de l'option de communication.

|                                                                                                    | Avertissement de configuration la<br>carte optionnelle déclarée n'est pas<br>reconnue par le variateur                                                                                                    |
|----------------------------------------------------------------------------------------------------|----------------------------------------------------------------------------------------------------|
| Parker Drive Quicktool 3.9.38.1 (Based on CoDeSyS V3.5     Parker      Parker      Drive File Build Debug Tools     Motor Setup Motor Control Strategy E/S Communication     Base Modbus Communications     Comms Option     Parker     Parker      Parker | 9.1)                                                                                                    |
| Comms Option Required: CANOPEN                                                                                                    | Fieldbus READ/INPUT Process Mappings       Fieldbus WRITE/OUTPUT Process Mappings         Image: Type Bytes Start End       Image: Type Bytes Start End         Image: Type Bytes Start End       Image: Type Bytes Start End         Image: Type Bytes Start End       Image: Type Bytes Start End         Image: Type Bytes Start End       Image: Type Bytes Start End         Image: Type Bytes Start End       Image: Type Bytes Start End         Image: Type Bytes Start End       Image: Type Bytes Start End         Image: Type Bytes Start End       Image: Type Bytes Start End         Image: Type Bytes Start End       Image: Type Bytes Start End         Image: Type Bytes Start End       Image: Type Bytes Start End         Image: Type Bytes Start End       Image: Type Bytes Start End         Image: Type Bytes Start End       Image: Type Start End         Image: Type Bytes Start End       Image: Type Start End         Image: Type Bytes Start End       Image: Type Start End         Image: Type Start End       Image: Type Start End         Image: Type Start End       Image: Type Start End         Image: Type Start End       Image: Type Start End         Image: Type Start End       Image: Type Start End         Image: Type Start End       Image: Type Start End         Image: Type Start End       Image: Type Start End |
| AC30P 000D46001000 OFFLINE   BASIC SPEED CONTR                                                                                                    | OL Find Drive Application Editor Drive Hardware Parameters Drive Scope                                                                                                    |

Pour l'option CANOPEN il y aussi une commande qui permet d'éditer les fichiers EDS (Electronic Data Sheet).

Le mapping peut être modifié de la même manière que le mapping Modbus TCP en cliquant sur l'icone

| index | Mapped Parameter   | Type        | Bytes   | Start    | End     |
|-------|--------------------|-------------|---------|----------|---------|
|       | Comms Control Word | word        | 2       | 0001     | 0001    |
| C     | omms Reference     | real        | 4       | 0002     | 0003    |
|       |                    |             |         |          |         |
|       | Manned Pa          | rameter:- 0 | 681 . 0 | omme I   | Deferen |
|       | riduucu ra         | ameter - u  | 001.0   | onnins r | sereren |
|       |                    |             |         |          |         |
|       |                    |             |         |          |         |

## **Onglet : Charger la Configuration**

C'est à partir de cette page que l'application est chargée dans le variateur. Quelques informations peuvent aussi être renseignées comme, le nom qui s'affichera sur la console, le langage sur la console, l'accès au serveur web, le nom du projet.....

| Parker Drive Quicktool 3.9.38.1 (Based on CoDe                                                                                                    | SyS V3.5.9.1)                                                            | and the second second                  | and the second second se | - <b>-</b> × |
|----------------------------------------------------------------------------------------------------|--------------------------------------------------------------------------|----------------------------------------|----------------------------------------------------------------------------------------------------|--------------|
| Drive File Tools                                                                                                    |                                                                          |                                        | D:\Temp\Exemples\RA503284U000_0                                                                                                    | 5_4.project* |
| Choisir une tâche Trouver Varia                                                                                                    | ateur Application Hardware Van                                           | iateur Charger la configuration        | Visualiser                                                                                                    | <b>[4</b> ]  |
| Project File RA503284U000_05_<br>Application BASIC SPEED CONTR<br>Nom AC30P 000D460010<br>Language console opérateur FRANCAIS<br>GKP View Level INGENIEUR | 4<br>OL<br>00<br>•<br>•<br>•<br>Web Access CC<br>AC30P 000D46001000 Firm | DMPLET v                               | sgramme Variateur                                                                                                    |              |
| OFFLINE Application                                                                                                    | RA503284U000_05_1 Adr<br>BASIC SPEED CONTROL Puis                        | esse IP 192.168.1.100<br>ssance AUCUNE | Option AUCUNE<br>System Board NONE                                                                                                    | Sulvant      |

Lorsque vous cliquez sur le bouton **Programmer Variateur** une fenêtre apparait qui permet de sélectionner le sens de transfert des paramètres. Par défaut le sens de transfert est du projet vers le variateur comme représenté ci-dessous :

| Extract From or V | Vrite Parameters to Drive | Les paramètres Puissan<br>et | ce sont les même dans le projet<br>le variateur              |
|-------------------|---------------------------|------------------------------|--------------------------------------------------------------|
| Drive Name:       | AC30P                     |                              |                                                              |
| 🦔 🤜               | POWER Paran               | neters Lo<br>Cance           | igin<br>I Login                                              |
| 1                 |                           | Parameters                   |                                                              |
| 🧶 🗸               | RESERVED Pa               | rameters                     | res réservés sont les même dans le<br>projet et le variateur |

Le sens de transfert peut être modifié, cliquez sur la flèche correspondante

Ш.

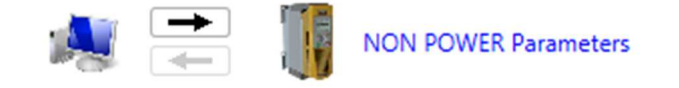

Si vous cliquez sur le texte **Non Power Parameters** les différences entre les paramètres du projet et ceux du variateur s'afficheront.

| alse   |                   |                |               |       |            |          |   |
|--------|-------------------|----------------|---------------|-------|------------|----------|---|
| Tag    | Nom               | Mode           | Current       |       | Nev        | 1        | 1 |
| 1178   | Type Option E/S   | ProjectToDrive | PULSE ENCODER |       | AUCUNE     |          |   |
| 1511   | Encoder Supply    | ProjectToDrive | 15 V          |       | 5 V        |          |   |
| 1      | Type Anin 01      | ProjectToDrive | 010 V         |       | -1010 V    |          |   |
| \$ 697 | Activer 1 - 32    | ProjectToDrive | $\odot$       | FFFFF | $\odot$    | FFFFFF7F |   |
| \$ 961 | Nom ampli         | ProjectToDrive | AC30V         |       | AC30V      |          | ĺ |
| 1141   | Niveau affiché    | ProjectToDrive | INGENIEUR     |       | TECHNICIEN |          |   |
| 1184   | Type Thermistance | ProjectToDrive | CTN           |       | СТР        |          |   |
| 1901   | RL Ramp Time      | ProjectToDrive | T#0s          |       | T#10s      |          |   |
| 1903   | RL Maximum Value  | ProjectToDrive | 0,0           |       | 100,0      |          |   |
| a      |                   |                | m             |       |            |          |   |

Une fois le sens de transfert défini continuez en cliquant sur Login.

| Drive Name: | AC30V |                      |              |
|-------------|-------|----------------------|--------------|
|             |       | POWER Parameters     | Login        |
| - CS        | =     |                      | Cancel Login |
|             | •     | NON POWER Parameters |              |
|             | • 1   | RESERVED Parameters  |              |

Une fois le programme chargé , un projet Archive est créé (Archive.prj) et enregistré sur la Carte SD (Si présente) ou sur la flash interne pour les AC30P/D.

11

| AC30D Drive writing A | rchive.Prj to drive | Internal Flash.                           | 95.51 KB/s: 425984/1516297                              |                                 |                                 |                               |                              |      |  |
|-----------------------|---------------------|-------------------------------------------|---------------------------------------------------------|---------------------------------|---------------------------------|-------------------------------|------------------------------|------|--|
| Back                  | OFFLINE             | Drive Name<br>Project File<br>Application | AC30D Drive<br>RA503284U000_01_7<br>BASIC SPEED CONTROL | Firmware<br>IP Address<br>Stack | 2.12.3<br>172.18.176.99<br>NONE | I/O<br>Option<br>System Board | NONE<br>NONE<br>DUAL ENCODER | Next |  |

Un projet archivé (Archive.prj) contient le projet et toutes les librairies utilisées.

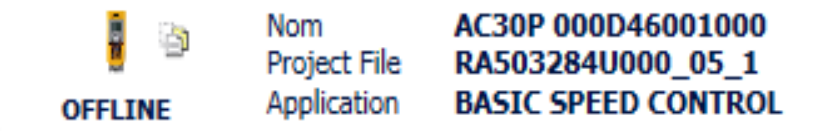

Une fois le projet archivé une icône apparait pour indiquer qu'une archive de l'application courante est présente. L'indicateur de cohérence des projets devient vert.

C:\Users\gp090365\Documents\RA503284U000\_01\_7.project

La procédure d'archivage est automatique lors du chargement d'un projet mais vous pouvez désactiver cette fonction en décochant le case ci dessous sous File→ Write Archive Automatically.

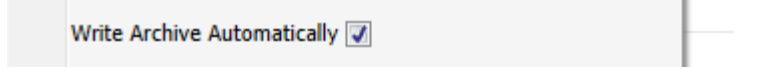

#### **Onglet : Visualiser**

La dernière page de l'Assistant de mise en Service est une page de visualisation et de réglages en dynamique :

- (Onglet Application) vous avez accès à tous les paramètres des blocs insérés sur votre page.
- (Onglet **Parameters**) et vous avez accès à l'ensemble des paramètres variateur en lecture et écriture.
- (Onglet Scope). (Se référer au chapitre Scope)

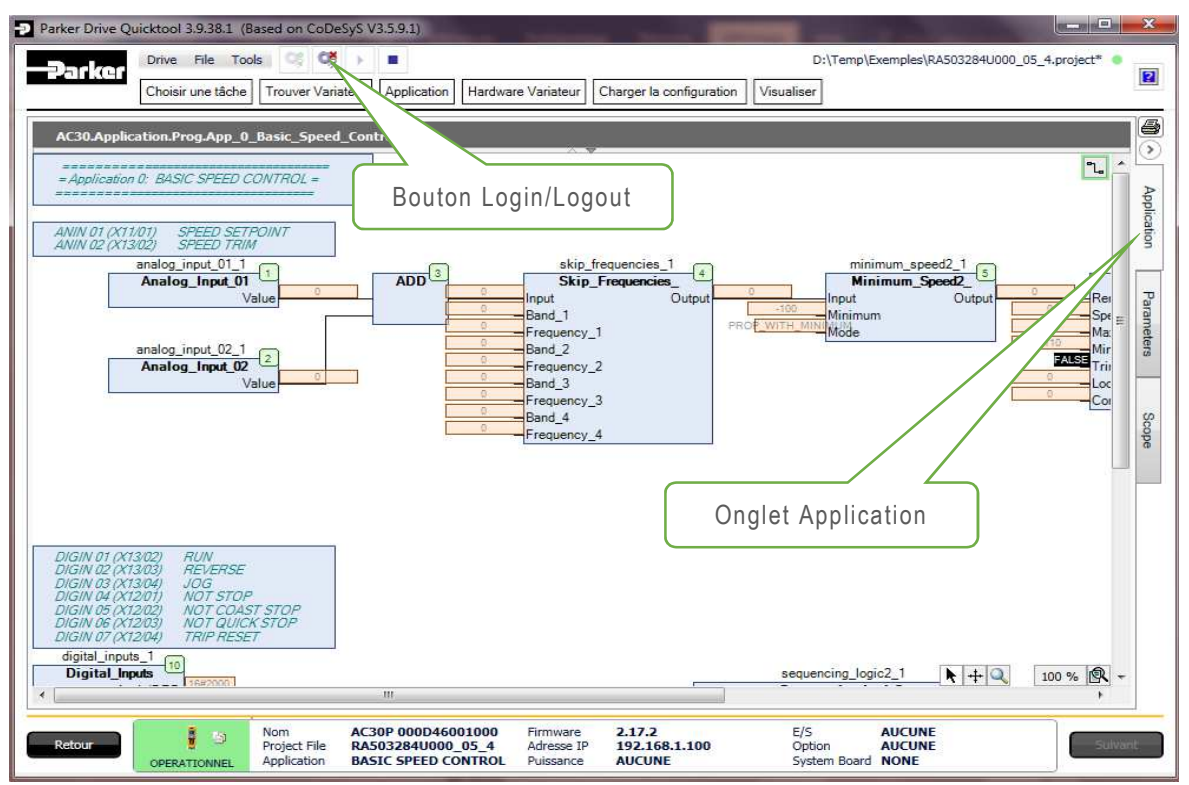

En sélectionnant l'onglet **Application** II est possible maintenant en double cliquant directement sur un bloc (Bloc Variateur) de modifier les paramètres en ligne (voir ci-dessous).

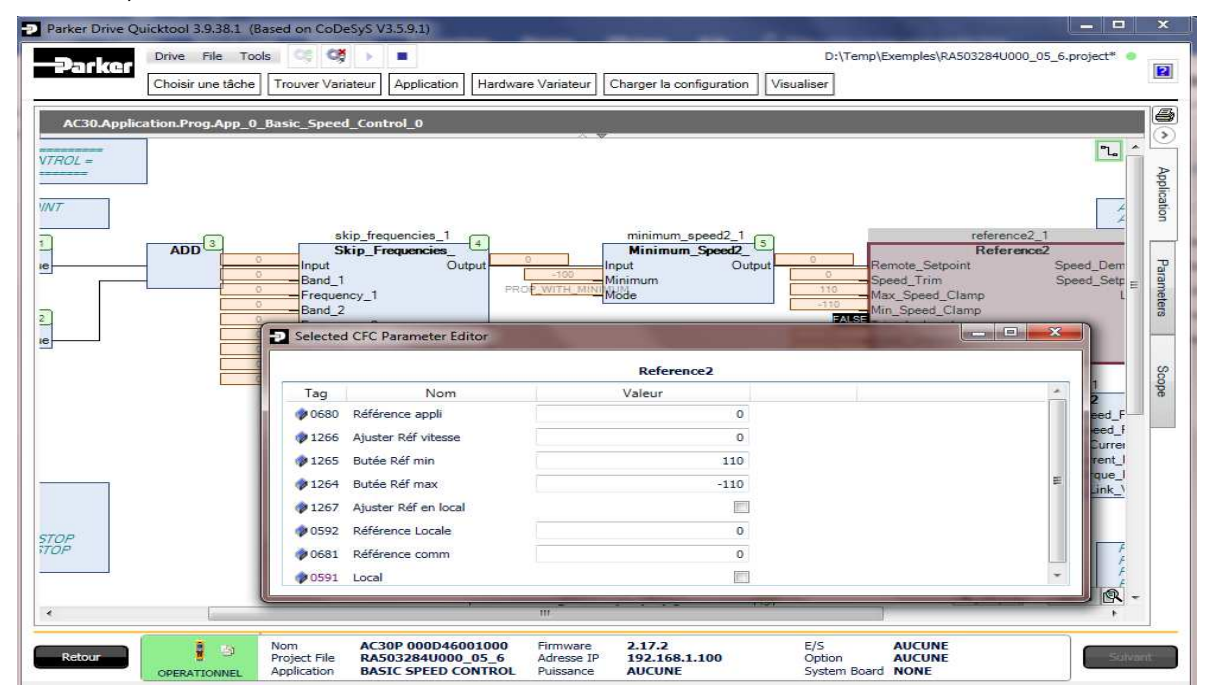

25 sur 86

En sélectionnant l'onglet **Parameters**, les paramètres du variateur peuvent être visualisés ou modifiés en dynamique suivant deux types de vues:

- **Parameter Menu** qui est l'image des menus de la console, excepté le menu Paramètres
- Parameter Browser qui donne accès à tous les paramètres du variateur.

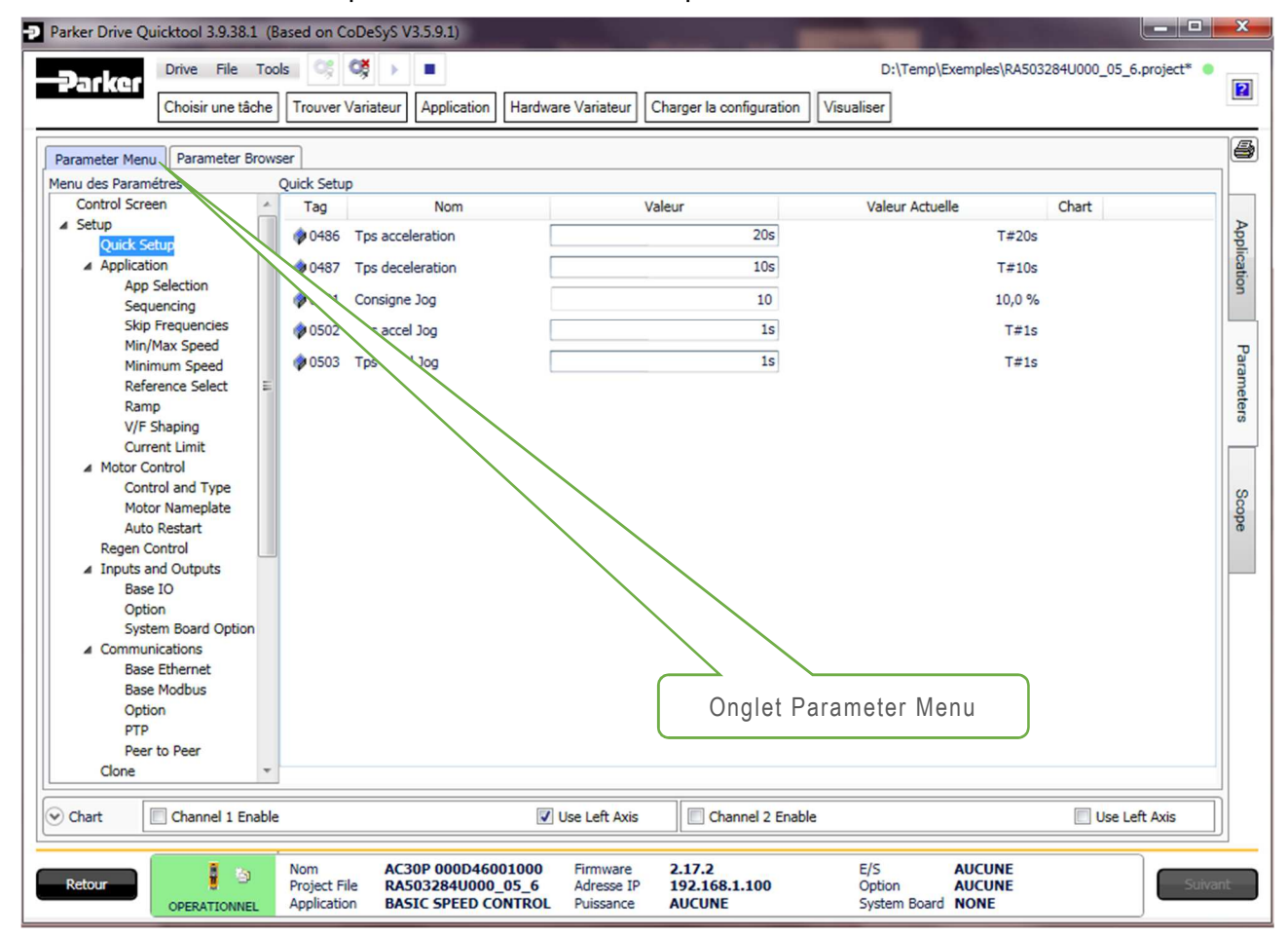

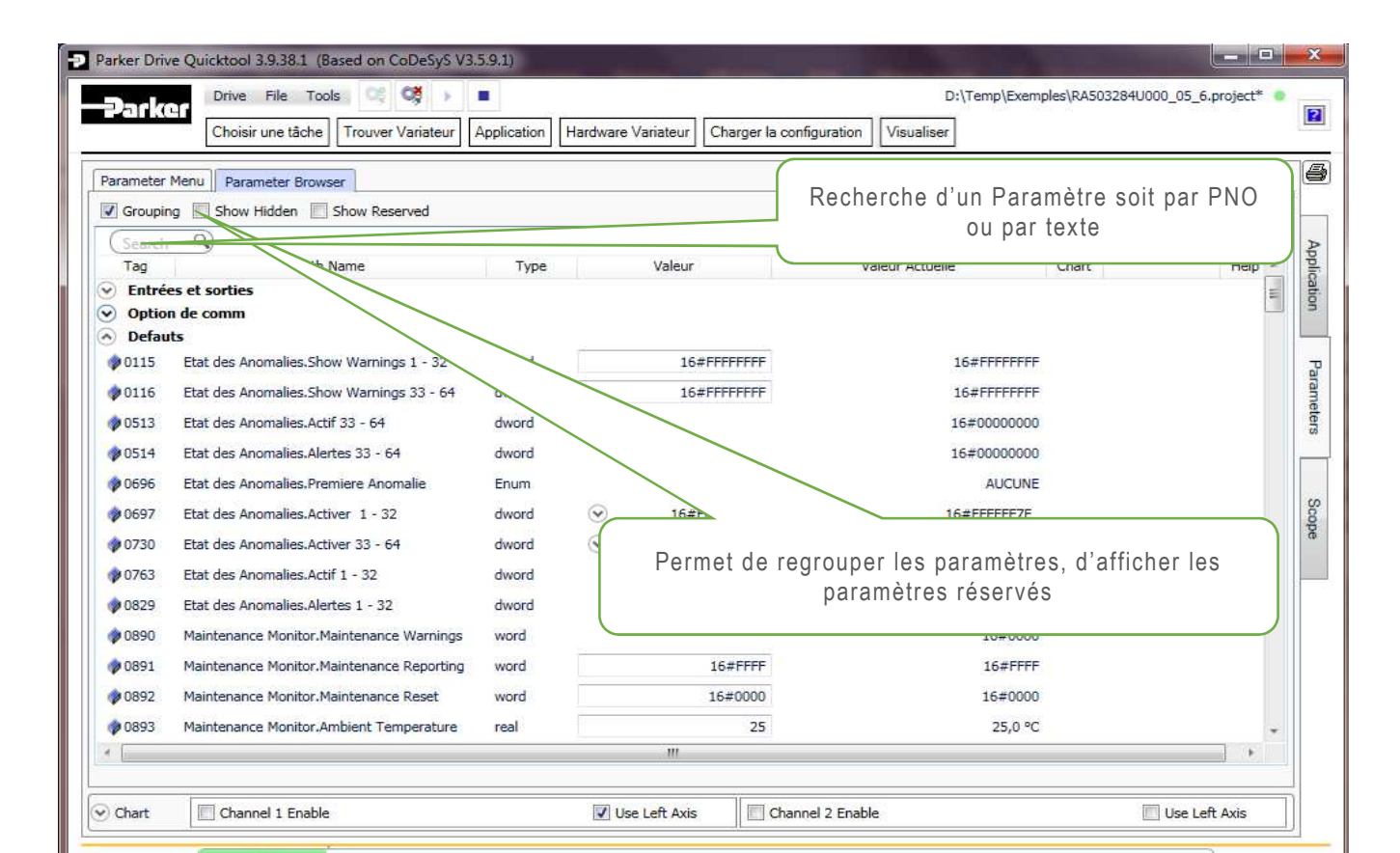

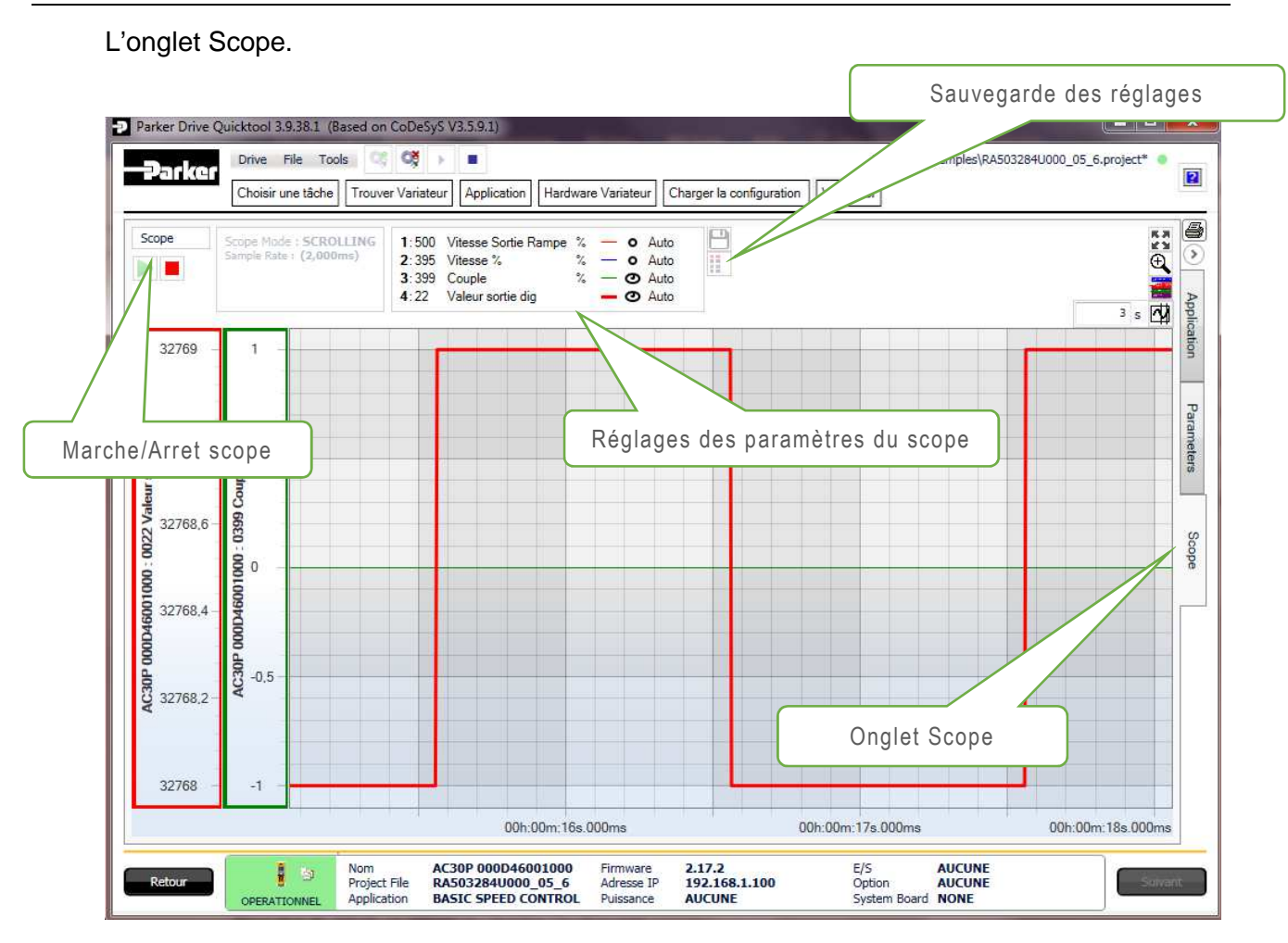

Pour plus de détails se référer au chapitre Oscilloscope.

## Assistant : Reconfigurer un Variateur

#### **Onglet : Trouver Variateur**

La commande **Trouver** permet de scanner le réseau, une fois le variateur sélectionné le logiciel proposera soit d'extraire l'archive à partir du variateur (si présente) ou d'ouvrir le projet correspondant qui se trouve sur votre PC, ceci sous-entend que pour utiliser l' Assistant Reconfigurer un variateur il faut posséder la source du projet dans le cas où aucune archive n'est présente.

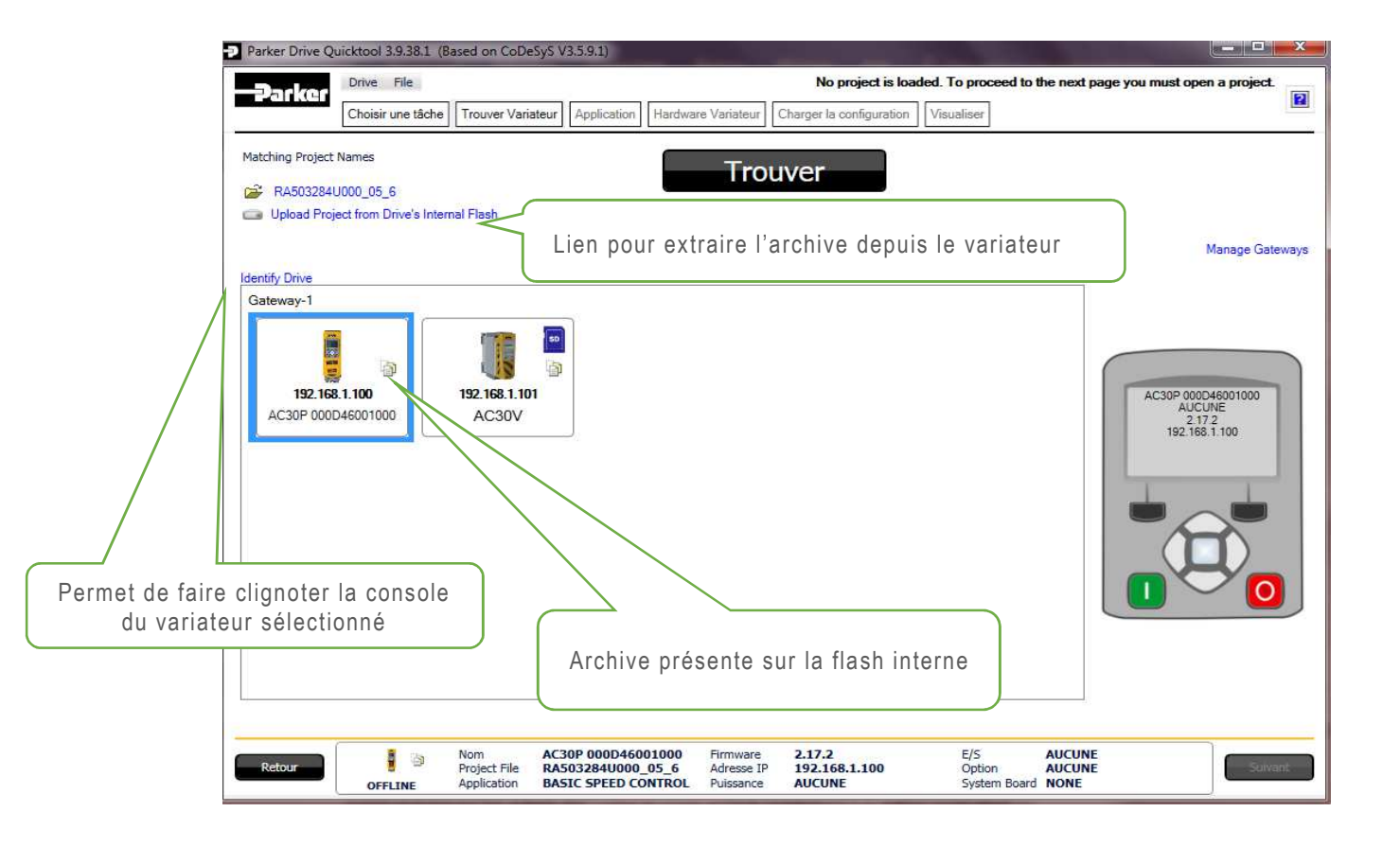

**IMPORTANT** : Le fait que les noms de projet correspondent ne garantit pas que les applications soient exactement les même, par contre le projet archivé correspond à la même application au paramètre près, c'est-à-dire qu'après avoir extrait l'archive il faut en se connectant extraire les paramètres du variateur car des paramètres ont pu être modifiés ultérieurement via la console.

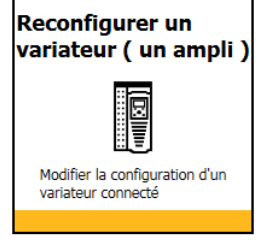

#### Extraction de l'Archive à partir du Lien

ig Upload Project from Drive's Internal Flash

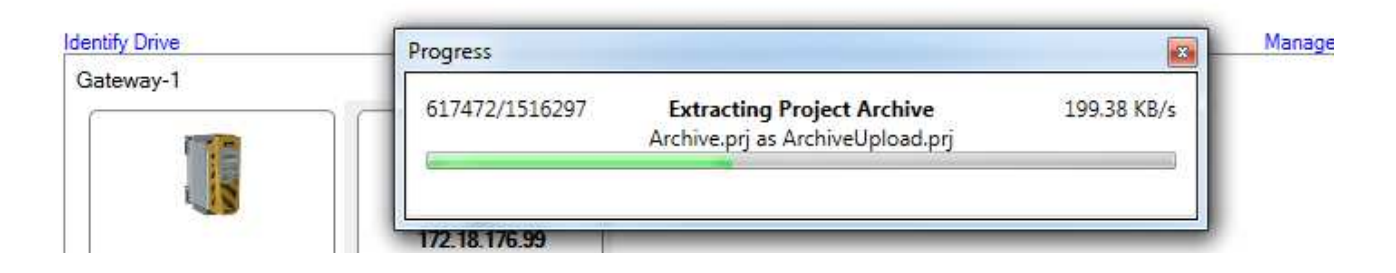

Une fois extrait la fenêtre suivante apparait dans laquelle vous pouvez choisir l'emplacement de l'archive.

| Locations:                                                |           |
|-----------------------------------------------------------|-----------|
| Extract into the same folder where the archive is located |           |
| • Extract into the following folder:                      |           |
| C: \Users\gp090365\Documents                              | (Second)  |
|                                                           |           |
| Contents:                                                 |           |
| Items Comment                                             |           |
|                                                           |           |
| Library profile                                           |           |
| Referenced devices                                        |           |
| 🖶 🗹 Referenced libraries                                  |           |
|                                                           |           |
|                                                           |           |
|                                                           |           |
|                                                           |           |
|                                                           |           |
| Evtra                                                     | ct Cancel |

En cliquant sur Extract le projet est extrait et s'ouvre automatiquement.

Quand le projet s'ouvre la fenêtre suivante s'affiche, lors de l'extraction d'une archive il est fortement recommandé d'extraire tous les paramètres du variateur pour être certain d'avoir le projet à jour.

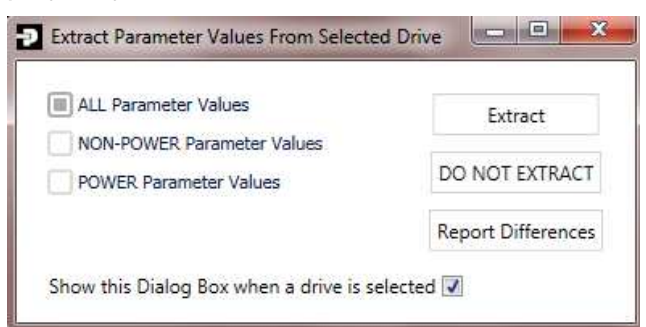

Si vous sélectionnez **Report Differences** un rapport se créé automatiquement qui indiquera les différences de paramètres entre votre projet et le variateur. Se référer au chapitre **Drive Report** pour plus de détails.

| <b>-</b>                                                     | No of Differences:                                                                                                    | rences                                                                           | Grouping — C                                                                    | Darameter Filtering<br>Show ReadOnly Show Hidden<br>Show Reserved | Display Mod<br>Decimal<br>Hexadecimal<br>Binary |
|--------------------------------------------------------------|----------------------------------------------------------------------------------------------------|----------------------------------------------------------------------------------|---------------------------------------------------------------------------------|-------------------------------------------------------------------|-------------------------------------------------|
| Park<br>Nom: 1<br>Adress<br>Firmwi<br>Nom de<br>22 oct       | ter AC30 Drive Repo<br>AC30P 000D46001000<br>se IP: 192.168.1.100<br>are: 2.17.2<br>a fichier: RA503284U000_05_<br>c. 2018 16:11:30 | rt<br>4                                                                          |                                                                                 |                                                                   |                                                 |
| Tag                                                          | Nom                                                                                                    | Value In Project                                                                 | Value In Drive                                                                  | Units                                                             |                                                 |
|                                                              | Valeur sortie dig                                                                                                    | 0×8020                                                                           | 0x8000                                                                          |                                                                   |                                                 |
| 0022                                                         | raidal borad ang                                                                                                    |                                                                                  |                                                                                 |                                                                   |                                                 |
| 0022<br>0486                                                 | Tps acceleration                                                                                                    | T#10s                                                                            | T#20s                                                                           |                                                                   |                                                 |
| 0022<br>0486<br>0945                                         | Tps acceleration<br>Niveau vue Web                                                                                                  | T#10s<br>INGENIEUR                                                               | T#20s<br>TECHNICIEN                                                             |                                                                   |                                                 |
| 0022<br>0486<br>0945<br>1005                                 | Tps acceleration<br>Niveau vue Web<br>Langage                                                                                       | T#10s<br>INGENIEUR<br>ENGLISH                                                    | T#20s<br>TECHNICIEN<br>FRANCAIS                                                 |                                                                   |                                                 |
| 0022<br>0486<br>0945<br>1005<br>1186                         | Tps acceleration<br>Niveau vue Web<br>Langage<br>Date et heure                                                                      | T#10s<br>INGENIEUR<br>ENGLISH<br>DT#2018-10-22-11:55:7.0                         | T#20s<br>TECHNICIEN<br>FRANCAIS<br>DT#1970-1-1-0:0:0.0                          |                                                                   |                                                 |
| 0022<br>0486<br>0945<br>1005<br>1186<br>1266                 | Tps acceleration<br>Niveau vue Web<br>Langage<br>Date et heure<br>Ajuster Réf vitesse                                               | T#10s<br>INGENIEUR<br>ENGLISH<br>DT#2018-10-22-11:55:7.0<br>0,00                 | T#20s<br>TECHNICIEN<br>FRANCAIS<br>DT#1970-1-1-0:0:0.0<br>23,00                 | %                                                                 |                                                 |
| 0022<br>0486<br>0945<br>1005<br>1186<br>1266<br>1901         | Tps acceleration<br>Niveau vue Web<br>Langage<br>Date et heure<br>Ajuster Réf vitesse<br>RL Ramp Time                               | T#10s<br>INGENIEUR<br>ENGLISH<br>DT#2018-10-22-11:55:7.0<br>0,00<br>T#0s         | T#20s<br>TECHNICIEN<br>FRANCAIS<br>DT#1970-1-1-0:0:0.0<br>23,00<br>T#10s        | 96                                                                |                                                 |
| 0022<br>0486<br>0945<br>1005<br>1186<br>1266<br>1901<br>1902 | Tps acceleration<br>Niveau vue Web<br>Langage<br>Date et heure<br>Ajuster Réf vitesse<br>RL Ramp Time<br>RL Reset Value             | T#10s<br>INGENIEUR<br>ENGLISH<br>DT#2018-10-22-11:55:7.0<br>0,00<br>T#0s<br>20,0 | T#20s<br>TECHNICIEN<br>FRANCAIS<br>DT#1970-1-1-0:0:0.0<br>23,00<br>T#10s<br>0,0 | ny <sub>6</sub><br>1%                                             |                                                 |

Une fois l'archive ouverte la pastille verte indique la cohérence des projets.

C:\Users\gp090365\Documents\RA503284U000\_01\_7.project

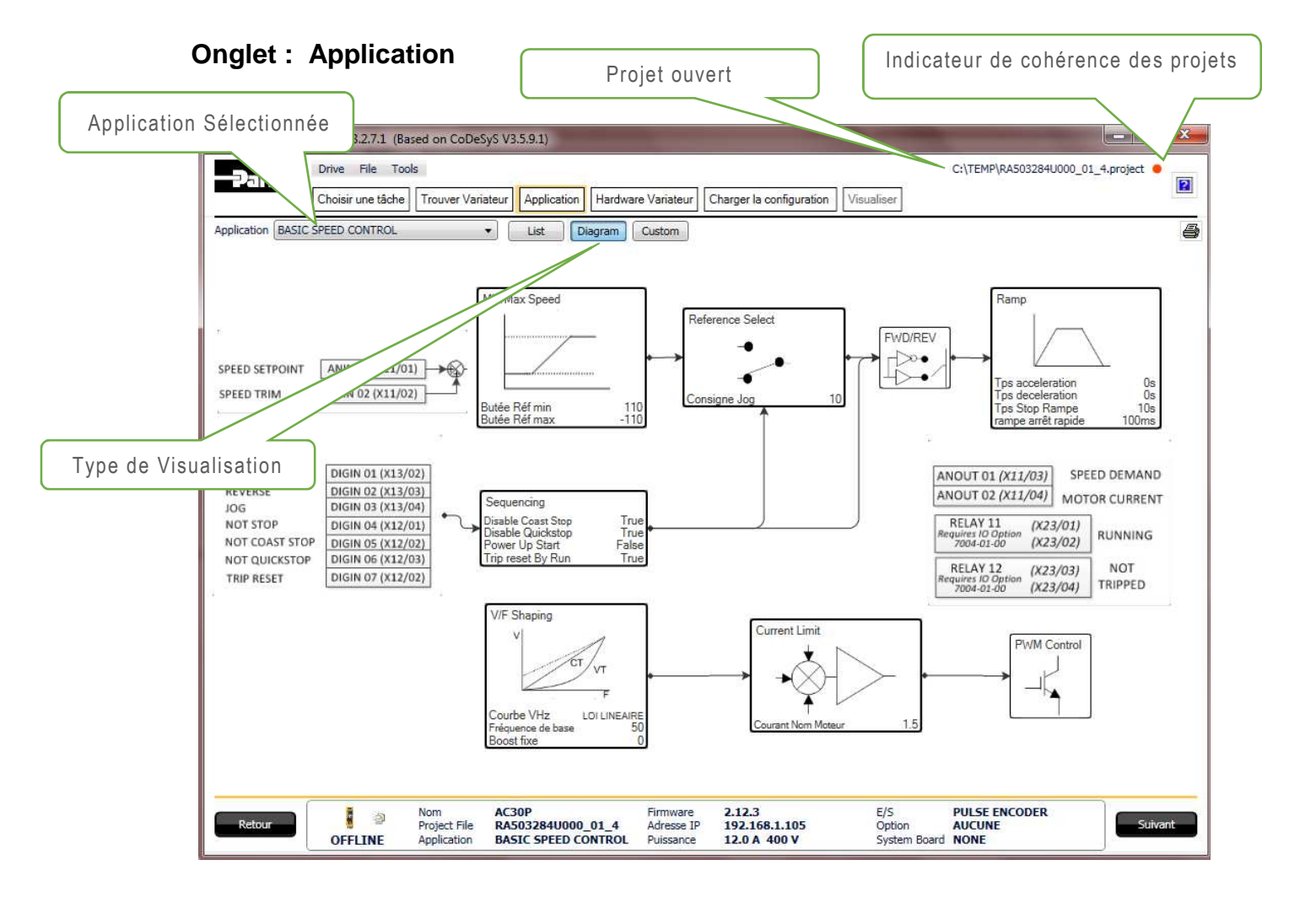

Sur la page **Application** de l'assistant 'Reconfigurer un variateur', il n'est pas possible de sélectionner une Template différente, il est seulement possible de changer de Macro. Mais il est possible de sélectionner une Template sous File  $\rightarrow$  New Project puis la fenêtre cidessous s'affiche et vous pouvez sélectionner votre Template.

| New Project From Templat | e                                             |                                       | 12    | E                   |  |  |  |
|--------------------------|-----------------------------------------------|---------------------------------------|-------|---------------------|--|--|--|
| Select Product Type:     | AC30EIPS EtherNet/IP                          |                                       | AC30V | Show Older Versions |  |  |  |
| AC30V                    |                                               |                                       |       | <b>^</b>            |  |  |  |
| ▲ Target Firmware        | e: 1.17                                       |                                       |       |                     |  |  |  |
| Basic                    | AC30V simple Modbus application               |                                       |       |                     |  |  |  |
| Basic                    | AC30V simple Peer to Peer application using S | enderReceiver library                 |       |                     |  |  |  |
| Basic                    | Basic AC30V simple application                |                                       |       |                     |  |  |  |
| Default                  | Basic Speed Control, Raise/Lower, Preset Spee | ds, Auto/Manual, and PID applications |       |                     |  |  |  |
| Fan                      | A Fan application                             |                                       |       |                     |  |  |  |
| Pump                     | A Pump application defined using metric units | ;                                     |       |                     |  |  |  |
| Pump                     | A Pump application defined using Imperial un  | its                                   |       |                     |  |  |  |
| Winder                   | A Winder application : SPW (Speed Profile Win | nder).                                |       | -                   |  |  |  |
|                          | Select a template                             | project from the list above           |       |                     |  |  |  |
| Default Folder: D:\Tem   | o\Exemples                                    |                                       |       | <b>•</b>            |  |  |  |

Les versions Firmware antérieures peuvent être sélectionnées en cochant "Show Older Versions".

## Les étapes suivantes sont exactement les même que pour L'Assistant de Mise en Service du variateur.

## Assistant Surveillance du Variateur

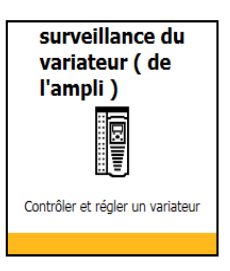

L'assistant **Surveillance du Variateur** est exactement le même que l'assistant **Reconfigurer un Variateur** sans les pages Application et Hardware Variateur. Cet assistant propose un accès rapide pour se connecter au variateur soit à partir du projet archivé dans le variateur ou à partir du projet source sur votre ordinateur.

Se référer au chapitre Assistant Reconfigurer un Variateur pour plus de détails.

## Assistant : Maintenance du Variateur

L'assistant Maintenance du Variateur permet d'effectuer ces différentes opérations

- Modifier les réglages Ethernet, Adresse IP, Sous réseau et Passerelle
- Modifier le nom du variateur.
- Identifier le variateur sélectionné en faisant clignoter sa console.
- Changer la version Firmware du variateur

Il faut scanner le réseau si les variateurs ne sont pas reconnus automatiquement, puis sélectionné le variateur.

| Parker<br>Choi     | sir une tắch | e Firmwa | are Info      |   |   |                                                                               | Scan réseau                                             |                        |
|--------------------|--------------|----------|---------------|---|---|-------------------------------------------------------------------------------|---------------------------------------------------------|------------------------|
|                    | Drive        | es Found | d             |   | Ċ | Drive File Browser Dri                                                        | ive Maintenance (Ethernet Settings and Firmware Install | 0                      |
| Drive              | Туре         | FW       | IP Address    | - | 1 | Change Ethernet Setting                                                       | and Drive Firmware                                      |                        |
| AC30P 000D46001000 | AC30PD       | 2.17.2   | 192.168.1.100 |   |   | Drive Name:                                                                   | AC30V                                                   | Edit Ethernet Settings |
| AC30V              | AC30V        | 1.16.3   | 192.168.1.101 | 0 | Ť | Drive Type:<br>Current Firmware:<br>Ip Address:                               | AC30V<br>1.16.3<br>192.168.1.101                        | Change Drive Firmware  |
|                    |              |          |               |   |   | Subnet:<br>Gateway:<br>AutoIP Enabled:<br>DHCP Enabled:<br>Webserver Enabled: | 255.255.255.0<br>0.0.0.0<br>False<br>False<br>True      | Advanced View          |
|                    |              |          |               |   |   | Available Firmware Files                                                      |                                                         |                        |

#### Nom du Variateur et Réglages Ethernet

Lorsque vous cliquez sur **Edit Ethernet Setting** une fenêtre s'affiche dans laquelle vous pouvez modifier les réglages Ethernet et l'intitulé sur la console variateur.

| IP Address:      | 192.168.1.101 | Use DHCP    |
|------------------|---------------|-------------|
| Subnet Mask:     | 255.255.255.0 | Use Auto-IP |
| Default Gateway: | 0.0.00        |             |
| Name: AC30       | V             |             |
| Serial No: 16160 | 0000570050    |             |

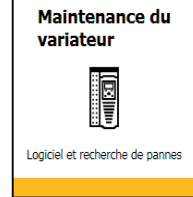

#### Change Drive Firmware

Par défaut PDQ possède les dernières versions Firmware , vous pouvez ajouter de nouvelles versions avec la commande **Add a Firmware File** , vous pouvez aussi faire une copie d'un fichier Firmware sur une carte SD en sélectionnant la version désirée puis **Save File**.

Pour information :

| Firmware V1.XX | (AC30V)                       |
|----------------|-------------------------------|
| Firmware V2.XX | (AC30 P/D/A)                  |
| Firmware V3.XX | (Ethernet IP pour AC30P/D/A)  |
| Firmware V4.XX | ( Profinet IO pour AC30P/D/A) |

Cliquez sur **Change Drive Firmware**, la fenêtre suivante s'affiche et correspond au variateur sélectionné.

| Change Firmware            |
|----------------------------|
| Change Firmware for AC30V? |
| Oui Non Annuler            |

Puis Sélectionnez une version de Firmware parmi la liste suivante

| Install AC30 Firmware                  |        |             |        |
|----------------------------------------|--------|-------------|--------|
| AC30V                                  |        |             |        |
|                                        | AC30V  | Current FW: | 1.16.3 |
| Select FW or Browse for Firmware below |        |             |        |
| AC30V                                  |        |             |        |
| AC30V                                  | 1.17.2 |             |        |
| AC30V                                  | 1.16.3 |             |        |
| AC30V                                  | 1.15.2 |             |        |
| AC30V                                  | 1.13.6 |             |        |
| AC30V                                  | 1.13.3 |             |        |
| AC30V                                  | 1.12.4 |             |        |
| AC30V                                  | 1.10.1 |             |        |
| Install into Drive                     |        |             |        |
| Firmware Version: 1.17.2               |        |             |        |
| Include Factory Application            |        |             |        |
|                                        |        |             |        |
|                                        |        |             |        |
|                                        | I      | NSTALL      |        |
| Drive State: Unknown                   |        |             |        |

Puis cliquez sur INSTALL.

Lors de la procédure de mise à jour Firmware le projet est conservé, excepté si vous modifiez depuis une V2 vers V3 ou V2 vers V4 ..... un chargement de projet sera nécessaire une fois la mise à jour effectuée.

Si vous cochez la case "**Include Factory Application** " la mise à jour sera effectuée ainsi qu'un retour aux paramètres usine du variateur.

Lors ce cette procédure l'alimentation puissance n'est pas obligatoire, le +24V suffit par contre assurez que l'alimentation soit maintenue durant tout le processus de mise à jour.

Si vous voulez downgrader le Firmware, un avertissement apparaitra. Downgrader un Firmware peut provoquer des problèmes de compatibilité, voir la note d'application HA503564 (page d'accueil PDQ : Application notes).

## **Drive Application Editor**

L'onglet **Drive Application Editor** propose un environnement qui permet de développer votre application avec ou sans variateur connecté.

Pour lancer cet éditeur sélectionnez soit **New Project**, **Open Project**, ou **Open Project** from **Drive** à partir de la page d'accueil.
# **Basic Operations**

New Project...

- 🗃 Open Project...
- Open Project from Drive...

Ou utilisez la liste des projets utilisés récemment.

# Open a Recent Project

 ➤
 ➤
 My New Project

 ☞
 RA503284U000\_01

 ☞
 RA502134U000\_06\_1

 ☞
 RA502134U000\_06\_1

 ☞
 RA502134U000\_06\_1

 ☞
 RA502134U000\_06\_1

 ☞
 RA502134U000\_06\_1

 ♡
 RA502134U000\_06\_1

Dans le cas d'un nouveau projet, vous devez sélectionner le type de variateur, le Firmware ainsi que la Template (Default, Enrouleur, Peer To Peer....), vous avez aussi la possibilité d'ouvrir des applications avec des Firmware plus anciens.

Pour information :

| Firmware V1.XX | (AC30V)                       |
|----------------|-------------------------------|
| Firmware V2.XX | (AC30 P/D/A)                  |
| Firmware V3.XX | (Ethernet IP pour AC30P/D/A)  |
| Firmware V4.XX | ( Profinet IO pour AC30P/D/A) |

| New Project From Temp     | plate                                                                              |
|---------------------------|------------------------------------------------------------------------------------|
| Select Product Type:      | AC30EIPS EtherNet/IP AC30PD AC30PNIO                                               |
| ▲ AC30V<br>▲ Target Firmw | vare: 1.17 Sélection du type de variateur Firmware plus ancien                     |
| Basic                     | AC30V simple Modbus application                                                    |
| Basic                     | AC30V simple Peer to Peer application using SenderReceiver library                 |
| Basic                     | AC30V simple application                                                           |
| Default                   | Basic Speed Control, Raise/Lower, Preset Speeds, Auto/Manual, and PID applications |
| Fan                       | A Fan application                                                                  |
| Pump                      | A Pump application defined using metric units                                      |
| Pump                      | A Pump application defined using Imperial units                                    |
| Winder                    | A Winder application : SPW (Speed Profile Winder).                                 |
|                           | Select a template project from the list above                                      |
| Default Folder: D:\Te     | emp\Exemples 🔹 💼                                                                   |

#### Une fois votre Template sélectionnée la page suivante s'affiche

| Parker Drive Quicktool 3.4.13.1 (Based on CoDeSyS V3.5.9.1)                                                                                                    | the same and the strend like the                                    |                                                                                                    | ×   |
|----------------------------------------------------------------------------------------------------|---------------------------------------------------------------------|----------------------------------------------------------------------------------------------------|-----|
| Drive File Build Debug Tools 😂 🕬                                                                                                    |                                                                     | D:\Temp\RA502134U000_10_6.project 🖉                                                                                                    | ?   |
| Application BASIC SPEED CONTROL<br>Application C BASIC SPEED CONTROL<br>SPEED RAISE(LOWER<br>SPEED RAISE(LOWER<br>SPEED RAISE(LOWER<br>SPEED RAISE(LOWER<br>SPEED RAISE(LOWER<br>SPEED RAISE(LOWER<br>SPEED RAISE(LOWER<br>SPEED RAISE(LOWER<br>SPEED RAISE(LOWER<br>SPEED RAISE(LOWER<br>SPEED RAISE(LOWER<br>SPEED RAISE(LOWER<br>ADD VAR<br>SPEED RAISE(LOWER<br>SPEED RAISE(LOWER<br>ADD VAR<br>SPEED RAISE(LOWER<br>ADD VAR<br>SPEED RAISE(LOWER<br>ADD VAR<br>ADD 2<br>Analog_input_02_1<br>Analog_input_02_1<br>Analog_input_02_1<br>Value | Sélection des Macros                                                | CFC Pointer Control Point Control Point Control Point Control Point Control Point Control Point Control Point Control Control |     |
|                                                                                                    | -Band_4<br>-Frequency 4                                             | Tag Nom Valeur Units                                                                                                    | 'n  |
|                                                                                                    |                                                                     | 1909 Skip Frequency 1 0 Hz                                                                                                    |     |
|                                                                                                    | Configuration du Plan sélectionsé                                   | 1909 Skip Frequency 1 0 12                                                                                                    |     |
|                                                                                                    |                                                                     | 1911 Skip Frequency 2 0 Hz                                                                                                    | U   |
|                                                                                                    | + + 0 100 % @ -                                                     | 1912 Skip Freq Band 3 0 Hz                                                                                                    |     |
| · · · · · · · · · · · · · · · · · · ·                                                                                                    |                                                                     |                                                                                                    | •   |
| Build Errors:0 REBUILD                                                                                                    | Project Info: Device T                                              | Type: AC30V Device Version: 1.13 Compiler Version: 3.5.9.                                                                                                    | .10 |
| No Drive Selected                                                                                                    | Find Drive Application Editor Drive Hardware Parameters Drive Scope |                                                                                                    |     |

Sur cette vue (Blocs Fonction) vous pouvez sélectionner un bloc à partir de la bibliothèque et l'insérer dans votre configuration pour créer de nouvelles fonctionnalités.

Dans l'exemple ci-dessous le bloc Skip Frequencies a été sélectionné, et les paramètres propres à ce bloc peuvent être visualisés sous l'onglet **Documentation** ou modifiés sous l'onglet **Parameters**.

| Parameters Docum          | entation | Graphical                                      |   |
|---------------------------|----------|------------------------------------------------|---|
|                           | K Skin I | roguoncios                                     | • |
| FUNCTION_BLOC             |          | requencies_                                    |   |
| *** Skip_Freque<br>system | ncies_ * | *** Used to avoid resonances in the mechanical |   |
| Name                      | Туре     | Comment                                        |   |
| Input                     | REAL     | % () Input as percentage of maximum Speed      |   |
| Band_1                    | REAL     | Hz () Width of skip band 1 in Hz               | Ξ |
| Frequency_1               | REAL     | Hz () Centre frequency of skip band 1 in Hz    |   |
| Band_2                    | REAL     | Hz () Width of skip band 2 in Hz               |   |
| Frequency_2               | REAL     | Hz () Centre frequency of skip band 2 in Hz    |   |
| Band_3                    | REAL     | Hz () Width of skip band 3 in Hz               |   |
| Frequency_3               | REAL     | Hz () Centre frequency of skip band 3 in Hz    |   |
| Band_4                    | REAL     | Hz () Width of skip band 4 in Hz               |   |
| Frequency_4               | REAL     | Hz () Centre frequency of skip band 4 in Hz    |   |
| Output                    | REAL     | % () Output                                    | - |

#### **Onglet : Find Drive**

Cet onglet vous permet de scanner le réseau.

Pressez le bouton Trouver, le logiciel va lister tous les AC30 présents sur le réseau.

La commande Identify Drive permet se faire clignoter la console du variateur sélectionné.

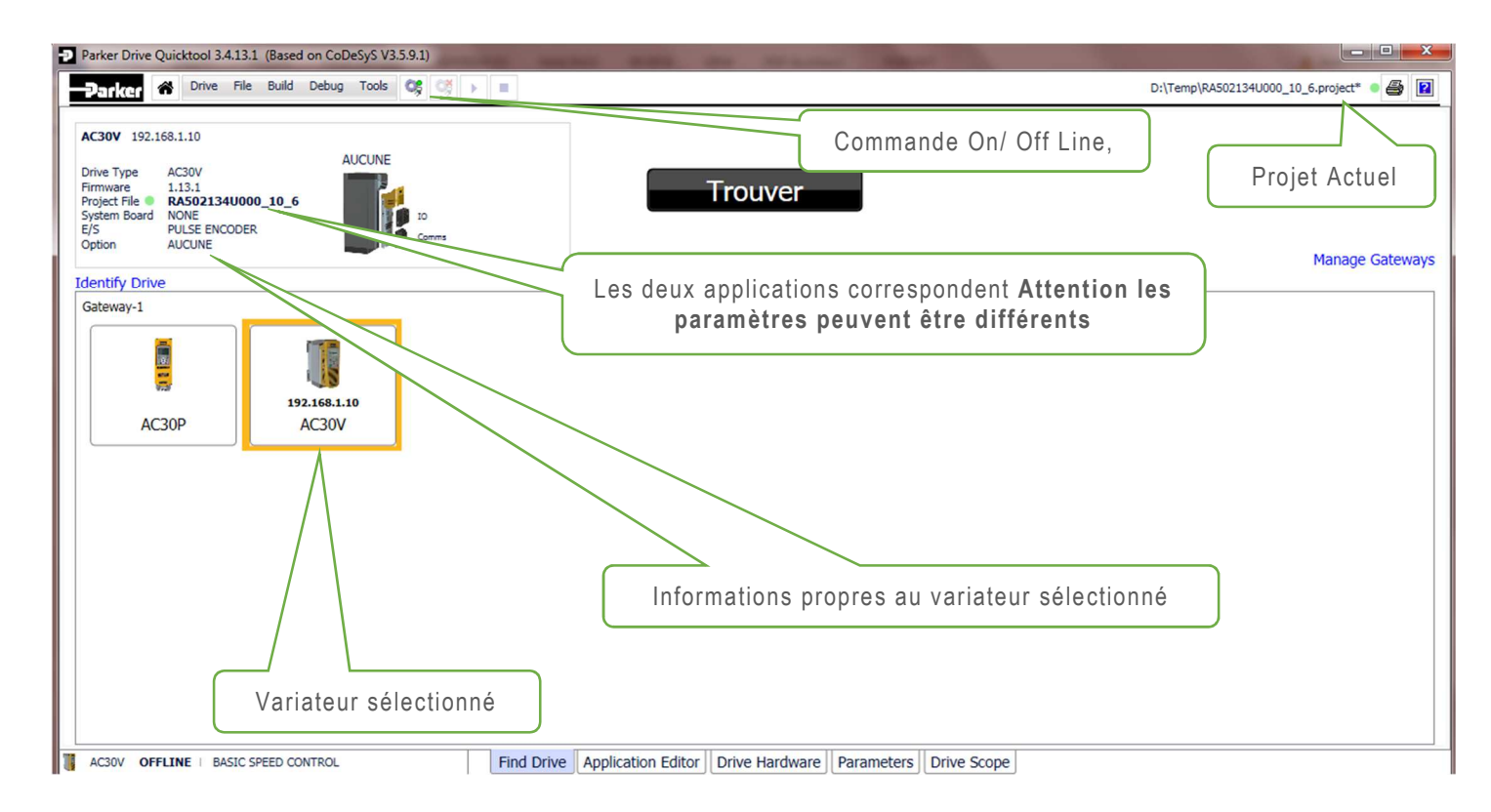

Lors de la sélection du variateur la fenêtre suivante s'affiche

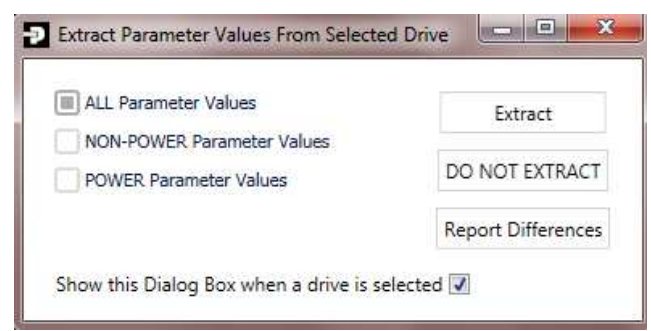

Cette fonction permet d'extraire les paramètres du variateur vers votre projet, attention si vous avez paramétré par exemple le mapping de communication et vous faites **Extract** vous perdrez vos valeurs. Par contre suite à un autoréglage cette fonction est utile, vous avez la possibilité d'éditer les différences avec **Report Differences**.

Au-dessus des onglets, la commande '**Drive**' permet un accès direct au serveur web du variateur sélectionné, ainsi que l'extraction des paramètres.

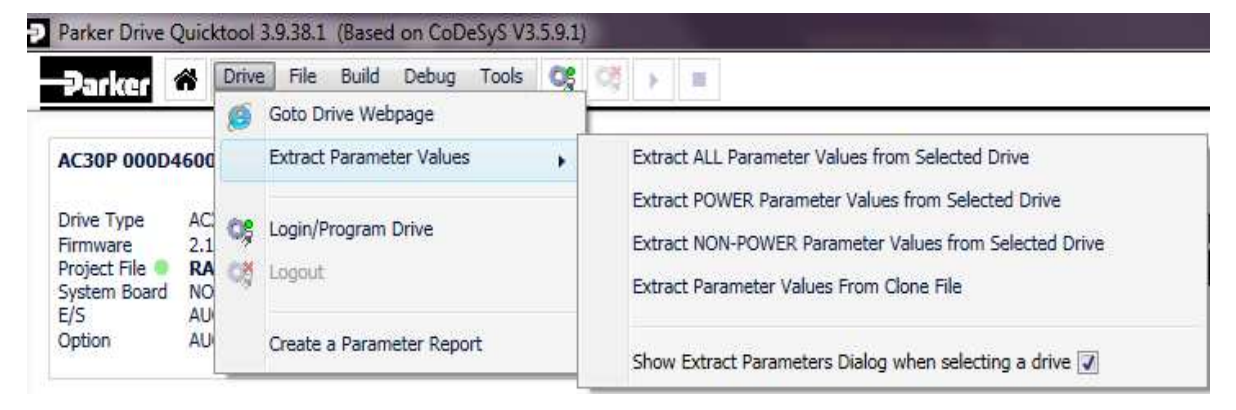

Page 37 of 86

#### **Onglet Drive Hardware**

La page **Drive Hardware** est divisée en 4 sous menus et propose un accès aux paramètres moteur, au type de régulation, au paramétrage des E/S ainsi qu'aux options de communication.

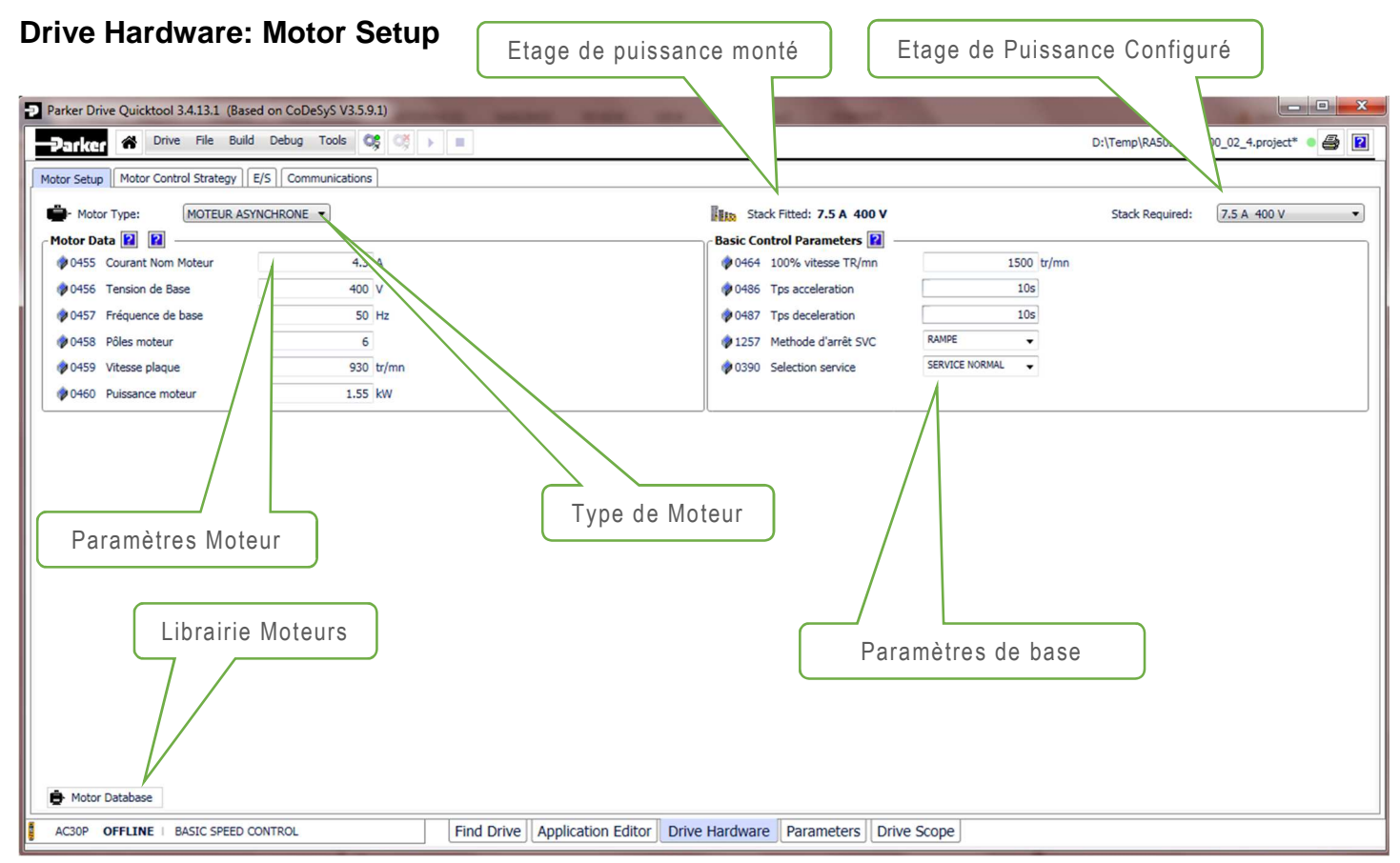

A partir du menu déroulant sélection du type de moteur, il est possible de choisir soit Moteur Asynchrone ou Moteur PMAC (Servo), le mode AFE peut être aussi sélectionné (Uniquement AC30P/D).

#### Sélection du type de Moteur pour AC30P/D

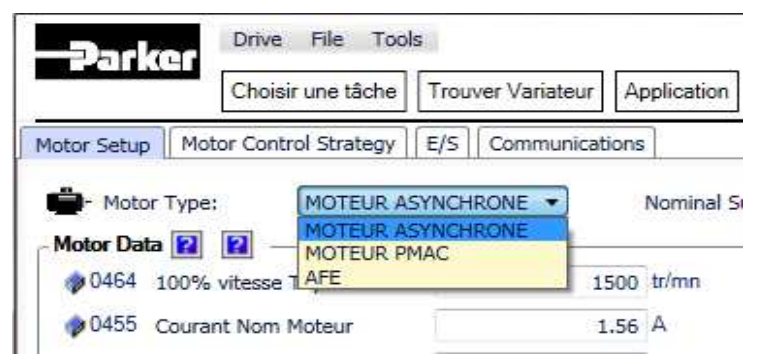

Note: Pour utiliser le variateur en mode AFE , la macro AFE doit aussi être sélectionnée.

Les paramètres de base du variateur dépendent de l'étage de puissance sélectionné (Rampe,Courant ...) L'étage de puissance est mis à jour automatiquement lors du scan réseau.

Si vous changez l'étage de puissance vous pouvez visualiser les nouvelles valeurs par défaut qui seront affichées via la fenêtre ci-dessous. .

| Power Default Cha | inges                                           | THE OWNER AND A DESCRIPTION OF          |
|-------------------|-------------------------------------------------|-----------------------------------------|
|                   | NONE -> 5.5 A 400 V                             | - 1                                     |
| The Drive's Req   | uired Power Stack has changed. Power Defaults v | villalso be changed                     |
|                   | Click Here to Review Changes                    | Cliquez pour voir les nouvelles valeurs |
|                   | Accept Changes Cancel                           |                                         |

|       |                       | NON                          | NE -> 5.5 A 400 V       |                              |          |
|-------|-----------------------|------------------------------|-------------------------|------------------------------|----------|
|       | The Dr                | ive's Required Power Stack h | as changed. Power Det   | faults will also be changed. |          |
|       |                       | Click He                     | re to Review Changes    |                              |          |
| Tag   | Name                  | Original Value               | New Valu                | ie                           |          |
| A Bas | sic Motor Parameters  |                              |                         |                              |          |
| 252   | Brake Rated Power     | 0.1 kW                       | 0.22 kW                 | Utilisez ce bouton pour      | 5        |
| 455   | Rated Motor Current   | 1.56 A                       | 4.9 A                   | conserver las valeurs        | 5        |
| 459   | Nameplate Speed       | 1400 RPM                     | 1420 RPM                |                              | 5        |
| 460   | Motor Power           | 1.1 kW                       | 2.2 kW                  |                              |          |
| 461   | Power Factor          | 0.71                         | 0.78                    |                              | 5        |
| 1550  | Nameplate Mag Current | 0.88 A                       | 2.45 A                  |                              | 5        |
| A Exp | pert Motor Parameters |                              |                         |                              |          |
| 278   | mras coupling kc      | 14. <mark>9</mark> 87        | 6.245                   |                              | 5        |
| 280   | mras adaptive kc      | 4.3851                       | 1.5279                  |                              | 5        |
| 282   | mras adaptive td      | 0.11 s                       | 0.14 s                  |                              | 5        |
| 590   | total inertia         | 0.0014 kgm <sup>2</sup>      | 0.0035 kgm <sup>2</sup> |                              | 5        |
|       |                       |                              |                         | Nouvelles valeurs C          | Chargées |

Il y a aussi une base de données moteur qui peut être utilisée pour charger les paramètres moteur. Une fois sélectionnée la fenêtre suivante s'affiche :

| UCTION MOTOR         | Park     MR6     Rour     6 Pol | er<br>P000<br>Id Fra<br>e Mot | 09<br>ame IPs<br>or | 55                                      |      |    | Power<br>HP<br>Voltage<br>Current |       | 0.09 kW<br>HP<br>400 V<br>0.51 A | Nameplate Speed<br>Power factor<br>Poles | 840 RPM<br>6 |   |
|----------------------|---------------------------------|-------------------------------|---------------------|-----------------------------------------|------|----|-----------------------------------|-------|----------------------------------|------------------------------------------|--------------|---|
| ag a colum ver and   | drop it here t                  | o group                       | p by that           | column                                  |      |    |                                   |       |                                  |                                          |              |   |
| anuf Model           | wer (kW)                        | HP                            | Voltage             | Current                                 | RPM  | Hz | PowerFactor                       | Poles | Description                      |                                          |              |   |
| arker MR6P0000       |                                 | 4                             | 400                 | 0.51                                    | 840  |    |                                   | 6     | Round Frame IP55                 |                                          |              |   |
| arker MR4P00012.     |                                 | 4                             | 400                 | 0.55                                    | 1360 |    |                                   | 4     | Round Frame IP55                 |                                          |              |   |
| arker MR6P00012      |                                 | 1                             | 400                 | 0.62                                    | 850  |    |                                   | 6     | Round Frame IP55                 |                                          |              |   |
| arker MR7            | к.                              |                               |                     |                                         |      |    |                                   |       | Round Frame IP55                 |                                          |              |   |
| arker MR Séle        | ectionn                         | ez                            | le T                | vpe d                                   | le m | ot | eur ici                           |       | Round Frame IP55                 |                                          |              |   |
| arker MR             |                                 |                               |                     | , , , , , , , , , , , , , , , , , , , , |      |    |                                   |       | Round Frame IP55                 |                                          |              |   |
| arker MR6P00025 (    | ).25                            | 4                             | 400                 | 0.87                                    | 900  |    |                                   | 6     | Round Frame IP55                 |                                          |              |   |
| arker MR2P00025 (    | .25                             | 4                             | 400                 | 0.71                                    | 2710 |    |                                   | 2     | Round Frame IP55                 |                                          |              |   |
| arker MR4P00025 0    | ).25                            | 4                             | 400                 | 0.91                                    | 1340 |    |                                   | 4     | Round Frame IP55                 |                                          |              |   |
| arker MR4P00037 0    | 0,37                            | 4                             | 400                 | 1.11                                    | 1370 |    |                                   | 4     | Round Frame IP55                 |                                          |              |   |
| arker MR6P00037 (    | 0.37                            | 4                             | 400                 | 1.27                                    | 890  |    |                                   | 6     | Round Frame IP55                 |                                          |              |   |
| arker MR2P00037 (    | ).37                            | 2                             | 400                 | 1.05                                    | 2710 |    |                                   | 2     | Round Frame IP55                 |                                          |              |   |
| arker MR2P00055 (    | ).55                            | 4                             | 400                 | 1.42                                    | 2760 |    |                                   | 2     | Round Frame IP55                 |                                          |              |   |
| arker MR4P00055 (    | 0.55                            | 4                             | 400                 | 1.6                                     | 1380 |    |                                   | 4     | Round Frame IP55                 |                                          |              |   |
| Tall Districtions 15 |                                 | 13                            |                     | 2.2.2                                   |      |    |                                   |       |                                  |                                          |              | _ |

Il est possible de classer les moteurs par constructeur ou par puissance ou tout autre paramètre en cliquant sur la tête de colonne, par exemple si vous voulez un classement par tension d'alimentation cliquez sur Voltage :

| NDU  | r Type<br>UCTION | MOTOR     | Parker<br>MR6P000<br>Round Fr<br>6 Pole Mo | 009.<br>rame<br>itor | <br>IP55 |         |     | Po<br>HF<br>Vo<br>Cu | wer<br>Plage<br>irrent |       | 0.09 kW<br>HP<br>400 V<br>0.51 A | V Nameplate Speed 840 RPM<br>Power factor<br>Poles 6 |
|------|------------------|-----------|--------------------------------------------|----------------------|----------|---------|-----|----------------------|------------------------|-------|----------------------------------|------------------------------------------------------|
| irou | uped by          | Power     | (kW)                                       |                      |          |         |     |                      |                        |       |                                  |                                                      |
|      | Manuf            | Model     | Power (kW)                                 | HP                   | Voltage  | Current | RPM | Hz                   | PowerFactor            | Poles | Description                      |                                                      |
| . 0  | .04              |           |                                            |                      |          |         |     |                      |                        |       |                                  |                                                      |
| ſ    | Rotor            | 5RN 63M08 | 0.04                                       |                      | 400      | 0.29    | 635 | 50                   | 0.64                   | 8     |                                  |                                                      |
|      | Rotor            | 5RN 63M08 | 0.04                                       |                      | 415      | 0.3     | 635 | 50                   | 0.64                   | 8     |                                  |                                                      |
|      | Rotor            | 5RN 63M08 | 0.04                                       |                      | 460      | 0.28    | 635 | 50                   | 0.64                   | 8     |                                  | Paramètres du moteur Sélectionné                     |
| 0    | 0.05             |           |                                            |                      |          |         |     |                      |                        |       |                                  |                                                      |
| · 0  | 1.06             |           |                                            |                      |          |         |     |                      |                        |       |                                  |                                                      |
| • 0  | .09              |           |                                            |                      |          |         |     |                      |                        |       |                                  |                                                      |
| • 0  | ).1              |           |                                            |                      |          |         |     |                      |                        |       |                                  |                                                      |
| • 0  | ).12             |           |                                            |                      |          |         |     |                      |                        |       |                                  |                                                      |
| • 0  | 0.14             |           |                                            |                      |          |         |     |                      |                        |       |                                  |                                                      |
|      | 18               |           |                                            |                      |          |         |     |                      |                        |       |                                  |                                                      |

Sélectionnez votre moteur et appuyez sur OK, cela fermera la fenêtre une fois cette fenêtre fermée ne pas oublier de valider votre choix par la commande **Use this Motor Data**.

Note : A ce stade les paramètres moteur ne sont pas encore chargés dans le variateur.

| Strk(Gr 伦 Drive File B             | Build Debug Tools 😋 💓 🕨 🔳 |                           |                | D:\Temp\RA503284U | J000_02_4.project* 🔹 🧉 |
|------------------------------------|---------------------------|---------------------------|----------------|-------------------|------------------------|
| tor Setup Motor Control Strateg    | / E/S Communications      |                           |                |                   |                        |
| - Motor Type: MOTEUR               | ASYNCHRONE -              | Stack Fitted: 7.5 A 40    | 0 V            | Stack Required:   | 7.5 A 400 V            |
| lotor Data 😰 😰 ————                |                           | Basic Control Parameters  | 2              |                   |                        |
| 0455 Courant Nom Moteur            | 4.3 A                     | 100% vitesse TR/n         | in 1500 tr/m   | 1                 |                        |
| 0456 Tension de Base               | 400 V                     | Ø 0486 Tps acceleration   | 10s            |                   |                        |
| 0457 Fréquence de base             | 50 Hz                     | 0487 Tps deceleration     | 10s            |                   |                        |
| 0458 Pôles moteur                  | 6                         | 🛷 1257 Methode d'arrêt SV | C RAMPE -      |                   |                        |
| 0459 Vitesse plaque                | 930 tr/mn                 | Ø 0390 Selection service  | SERVICE NORMAL |                   |                        |
| 0460 Puissance moteur              | 1.55 kW                   |                           |                |                   |                        |
|                                    |                           |                           |                |                   |                        |
|                                    | Permet de valider votr    | e choix moteur            |                |                   |                        |
| <ul> <li>Motor Database</li> </ul> | Permet de valider votr    | e choix moteur            |                |                   |                        |
| Motor Database                     | Permet de valider votr    | e choix moteur            | 840 RPM        |                   |                        |

#### **Drive Hardware: Motor Control Strategy**

Ce sous menu de Drive Hardware permet de paramétrer le type de contrôle (U/F, Vectoriel).

Le logiciel vous indique aussi les options montées sur le variateur , qui ont été reconnues lors du 'Scan' réseau. Dans l'exemple ci-dessous, présence d'une carte système (AC30D)

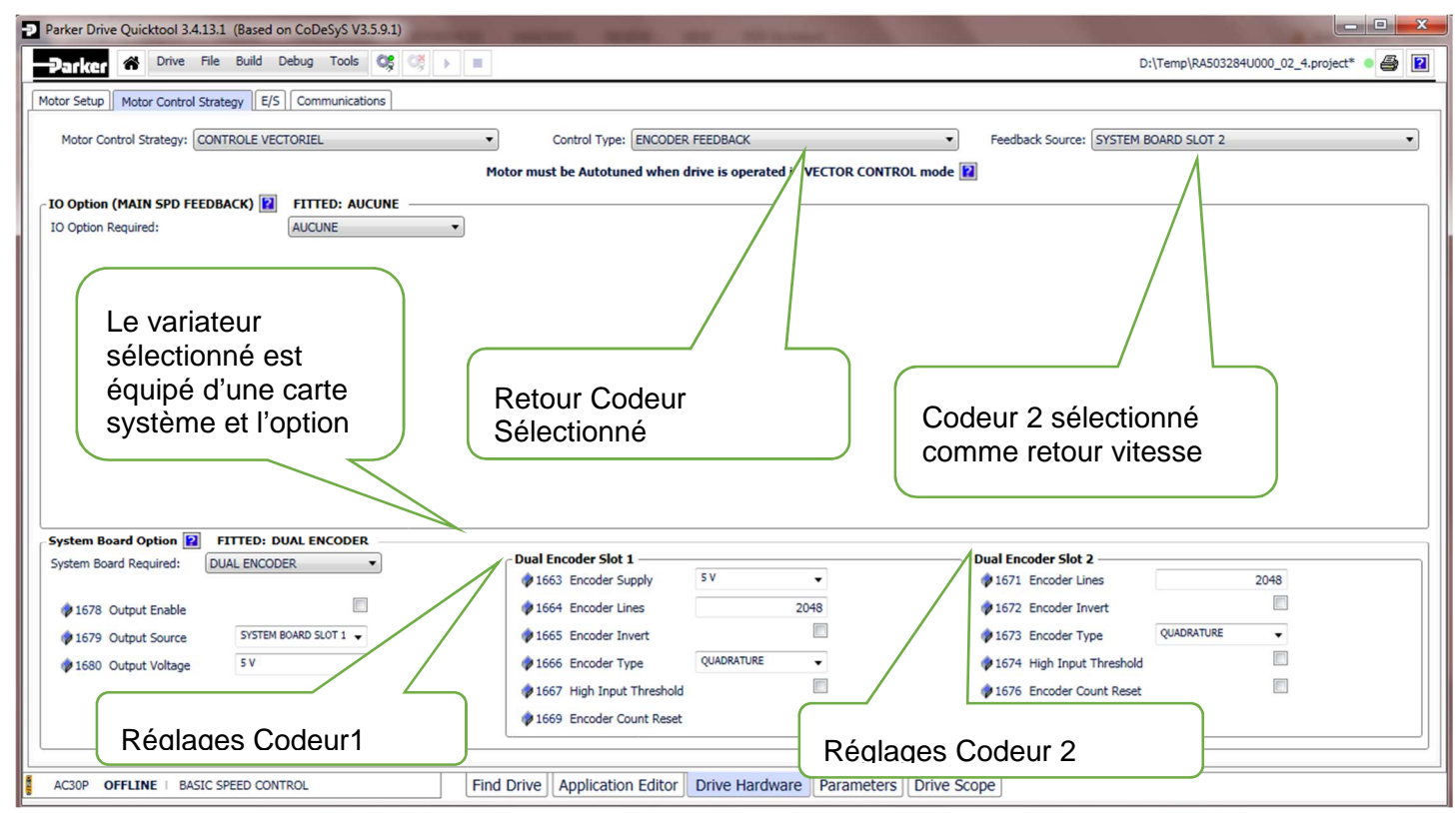

La vue ci-dessous indique qu'une carte système est présente sur le variateur mais non déclarée dans le projet.

| Parker   | Drive Quicktool 3.4.13.1 (Based on CoDeSyS V3.5.9.1) |                                                                       |                                          |
|----------|------------------------------------------------------|-----------------------------------------------------------------------|------------------------------------------|
| -Parl    | 👍 Drive File Build Debug Tools 😂 💉 🕨                 |                                                                       | D:\Temp\RA503284U000_02_4.project* 🔹 🛃 📔 |
| Motor Se | Motor Control Strategy  E/S Communications           |                                                                       |                                          |
| Moto     | r Control Strategy: CONTROLE VECTORIEL               | Control Type: ENCODER FEEDBACK                                        | Feedback Source: SYSTEM BOARD SLOT 2     |
|          |                                                      | Motor must be Autotuned when drive is operated in VECTOR CONTROL mode |                                          |
| IO Op    | ion (MAIN SPD FEEDBACK) 😰 FITTED: AUCUNE 🔴 ——        |                                                                       |                                          |
| IO Opt   | ion Required:                                        |                                                                       |                                          |
|          |                                                      |                                                                       |                                          |
|          |                                                      |                                                                       |                                          |
|          |                                                      |                                                                       |                                          |
|          |                                                      |                                                                       |                                          |
|          |                                                      |                                                                       |                                          |
|          |                                                      |                                                                       |                                          |
|          |                                                      |                                                                       |                                          |
|          |                                                      |                                                                       |                                          |
| Syster   | Board Option I FITTED: DUAL ENCODER_NOT Configured   | J                                                                     |                                          |
| System   | Board Required:                                      |                                                                       |                                          |
|          |                                                      |                                                                       |                                          |
|          |                                                      |                                                                       |                                          |
|          |                                                      |                                                                       |                                          |
|          |                                                      |                                                                       |                                          |
|          |                                                      |                                                                       |                                          |
| AC30F    | OFFLINE   BASIC SPEED CONTROL                        | Find Drive Application Editor Drive Hardware Parameters Drive         | e Scope                                  |

Les différents paramètres apparaissent en fonction des choix précédents, par exemple si vous choisissez le mode de contrôle Sensorless , les paramètres propres au codeur ne seront pas accessibles.

#### AC30V (AC30P) Motor Control Strategy

| Parker Drive Quicktool 3.4.13.1 (Based on CoDeSyS V3.5.9.1) |                                                                       |  |
|-------------------------------------------------------------|-----------------------------------------------------------------------|--|
|                                                             | D:\Temp\R4503284U000_02_4.project* • 🛃 😰                              |  |
| Motor Setup Motor Control Strategy E/S Communications       |                                                                       |  |
| Motor Control Strategy: CONTROLE VECTORIEL                  | Control Type: SENSORLESS                                              |  |
|                                                             | tor must be Autotuned when drive is operated in VECTOR CONTROL mode 😰 |  |
|                                                             |                                                                       |  |
|                                                             |                                                                       |  |
|                                                             |                                                                       |  |
|                                                             |                                                                       |  |
|                                                             |                                                                       |  |
|                                                             |                                                                       |  |
|                                                             |                                                                       |  |
|                                                             |                                                                       |  |
|                                                             |                                                                       |  |

Les différentes propositions pour le Retour Vitesse sont :-

| Encoder Feedback: | SYSTEM BOARD SLOT 1 | • |
|-------------------|---------------------|---|
|                   | MAIN SPD FEEDBACK   |   |
| ROL mode          | SYSTEM BOARD SLOT 1 |   |
|                   | SYSTEM BOARD SLOT 2 |   |
|                   | NONE                |   |

Le paramètre MAIN SPD FEEDBACK correspond au retour vitesse via la carte optionnelle retour vitesse les 2 autres se réfèrent à la carte système (AC30 D/A).

**Remarque** : Pour un retour Resolver , sélectionnez retour 'Encoder Feedback' et choisissez dans la liste sous l'option Main Spd Feedback Resolver and Thermist .

| Motor Control Strategy: CO | NTROLE VECTORIEL         | Control Type: ENCODER FEEDBACK                                   | ▼ Feedback So | DUICE: MAIN SPD FEEDBACK |
|----------------------------|--------------------------|------------------------------------------------------------------|---------------|--------------------------|
|                            |                          | Motor must be Autotuned when drive is operated in VECTOR CONTROL | mode 😰        |                          |
| IO Option (MAIN SPD FEED   | BACK) 🔃 FITTED: AUCUNE 🔴 | 8                                                                | 11            |                          |
| IO Option Required:        | RESOLVER AND THERMIST.   | 1791 Resolver Frequency                                          | 8 kH          | Z                        |
|                            |                          | 1790 Resolver Voltage                                            | 7V •          |                          |
|                            |                          | 🛷 1792 Resolver Ratio                                            | 0.5           |                          |
|                            |                          | 1825 Resolver Max Speed                                          | 20000 tr/s    | mn                       |
|                            |                          | 🛊 1793 Resolver Poles                                            | 2             |                          |
|                            |                          | 🛷 1822 Resolver Built-In Gear                                    | 1             |                          |
|                            |                          | 🛷 1810 Resolver Invert                                           | (C)           |                          |
|                            |                          | 🛷 1815 Resolver Speed Filter                                     | 1000 %        |                          |
|                            |                          | 🛷 1851 Resolver Min Filter                                       | 100 Hz        |                          |
|                            |                          | 1816 Resolver Resolution                                         | AUTO 🔻        |                          |

#### Drive Hardware: E/S

Drive Hardware E/S permet de configurer les E/S analogiques ainsi que les E/S optionnelles.

Pour les AC30D les paramètres concernant la carte système sont aussi affichés.

#### AC30V (AC30P) E/S

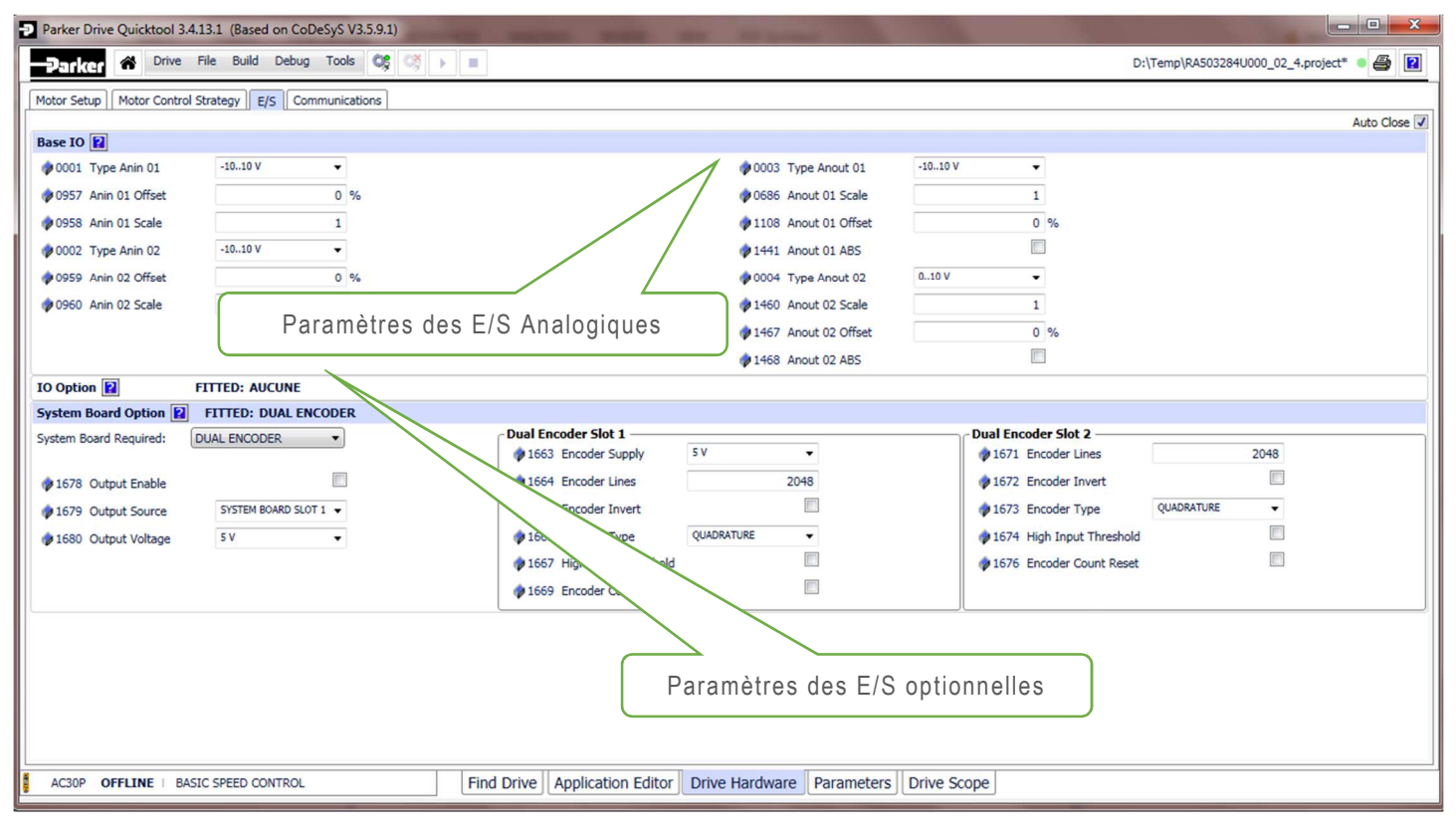

# **Drive Hardware: Communications**

Drive Hardware Communications permet de configurer les Bus de terrain natif (Suivant le Firmware chargé) ainsi que les différents bus de terrain optionnels.

| Parker Drive Quicktool 3.4.13.1 (Based on CoDeSyS V3.5.9.1) |                               |                                 |                                    |
|-------------------------------------------------------------|-------------------------------|---------------------------------|------------------------------------|
| - 2517k(cr 🔗 Drive File Build Debug Tools 😋 🕨               |                               |                                 | D:\Temp\RA503284U000_02_5.project* |
| Motor Setup Motor Control Strategy E/S Communications       |                               |                                 |                                    |
|                                                             |                               |                                 | Auto Close 📝                       |
| Base Modbus Communications 😰                                |                               |                                 |                                    |
| 1                                                           |                               | Modbus Parameter Mappings : (N  | Mapping starts at register 00001)  |
|                                                             | Index Mapped Parameter        | Type Reg. Start End             |                                    |
| V 0942 Valider Der Modbus                                   | 0 App WORD In Value WO        | rd 1 0001 0001                  | 8                                  |
| Ø 0940 Poids Fort en premier                                | 1 App REAL In Value rea       | rd 1 0004 0004                  | 9                                  |
| 🖗 0941 Delai depassé Modbus 3s                              | 3 Ann REAL Out Value rea      | L 2 0005 0006                   | 11                                 |
|                                                             | 4                             |                                 | 12                                 |
|                                                             | 5                             |                                 | 13                                 |
|                                                             | 6                             | $\backslash$                    | 14                                 |
|                                                             | 7                             | $ \land \ $                     | 15                                 |
| Comms Option FITTED: AUCUNE                                 |                               |                                 |                                    |
|                                                             |                               |                                 |                                    |
|                                                             |                               |                                 |                                    |
|                                                             |                               |                                 |                                    |
|                                                             |                               | Mapping du réseau               | Modbus TCP                         |
|                                                             |                               |                                 |                                    |
|                                                             |                               |                                 |                                    |
|                                                             |                               |                                 |                                    |
|                                                             |                               |                                 |                                    |
|                                                             |                               |                                 |                                    |
|                                                             |                               |                                 |                                    |
|                                                             |                               |                                 |                                    |
|                                                             |                               |                                 |                                    |
|                                                             |                               |                                 |                                    |
|                                                             |                               |                                 |                                    |
|                                                             |                               |                                 |                                    |
|                                                             | en te a la trata en la        |                                 | •                                  |
| AC30P OFFLINE   BASIC SPEED CONTROL                         | Find Drive Application Editor | Drive Hardware Parameters Drive | Scope                              |
|                                                             |                               |                                 |                                    |

Le mapping peut être modifié en plaçant votre souris sur la colonne Index et en cliquant sur l'icone 🖉

| Index                 | Mapped Parameter     | Туре | Reg. | Start | End  |    |  |  |  |
|-----------------------|----------------------|------|------|-------|------|----|--|--|--|
| 0                     | App Reference        | real | 2    | 0001  | 0002 | 8  |  |  |  |
| 1                     | App Control Word     | word | 1    | 0003  | 0003 | 9  |  |  |  |
| 2                     | Actual Speed Percent | real | 2    | 0004  | 0005 | 10 |  |  |  |
| Ĩ                     |                      |      |      |       |      | 11 |  |  |  |
| 4                     |                      |      |      |       |      | 12 |  |  |  |
| 5 Edit Modbus Mapping |                      |      |      |       |      |    |  |  |  |
| 6                     |                      |      |      |       |      |    |  |  |  |
| 7                     |                      |      |      |       |      |    |  |  |  |

Sélectionnez le paramètre désiré puis cliquez sur Select

| elected Parameter: NONE clear | Application 🔲 🤇 Search for name or tag C |
|-------------------------------|------------------------------------------|
| Mode de contrôle              |                                          |
| Contrôle Moteur               |                                          |
| Regen Control                 |                                          |
| Entrées et sorties            |                                          |
| Option E/S                    |                                          |
| Comm. de base                 |                                          |
| Option de comm.               |                                          |
| Defauts                       |                                          |
| Enregistrement                |                                          |
| Clavier                       |                                          |
| Application                   |                                          |
| System Board                  |                                          |
| Phase Control                 |                                          |
| Gestion de périph             |                                          |

#### Parker Drive Quicktool 3.4.13.1 (Based on CoDeSyS V3.5.9.1) - oject\* 🔸 🚑 😰 Drive File Build Debug Tools 😋 🕟 🔳 La carte optionnelle déclarée ne correspond pas à celle montée Avertissement de Motor Setup Motor Control Strategy E/S Communications configuration Auto Close 📝 Base Modbus Communications Comms Option FITTED: AUCUNE 🔴 Comms Option Required: CANOPEN Fieldbus READ/INPUT Process Mappings Fieldbus WRITE/OUTPUT Process Mappings oped Parameter Туре End Inde Ma @ 0212 Adresse noeud CANopen 1 0 Mot de contrôle comn word 16 2 0001 0213 Vitesse CANopen AUTO . 1 Référence comm real 17 18 1 2 1 0048 Defaut Comms Actif 19 1853 Comms Reset Allow 20 CANopen EDS File ĥ 💾 Sauvega 7 Mapping des paramètres (PLC vers variateur) Device Revisio 8 2 9 10 Supported Parar Mapped Parameters All Parameter 11 27 12 13 Sélection de l'option de communication 14 15 31 Création des fichiers EDS Find Drive Application Editor Drive Hardware • Parameters Drive Scope AC30P OFFLINE | BASIC SPEED CONTROL

Les paramètres affichés dépendent de la sélection de l'option de communication.

Pour l'option CANOPEN il y aussi une commande qui permet d'éditer les fichiers EDS (Electronic Data Sheet).

Le mapping peut être modifié de la même manière que le mapping Modbus TCP en cliquant sur l'icône

| Fieldb | us READ Process Map | pings  | Fieldbu  | S WRIT | E Proces  | s Mappings |
|--------|---------------------|--------|----------|--------|-----------|------------|
| Index  | Mapped Parameter    | Ту     | pe Byt   | es Sta | rt End    |            |
| 0      | Comms Control Word  | word   | 2        | 000    | 1 0001    | 1 16       |
| n      | Comms Reference     | real   | 4        | 000    | 2 0003    | 3 17       |
| 2      |                     |        |          |        |           | 18         |
| 3      | Manned Pa           | ramete | rt- 0681 | Comm   | C Defere  | 19         |
| 4      | Happed Pa           | amete  |          | Comm   | is Refere | 20         |
| 5      |                     |        |          |        |           | 21         |
| 6      |                     |        |          |        |           | 22         |

# **Chargement du Projet**

Pour charger votre projet, il faut utiliser la commande suivante 'Login'

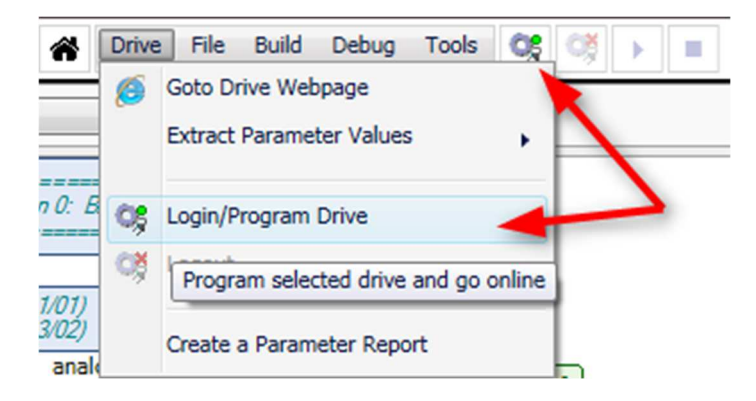

#### Une fois cette commande sélectionnée la fenêtre suivante apparait

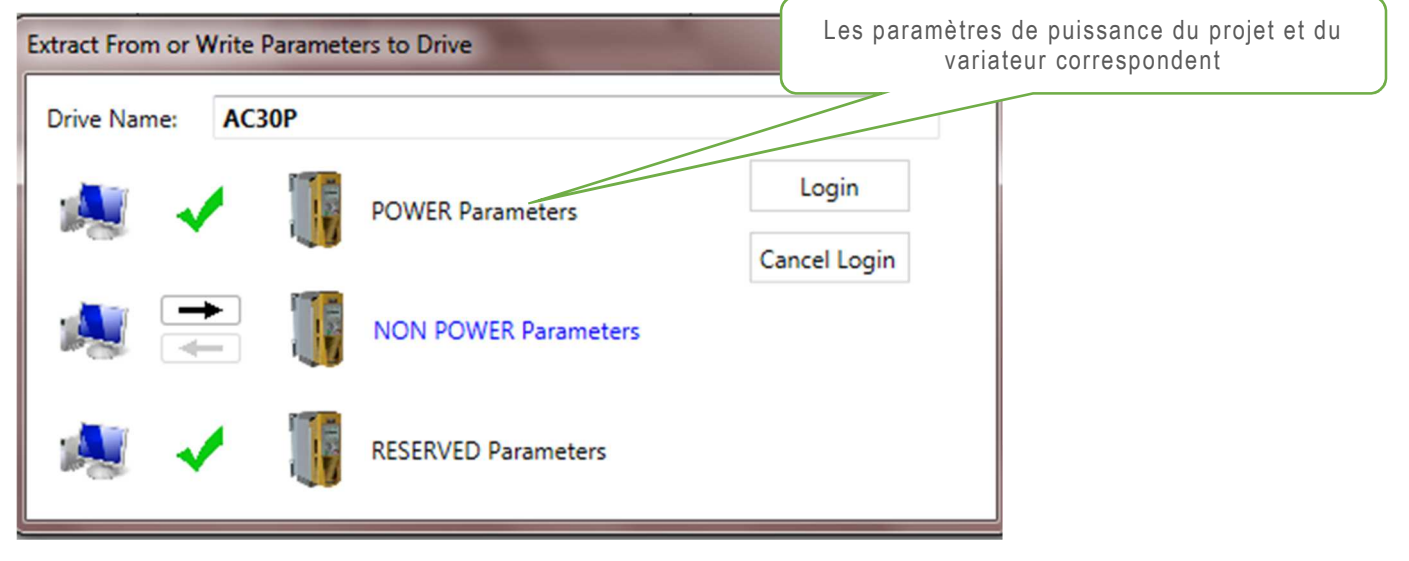

Le sens de transfert peut être modifié, cliquez sur la flèche correspondante

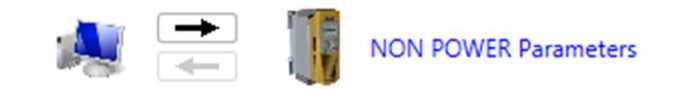

Si une différence est détectée entre les deux projets le texte passe en bleu, en cliquant sur le texte **Non Power Parameters** les différences s'afficheront.

| Tag    | Nom               | Mode           | Current       |       | Nev        | ·        | 1 |
|--------|-------------------|----------------|---------------|-------|------------|----------|---|
| 1178   | Type Option E/S   | ProjectToDrive | PULSE ENCODER |       | AUCUNE     |          |   |
| 1511   | Encoder Supply    | ProjectToDrive | 15 V          |       | 5 V        |          |   |
| 1      | Type Anin 01      | ProjectToDrive | 010 V         |       | -1010 V    |          |   |
| 697    | Activer 1 - 32    | ProjectToDrive | $\odot$       | FFFFF | $\odot$    | FFFFFF7F |   |
| 961    | Nom ampli         | ProjectToDrive | AC30V         |       | AC30V      |          |   |
| < 1141 | Niveau affiché    | ProjectToDrive | INGENIEUR     |       | TECHNICIEN |          |   |
| 1184   | Type Thermistance | ProjectToDrive | CTN           |       | CTP        |          |   |
| 1901   | RL Ramp Time      | ProjectToDrive | T#0s          |       | T#10s      |          |   |
| 1903   | RL Maximum Value  | ProjectToDrive | 0,0           |       | 100,0      |          |   |
| -      |                   |                |               |       |            |          |   |

**Important** : Les paramètres codeur ne font pas partie des paramètres ' Power Parameters ', après un autoréglage bien penser à sélectionner le sens de transfert du variateur vers PC pour 'Power Parameters' ainsi que pour 'Non Power Parameters'.

| Une fois le sens de transfert défini continuez en cliquant sur <b>Login</b> . | Login        |  |
|-------------------------------------------------------------------------------|--------------|--|
|                                                                               | Cancel Login |  |

Quand le programme est chargé , un projet Archive est créé (Archive.prj) et chargé sur la Carte SD (Si présente) ou sur la flash interne pour les AC30P/D.

| AC30D Drive writing | Archive.Prj to driv | e Internal Flash.                         | 95.51 KB/s: 425984/1516297                              | ,                               |                                 |                               |                              |      |  |
|---------------------|---------------------|-------------------------------------------|---------------------------------------------------------|---------------------------------|---------------------------------|-------------------------------|------------------------------|------|--|
| Back                | OFFLINE             | Drive Name<br>Project File<br>Application | AC30D Drive<br>RA503284U000_01_7<br>BASIC SPEED CONTROL | Firmware<br>IP Address<br>Stack | 2.12.3<br>172.18.176.99<br>NONE | I/O<br>Option<br>System Board | NONE<br>NONE<br>DUAL ENCODER | Next |  |

Un projet archivé (Archive.prj) contient le projet et toutes les librairies utilisées.

Une fois le projet archivé une icône<sup>(a)</sup> apparait pour indiquer qu'une archive de l'application courante est présente. L'indicateur de cohérence des projets devient vert.

C:\Users\gp090365\Documents\RA503284U000\_01\_7.project 🧶

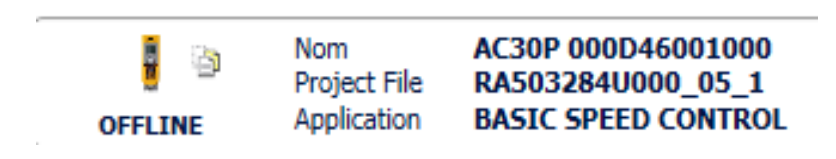

La procédure d'archivage est automatique lors du chargement d'un projet mais vous pouvez désactiver cette fonction en décochant le case ci dessous sous File→ Write Archive Automatically.

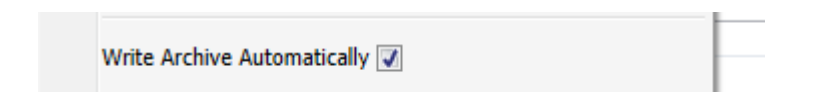

Une fois cette operation effectuée le projet est chargé et vous êtes connectés directement en Mode Online sur le variateur .

## Mode Online

Vous pouvez visualiser l'ensemble des paramètres en temp réel.

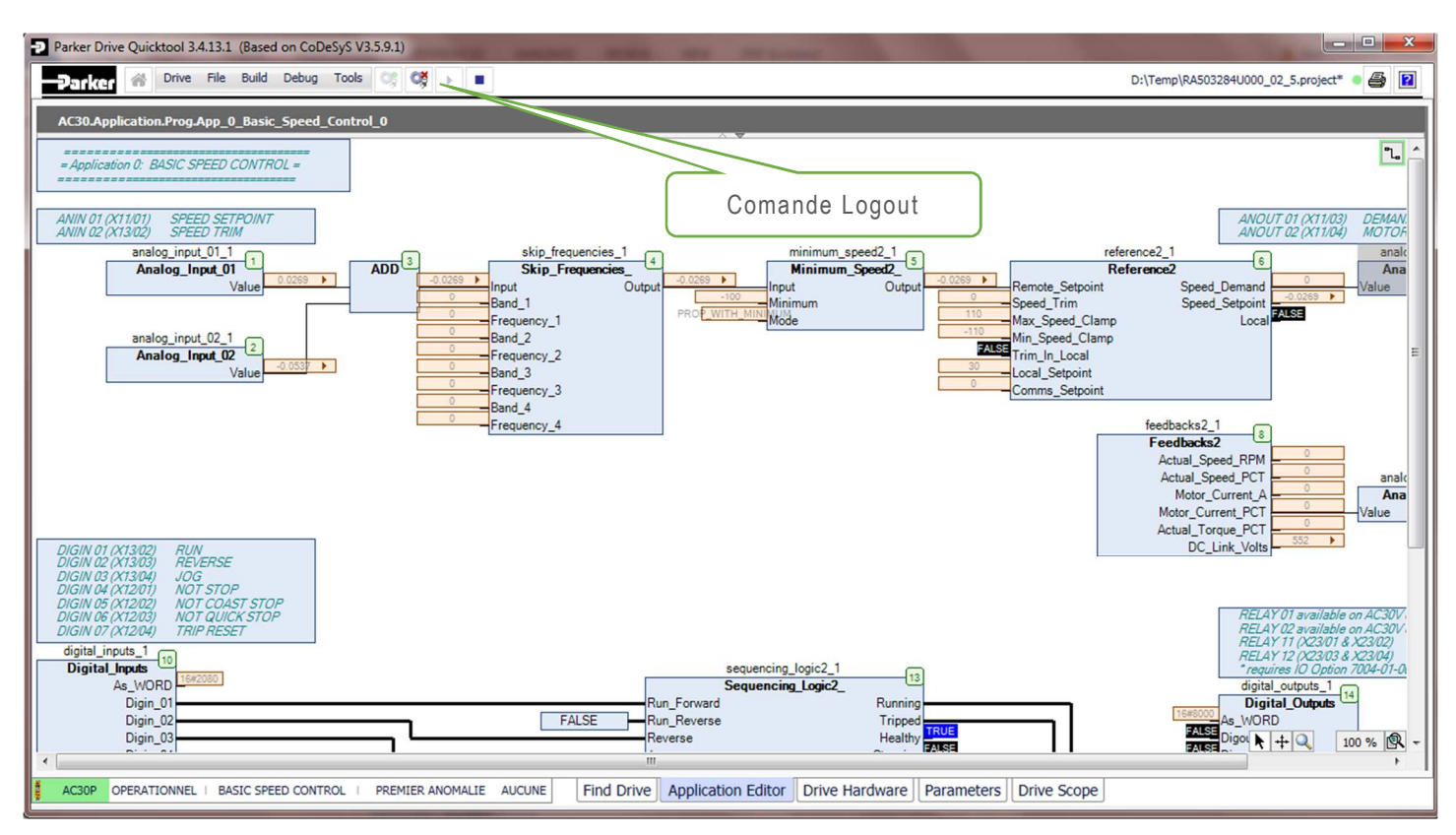

Il est possible en double cliquant directement sur un bloc (Bloc Variateur) de modifier les paramètres en ligne (voir ci\_dessous).

| Parker Drive Quicktool 3.4.13.1 (Based on CoDeSyS                                                    | V3.5.9.1)                     | States and All Annual                       |                                                                                          |
|----------------------------------------------------------------------------------------------------|-------------------------------|---------------------------------------------|------------------------------------------------------------------------------------------|
| Drive File Build Debug Too                                                                           | is 0; 0; 🗘 🕨 🔳                |                                             | D:\Temp\RA503284U000_02_5.project* 🛛 🔮 😰                                                 |
| AC30.Application.Prog.App_0_Basic_Speed_Cont                                                         | rol_0                         |                                             |                                                                                          |
| = Application 0: BASIC SPEED CONTROL =                                                               |                               |                                             | <b>~</b>                                                                                 |
| ANIN 01 (X11/01) SPEED SETPOINT<br>ANIN 02 (X1302) SPEED TRIM<br>analog_input_01_1                   |                               | es_1minimum_speed2_1                        | ANOUT 01 (X11/03) DEMAN<br>ANOUT 02 (X11/04) MOTOF<br>reference2_1 analo                 |
| Analog_Input_01                                                                                      | Selected CFC Parameter Editor | tin (4) Minimum Court (3)                   | Feference2 5<br>Speed_Demand Value<br>Speed_Setpoint 0                                   |
|                                                                                                    | 1                             | Reference2                                  | Local                                                                                    |
| Analog_Input_02_1                                                                                    | Tag Nom                       | Valeur                                      | - E                                                                                      |
| Value Value                                                                                          | Ø 0680 Référence appli        | 0                                           |                                                                                          |
|                                                                                                    | 1266 Ajuster Réf vitesse      | 0                                           |                                                                                          |
|                                                                                                    | 🛊 1265 Butée Réf min          | 110                                         | feedbacks2_1                                                                             |
|                                                                                                    | 🛊 1264 Butée Réf max          | -110                                        | E Actual_Speed_RPM                                                                       |
|                                                                                                    | 1267 Ajuster Réf en local     |                                             | Actual_Speed_PCT anak                                                                    |
|                                                                                                    | Ø 0592 Référence Locale       | 30                                          | Motor_Current_PCT Value                                                                  |
|                                                                                                    | Ø 0681 Référence comm         | 0                                           | Actual_Torque_PCT                                                                        |
| DIGIN 01 (X13/02) RUN<br>DIGIN 02 (X13/03) REVERSE                                                   | 10591 Local                   |                                             | * DC_LINK_VOIts                                                                          |
| DIGIN 03 (X13/04) JOG<br>DIGIN 04 (X12/01) NOT STOP                                                  |                               |                                             |                                                                                          |
| DIGIN 05 (X12/02) NOT COAST STOP<br>DIGIN 06 (X12/03) NOT QUICK STOP<br>DIGIN 07 (X12/04) TRIP RESET |                               |                                             | RELAY 01 available on AC30V.<br>RELAY 02 available on AC30V.<br>RELAY 11 (V2301 & X2302) |
| digital_inputs_1 10 Digital_Inputs                                                                   |                               | sequencing_logic2_1                         | RELAY 12 (X23/03 & X23/04)<br>* requires 10 Option 7004-01-0                             |
| As_WORD                                                                                              |                               | Sequencing_Logic2_                          | digital_outputs_1                                                                        |
| Digin_02                                                                                             | FALSE                         | Run_Reverse Tripped                         | 16#8000<br>As_WORD                                                                       |
| Digin_03                                                                                             |                               | Reverse Healthy                             |                                                                                          |
| <                                                                                                    |                               |                                             | • • • • •                                                                                |
| AC30P OPERATIONNEL   BASIC SPEED CONTROL                                                             | PREMIER ANOMALIE AUCUNE Fin   | d Drive Application Editor Drive Hardware P | Parameters Drive Scope                                                                   |

# **Onglet : Parameters**

En sélectionnant l'onglet **Parameters**, les paramètres du variateur peuvent être visualisés ou modifiés en dynamique suivant deux types de vues:

- Parameter Menu qui est l'image du menu Réglage et Monitor de la console.
- Parameter Browser qui donne accès à tous les paramètres variateur.

| meter Menu Parameter Bro    | vser 12/0   |                     |                     |      |                     |       |              |  |
|-----------------------------|-------------|---------------------|---------------------|------|---------------------|-------|--------------|--|
| des Paramétres              | Control and | Туре                |                     |      | 14 J                |       | in the later |  |
| Setun                       | Tag         | Nom                 | Valeur              |      | Valeur Actuelle     | Chart | нер          |  |
| Quick Setup                 | 0511        | Motor Type or AFE   | MOTEUR ASYNCHRONE   | •    | MOTEUR ASYNCHRONE   |       |              |  |
| Application                 | \$ 0512     | Type contrôle       | CONTROLE VECTORIEL  | -    | CONTROLE VECTORIEL  |       |              |  |
| App Selection<br>Sequencing | 1533        | Control Type        | ENCODER FEEDBACK    | •    | ENCODER FEEDBACK    |       |              |  |
| Skip Frequencies            | 1743        | Encoder Feedback    | SYSTEM BOARD SLOT 2 | -    | SYSTEM BOARD SLOT 2 |       |              |  |
| Min/Max Speed               | 0464        | 100% vitesse TR/mn  |                     | 1500 | 1500,0 tr/mn        |       |              |  |
| Reference Select            | 0486        | Tps acceleration    |                     | 105  | T#10s               |       |              |  |
| Ramp                        | 40497       | Tos deseleration    |                     | 10c  | 7#10-               |       |              |  |
| Current Limit               | ¥ 0487      | rps deceleration    |                     | 105  | 1#105               |       |              |  |
| Motor Control               | 0305        | Limite courant      |                     | 150  | 150,0 %             |       |              |  |
| Control and Type            | 0417        | Lim Couple Générale |                     | 150  | 150,0 %             |       |              |  |
| Motor Nameplate             | 1257        | Methode d'arrêt SVC | RAMPE               |      | RAMPE               |       |              |  |
| Autotune                    | 0504        | Tos Stop Rampe      |                     | 105  | T#10s               |       |              |  |
| Regen Control               |             | rps stop rampe      |                     |      | 19 203              |       |              |  |
| Inputs and Outputs          | Ø 0390      | Selection service   | SERVICE NORMAL      | •    | SERVICE NORMAL      |       |              |  |
| Base IO                     |             |                     |                     |      |                     |       |              |  |
| System Board Option         |             |                     |                     |      |                     |       |              |  |
| SB Encoder Slot1            |             |                     |                     |      |                     |       |              |  |
| SB Encoder Slot2            |             |                     |                     |      |                     |       |              |  |
| Communications              |             |                     |                     |      |                     |       |              |  |
| Base Ethernet               |             |                     |                     |      |                     |       |              |  |
| Base Modbus                 |             |                     |                     |      |                     |       |              |  |
| Option                      |             |                     |                     |      |                     |       |              |  |
| PTP                         |             |                     |                     |      |                     |       |              |  |
| Peer to Peer                |             |                     |                     |      |                     |       |              |  |
| Clone                       |             |                     |                     |      |                     |       |              |  |
| Environment                 |             |                     |                     |      |                     |       |              |  |
| lonitor                     |             |                     |                     |      |                     |       |              |  |
| Quick Monitor               |             |                     |                     |      |                     |       |              |  |
| Application                 |             |                     |                     |      |                     |       |              |  |

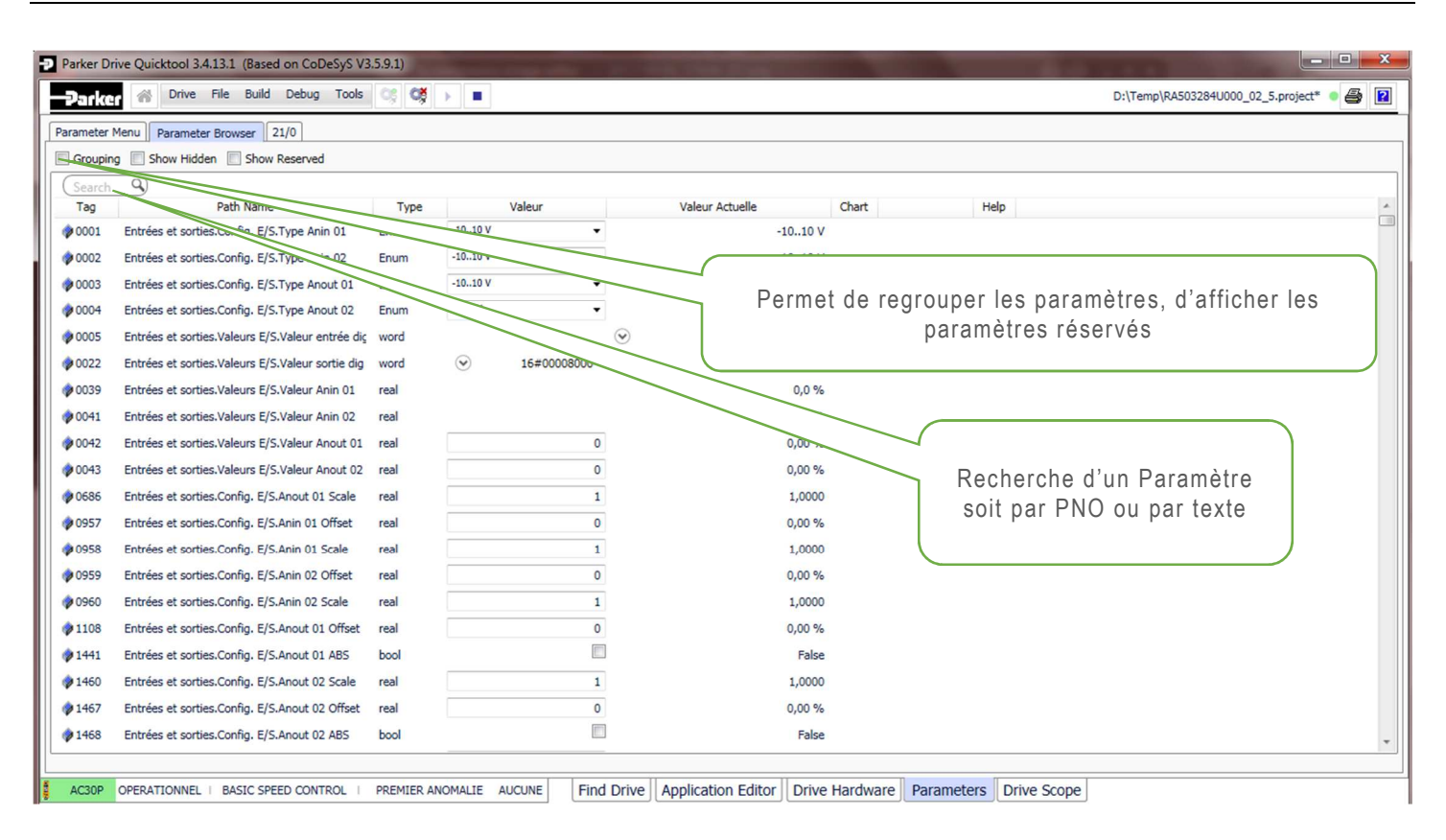

Onglet Drive Scope (Se référer au chapitre Fonction Oscilloscope)

# **Fonction Oscilloscope**

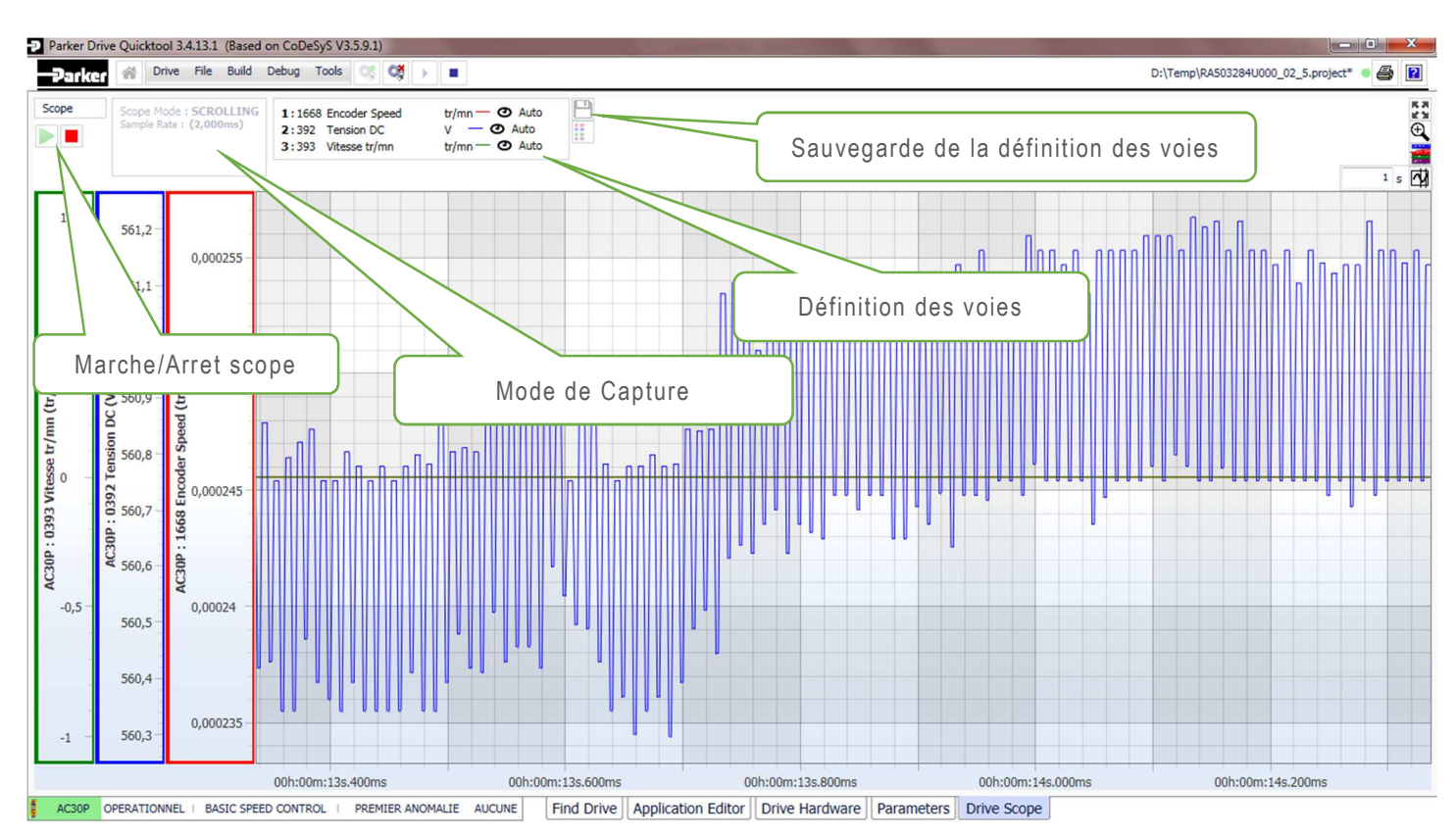

La fonction scope ne fonctionne que si l'application est connectée au variateur.

Pour modifier les voies le scope doit être arrêté et il suffit de cliquer sur la voie désirée et de lui attribuer un paramètre via **Drive Parameter Search**.

| nanneis<br>lo of Channels: ●1 ◎ 2 ◎ 3 ◎ 4 ◎ 5 ◎ 6 ◎ 7<br>1:1905 Blink Output | 1005                   |
|------------------------------------------------------------------------------|------------------------|
|                                                                              | 1905 [Set]             |
| Drive Parameter Search                                                       |                        |
| Inputs And Outputs                                                           |                        |
| Option Comms                                                                 | Selected Parameter Tag |
| Motor Control                                                                |                        |
| Application                                                                  | Search                 |
| Device Manager                                                               |                        |
| Control Mode                                                                 |                        |
| P Trips                                                                      |                        |
| Base Comms                                                                   |                        |
| Keypad                                                                       |                        |
| Option IO                                                                    |                        |
| P Trace                                                                      |                        |
|                                                                              |                        |
|                                                                              |                        |
|                                                                              |                        |

| S  | cope Mode<br>ample Rate: | : SCROI<br>(3ms) | LLING<br>Q 1 1:1905 Blink Output<br>Q 2:395 Actual Speed Percent<br>Q 3:696 First Trip<br>Q 4:392 DC Link Voltage | Edit Trigger Settings     |
|----|--------------------------|------------------|----------------------------------------------------------------------------------------------------|---------------------------|
|    |                          |                  | Edit Trigger Settings                                                                                             | Guys AC30V                |
| 10 | 10                       | 10               | Guys AC30V                                                                                                    | Mode: SCROLLING  ON_START |
| 9  | 9 -                      | 9                | Mode: SCROLLING -                                                                                                 | Sample Rate (ms) ON_STOP  |
| 8  | 8 -                      | 8                | Sample Rate (ms) (3ms)                                                                                            | Sample Rate Ove scrolling |
| Ū  | Ĵ                        | Ŭ                |                                                                                                    |                           |
| 7  | De (V                    | 7 -              |                                                                                                    |                           |
| 6  | o olta                   | First Trij       | Ok Cancel                                                                                                    | Ok Cancel                 |
| 5  | 2 DC LIT                 | 5 0690           |                                                                                                    |                           |

Le mode de capture peut être défini en cliquant sur Scope Mode.

There are 4 modes of capture:

• SCROLLING: fournis les données en continu.

**ON\_START**: déclenche la capture des données lorsque le variateur est en marche.

- **ON\_STOP**: déclenche la capture des données lorsque le variateur est arrêté.
- **TRIGGER**: permet de déclencher la capture des données par une valeur prédéfinie.

Un exemple d'un TRIGGER est représenté ci dessous où le scope est réglé pour capturer les données lorsque la vitesse actuelle en %(Voie 2) augmente et atteint la valeur de 20%. Cette donnée est décalée par un offset de 50% ce qui permet de positionner 'l'évenement au centre de l'écran'.

|        | 1:1905<br>2:395<br>3:696<br>4:392<br>5:402<br>6:405 | Blink (<br>Actual<br>First T<br>DC Lin<br>Motor<br>Motor | Output<br>Speed Pe<br>Trip<br>hk Voltage<br>Current<br>Terminal | volts | %<br>V<br>A<br>V | × × × × |   |
|--------|-----------------------------------------------------|----------------------------------------------------------|-----------------------------------------------------------------|-------|------------------|---------|---|
| Edit T | rigger Se                                           | ttings                                                   | i.                                                              |       |                  |         |   |
| G      | uys AC3                                             | 0V                                                       |                                                                 |       |                  |         |   |
| M      | ode:                                                | 10                                                       | TRIGGER                                                         | •     | Source:          | 2       | • |
| Di     | rection:                                            |                                                          | RISING                                                          | •     | Level:           | 2d      |   |
| Of     | fset (%):                                           |                                                          | 50                                                              |       |                  |         |   |
| 1922   |                                                     | o (me)                                                   | (1ms)                                                           |       |                  | Tl      |   |

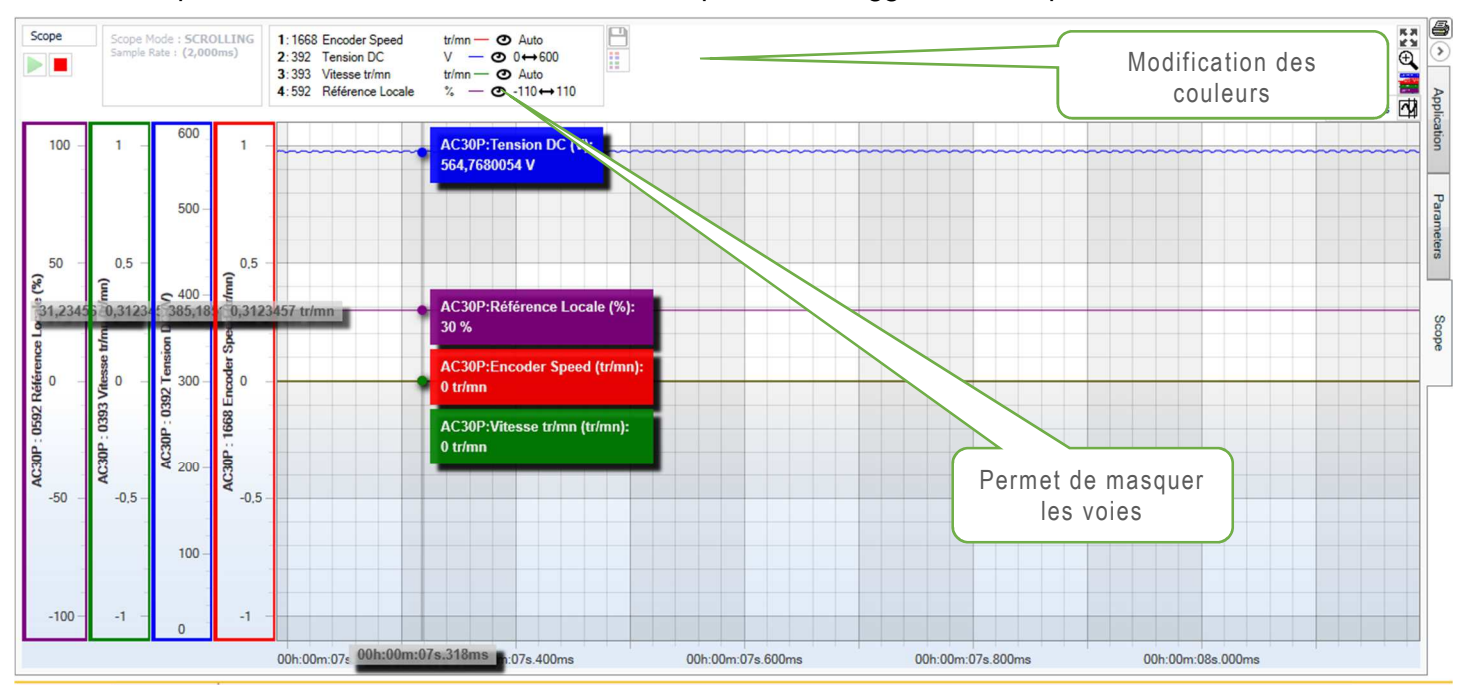

Le scope est lancé et la courbe suivante est capturée Le Trigger est 20% pour la voie 2.

Il est possible de masquer des voies pour clarifier l'affichage:-

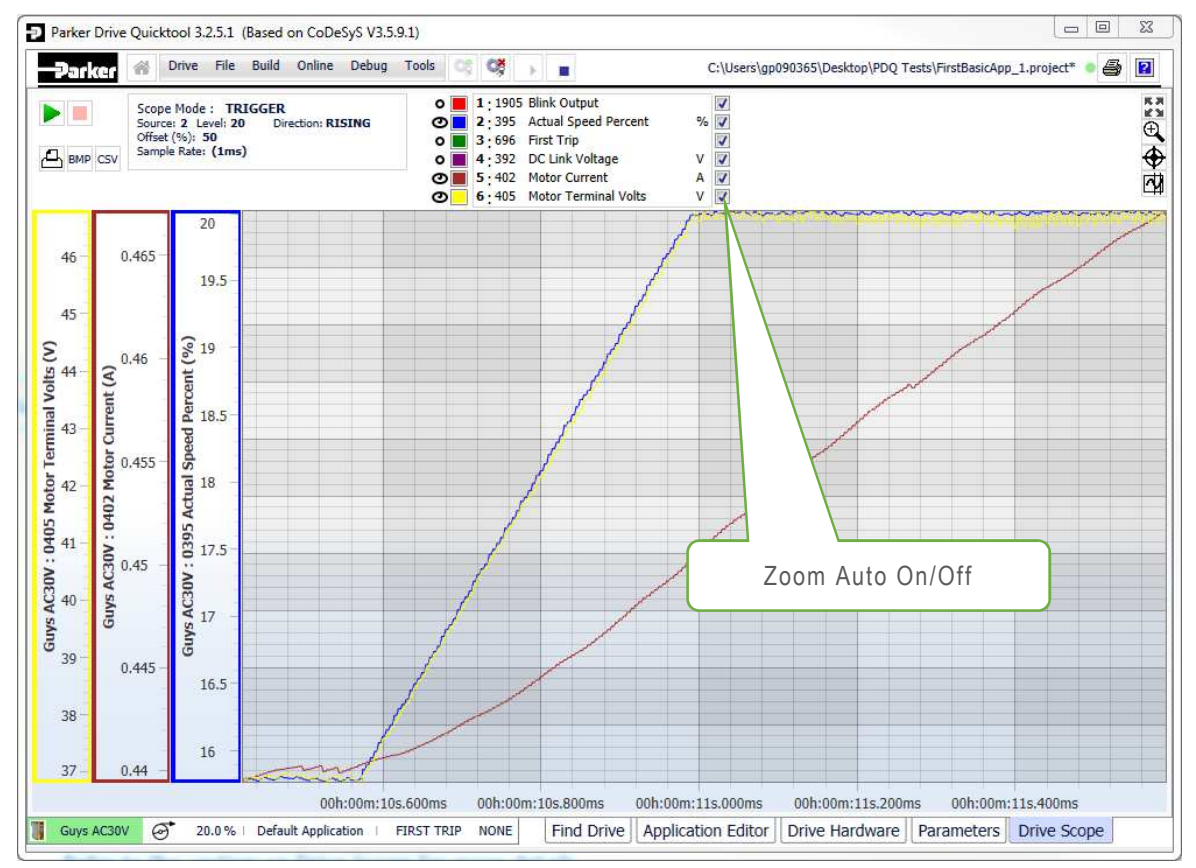

L'axe Y peut aussi être ajusté, désactivez le Zoom auto pour la voie concernée puis réglez la valeur Min et Max. L'exemple ci-dessous monter la vitesse actuelle avec Min 0% – Max 100%

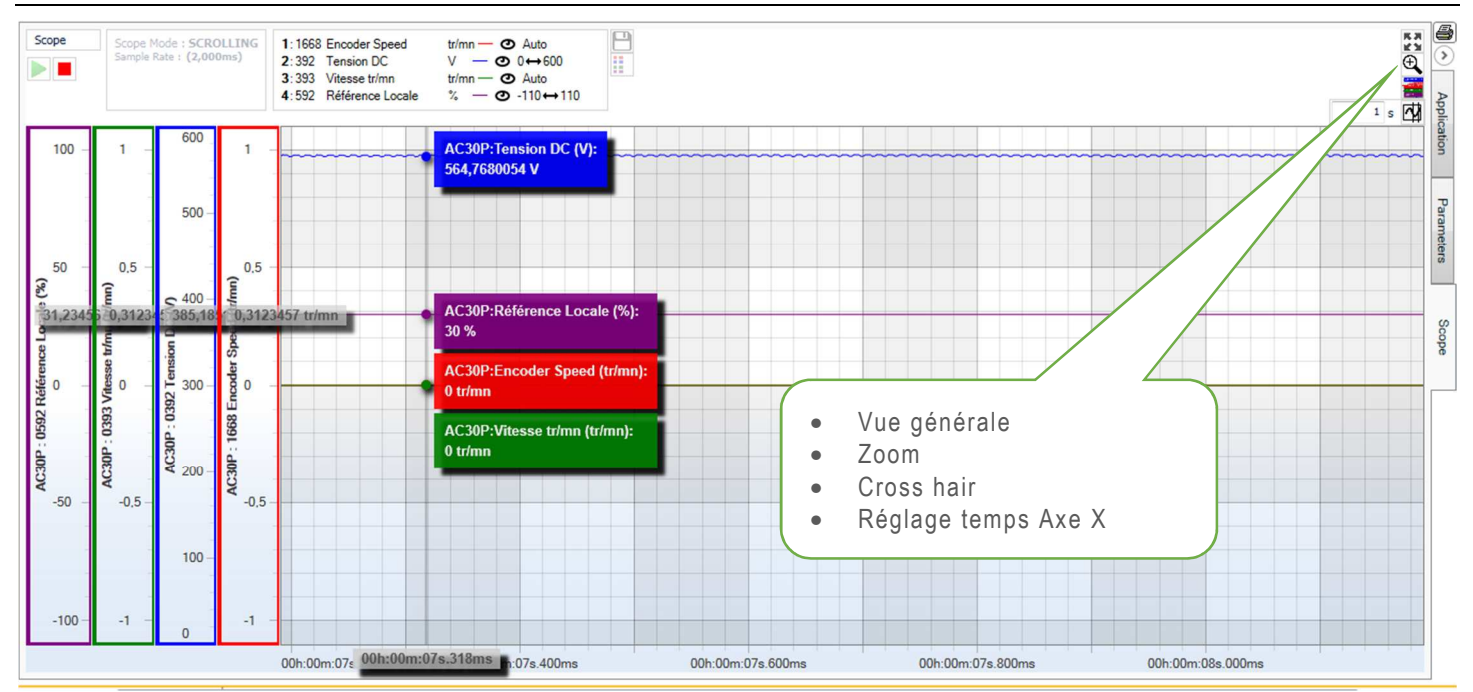

La courbe peut être elle aussi zoomée en utilisant soit la roue de la souris ou en créant une zone Zoom.Il est possible de faire une copie d'écran via la commande Export to BMP ou d'enregistrer les points ous format CSV.

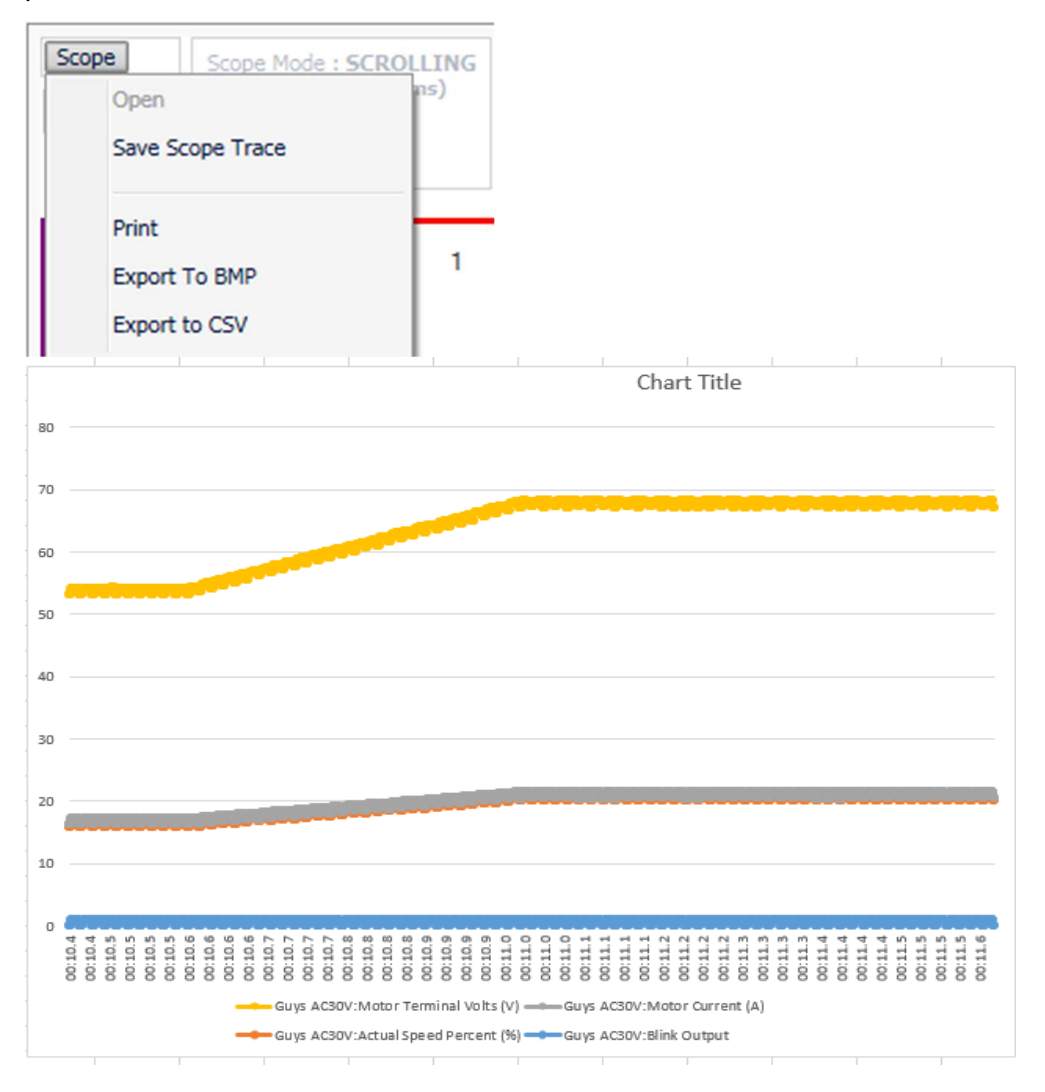

# Menu de la Barre de Tache

#### Menu: Drive

| Driv               | ve File Tools                      |
|--------------------|------------------------------------|
| 251691             | Goto Drive Webpage                 |
|                    | Extract ALL Parameter Values       |
| Matching Project N | Extract POWER Parameter Values     |
| 💕 RA503284U        | Extract NON-POWER Parameter Values |
| 📼 Upload Proje     | Show Extract Parameters Dialog 📝   |
| Identify Drive     | Create Report                      |

#### **Drive : Goto Drive Webpage**

Cette commande permet d'accéder directement au Web Serveur du variateur, par défaut le Web Serveur est en mode restreint pour le valider complètement il faut via la console aller sur Paramètres/Comm de base/Serveur Web/ Accès Web Restreint sur Complet.

#### **Drive : Extract All Parameter values**

Cette commande permet d'extraire tous les paramètres du variateur sélectionné, attention uniquement les paramètres pas le projet.

#### **Drive : Extract Power Parameter values**

Cette commande permet d'extraire les paramètres puissances du variateur sélectionné, attention les paramètres codeur ne font pas partis des paramètres puissances.

#### **Drive : Extract Non Power Parameter values**

Cette commande permet d'extraire les paramètres qui ne sont pas liés à la puissance du variateur sélectionné, la mapping par exemple, configuration codeur, .....

### **Drive : Show Extract Parameters Dialog**

Permet de valider ou non la fenêtre qui est équivalente aux commandes précédentes et qui s'affiche dès que le variateur est sélectionné.

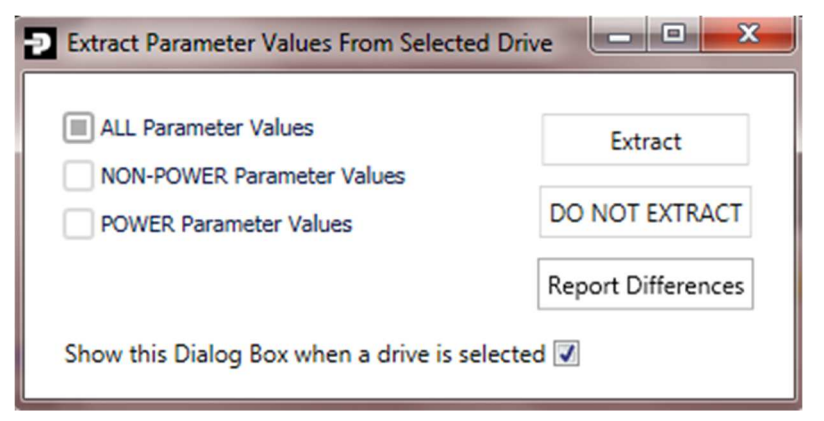

#### **Drive : Create Report**

Par défaut ce rapport indique les différences de paramètres entre le projet actuel dans le variateur et le projet courant sur votre PC.

Vous pouvez sélectionner les paramètres en lecture seule ainsi que les paramètres réservés an cochant les cases correspondantes.

**Remarque** : vous n'avez pas besoin d'être en mode On Line pour éditer ce rapport, juste connecté avec le variateur.

Les options de sauvegarde permettent soit d'imprimer ce rapport ou de le sauveagrder comme fichier texte.

| ] 6 (                                                                          | No of Differences:                                                                                                 |                                                  | Grouping       | Darameter Filtering – | Show Hidden | Display Mode<br>Decimal<br>Hexadecimal |
|--------------------------------------------------------------------------------|----------------------------------------------------------------------------------------------------|--------------------------------------------------|----------------|-----------------------|-------------|----------------------------------------|
| arker                                                                          | AC30 Drive Report                                                                                                  |                                                  |                |                       |             |                                        |
| Nom: ACSU<br>Adresse J<br>Tirmware:<br>Tom de fi<br>3 oct. 2<br>Tag            | P: 192.168.1.100<br>2.17.2<br>chier: RA503284U000_05_6<br>018 14:51:12                                             | Value In Project 🚝                               | Value In Drive | Units                 |             |                                        |
| Nom: AC31<br>Adresse 1<br>Firmware:<br>Jom de fi<br>3 oct. 2<br>Tag<br>D486 Tp | P: 192.168.1.100<br>2.17.2<br>chier: RA503284U000_05_6<br>018 14:51:12<br>Nom                                      | Value In Project 들<br>T#20s                      | Value In Drive | Units                 |             |                                        |
| Tag<br>0486 Tp<br>0511 Mc                                                      | P: 192.168.1.100<br>2.17.2<br>chier: RAS03284U000_05_6<br>018 14:51:12<br>Nom<br>s acceleration<br>tor Type or AFE | Value In Project E<br>T#20s<br>MOTEUR ASYNCHRONE | Value In Drive | Units                 |             |                                        |

#### Menu: File

| File | Build Debug Tools 😋 💓 🕨 🔳          |  |  |  |  |  |
|------|------------------------------------|--|--|--|--|--|
|      | New Project                        |  |  |  |  |  |
|      | Open Project                       |  |  |  |  |  |
|      | Save Project                       |  |  |  |  |  |
|      | Save Project As                    |  |  |  |  |  |
|      | Recent Projects                    |  |  |  |  |  |
|      | Default Folder : D:\Temp\Exemples\ |  |  |  |  |  |
|      | Print Diagram                      |  |  |  |  |  |
|      | Save Project As ProjectArchive     |  |  |  |  |  |
|      | Write Archive Automatically 📝      |  |  |  |  |  |
|      | Save Project Archive To Drive      |  |  |  |  |  |
|      | Open Project Archive From Drive    |  |  |  |  |  |

#### File : New Project

Cette commande permet de créer un nouveau projet, cette fonction est similaire à celle présente sur la page d'accueil.

#### File : Open Project

Cette commande permet d'ouvrir un projet existant, cette fonction est similaire à celle présente sur la page d'accueil.

#### File : Save Project

Cette commande permet de sauvegarder le projet dans le répertoire ouvert actuellement sous le même nom.

#### File : Save Project as

Cette commande permet de sauvegarder le projet sous un autre nom soit dans le même répertoire ou dans un répertoire différent.

#### **File : Recent Projects**

Cette commande permet d'accéder directement aux projets ouverts récemment.

#### File : Default Folder

Cette commande vous indiques dans quel répertoire le projet sera sauvegardé, en cliquant sur cette commande il est possible de modifier le répertoire

| Change Default F | older            |    |   |
|------------------|------------------|----|---|
| Default Folder:  | D:\Temp\Exemples |    | • |
|                  |                  | OK |   |
|                  |                  |    |   |

### File : Save Project As Project Archive

Cette commande permet de sauvegarder votre projet sous forme d'archive, c'est-à-dire avec l'ensemble des bibliothèques utilisées, sur votre PC, et non pas dans le variateur. La sauvegarde sous forme d'archive est obligatoire lors d'un transfert de projets d'un PC vers un autre.

#### File : Write Archive Automatically

Cette commande permet de désactiver l'écriture automatique du fichier archive à chaque chargement, si la case est décochée.

#### File : Save Project Archive to Drive

Cette commande permet d'écrire un projet archive dans le variateur à n'importe quel moment, c'est-àdire sans avoir besoin d'effectuer un chargement, cette opération est possible même lorsque le variateur est en fonctionnement.

#### File : Open Project Archive From Drive

Cette commande permet d'extraire un projet archivé à partir du variateur (si présent bien sûr), cette fonction est similaire à celle présente sur la page d'accueil.

#### Menu: Tools

| Tools |                              |
|-------|------------------------------|
|       | Project Device Manager       |
|       | Project Library Manager      |
|       | Project Settings             |
|       | Drive Customization          |
|       | Edit GVLs (Global Variables) |
|       | Regenerate CFC Toolbox       |

### **Tools : Project Device Manager**

**Project Device Manager** permet de modifier la version firmware de la template d'un projet existant soit vers une version plus récente ou plus ancienne ou de changer de type d'appareil, c'est-à-dire transformer par exemple un projet AC30V en projet AC30P. La version actuelle du variateur ainsi que le type sont visibles en bas de page à droite (Custom Editor View)

| •      |              |                      |                            |
|--------|--------------|----------------------|----------------------------|
| Device | Type: AC30PD | Device Version: 2.17 | Compiler Version: 3.5.9.10 |

La version actuelle du variateur est en surbrillance avec les firmwares disponibles.

| Available Devi | ces                        |          |                        |
|----------------|----------------------------|----------|------------------------|
| Name           | Description                | Version  |                        |
| AC30V D        | rive                       |          |                        |
| AC30P/         | ) Drive                    |          |                        |
| AC30P          | AC30P Drive                | 2.12.1.3 |                        |
| AC30P          | AC30P Drive                | 2.13.1.1 |                        |
| AC30P          | AC30P Drive                | 2.15.1.1 |                        |
| AC30P          | AC30P Drive                | 2.16.1.0 |                        |
| AC30P          | AC30P Drive                | 2.17.1.0 | Current Project Device |
| AC30P/         | Drive with Built-In EtherN | let/IP   |                        |
| AC30EIPS       | AC30P Ethernet IP Drive    | 3.13.1.1 |                        |
| AC30EIPS       | AC30P Ethernet IP Drive    | 3.15.1.1 |                        |
| AC30EIPS       | AC30P Ethernet IP Drive    | 3.16.1.0 |                        |
| AC30EIPS       | AC30P Ethernet IP Drive    | 3.17.1.0 |                        |
| AC30P/0        | Drive with Built-In PROFI  | NET IO   |                        |
| AC30PNIO       | AC30X Drive                | 4.16.1.0 |                        |
| AC30PNIO       | AC30X Drive                | 4.17.1.0 |                        |

Sélectionnez une autre version Firmware et cliquez sur le bouton Update, la mise à jour se fera sur le projet actuel.

Dans l'exemple ci-dessous une version avec un Firmware V2.17 est mise à jour avec une version permettant de communiquer avec le Profinet IO natif une version Firmware V4.17

#### PDQ Guide Utilisateur

.

| AC30P/0  | ) Drive with Built-In EtherN | let/IP   |                               |
|----------|------------------------------|----------|-------------------------------|
| AC30EIPS | AC30P Ethernet IP Drive      | 3.13.1.1 |                               |
| AC30EIPS | AC30P Ethernet IP Drive      | 3.15.1.1 |                               |
| AC30EIPS | AC30P Ethernet IP Drive      | 3.16.1.0 |                               |
| AC30EIPS | AC30P Ethernet IP Drive      | 3.17.1.0 |                               |
| AC30P/0  | ) Drive with Built-In PROFI  | NET IO   |                               |
| AC30PNIO | AC30X Drive                  | 4.16.1.0 |                               |
| AC30PNIO | AC30X Drive                  | 4.17.1.0 | Update to: AC30PNIO: 4.17.1.0 |

# **Tools : Project Library Manager**

Le gestionnaire de bibliothèques affiche les bibliothèques installées dans le projet actuel et permet à l'utilisateur d'en ajouter ou d'en supprimer.

| Name                                            | Namespace             | Effective version |  |
|-------------------------------------------------|-----------------------|-------------------|--|
| ↔                                               | AC30 Parameter Access | 1.1.7.0           |  |
| AC30 Parameter Sync, 1.7.1.2 (Parker Hannifin)  | AC30 Parameter Sync   | 1.7.1.2           |  |
| AC30 Soft Menus, 1.9.1.1 (Parker Hannifin)      | AC30_Soft_Menus       | 1.9.1.1           |  |
| AC30 Soft Parameters, 1.9.1.1 (Parker Hannifin) | AC30_Soft_Parameters  | 1.9.1.1           |  |
| 🗄 👊 AC30 Standard, 1.17.1.0 (Parker Hannifin)   | AC30_Standard         | 1.17.1.0          |  |
| 🖞 📲 🚥 IoStandard, 3.5.6.0 (System)              | IoStandard            | 3,5,6,0           |  |
|                                                 | Standard              | 3.5.5.0           |  |
|                                                 |                       |                   |  |

# **Tools : Project Setting**

| Parker AC30 International Settings Compile options Compiler warnings |  |
|----------------------------------------------------------------------|--|
| De las ACCO October                                                  |  |
| Manage Library Placeholder Versions                                  |  |

L'éditeur des options de compilation permet à l'utilisateur de sélectionner la version du compilateur du projet.

Dans la plupart des cas il n'est pas nécessaire de changer la version.

| Parker AC30  | International Settings    | Compile options | Compiler warnings |  |
|--------------|---------------------------|-----------------|-------------------|--|
| Compiler Ver | sion                      |                 | N                 |  |
| Fix Version: | 3,5,9,10                  |                 | ¥                 |  |
|              |                           |                 |                   |  |
| Settings     |                           |                 |                   |  |
| 🔲 allow u    | nicode characters for ide | entifiers       |                   |  |
| 🔽 replace    | constants                 |                 |                   |  |
| 🔽 enable     | logging in breakpoints    |                 |                   |  |
| Compiler W   | /arnings                  |                 |                   |  |
| Maximun      | n number of warnings:     | 100             | *                 |  |
|              |                           |                 |                   |  |
|              |                           |                 |                   |  |
|              |                           |                 |                   |  |
|              |                           |                 |                   |  |

#### **Tools : Drive Customization**

Le menu Drive Customization offre les fonctionnalités suivantes :

- Création de paramètres
- Création de PNO (Indispensable pour le mapping)
- Création de Menu sur la console

Voir les Exemples plus bas

#### Tools : Edit GVLs

A partir de la version 3.9.38.1 de PDQ il est possible de créer des Variables globales au projet, c'est-àdire des variables qui seront communes aux différentes macros.

Vous avez la possibilité de créer un nouveau groupe de Variables Globales avec la commande **New GVL** et d'insérer des variables dans ce groupe avec **New Variable**, ces variables peuvent être persistantes ( Retain) .

| GVI Name            | Variable Name              | Variable Tupe      | Default (Initial Value) |
|---------------------|----------------------------|--------------------|-------------------------|
| Global ERs and VAPS | Valiable Marie             | vanable type       | Deladit (Initial Value) |
| NewGVL 0            | New Global Varia           | ble                |                         |
|                     | New Variable<br>Parent GVL | NewGVL             |                         |
|                     | Nom                        | VARIABLE 1         |                         |
|                     | Variable Type              | REAL               | •                       |
|                     | Modifier                   | VAR RETAIN CONSTAN | T                       |
|                     | Initial Value              | 10                 |                         |
|                     | Comment                    |                    |                         |
|                     | Illegal character in v     | variable name.     | Annuler                 |
|                     |                            |                    |                         |
| GVL                 | New Variable               |                    |                         |
| cted Variable       |                            |                    |                         |

#### **Tools : Regenerate CFC Toolbox**

Cette commande peut être utilisée après une mise à jour d'appareil (AC30V vers AC30P) ou un après un ajout de bibliothèques.

## **Comment Créer un Paramètre Application**

#### Pour ajouter un paramètre Application Tools → Drive Customization

| Tools | ]                            |
|-------|------------------------------|
| 1     | Project Device Manager       |
|       | Project Library Manager      |
|       | Project Settings             |
| -     | Drive Customization          |
| I     | Edit GVLs (Global Variables) |
| 1     | Regenerate CFC Toolbox       |

#### La fenêtre Soft Parameter Editor s'ouvre.

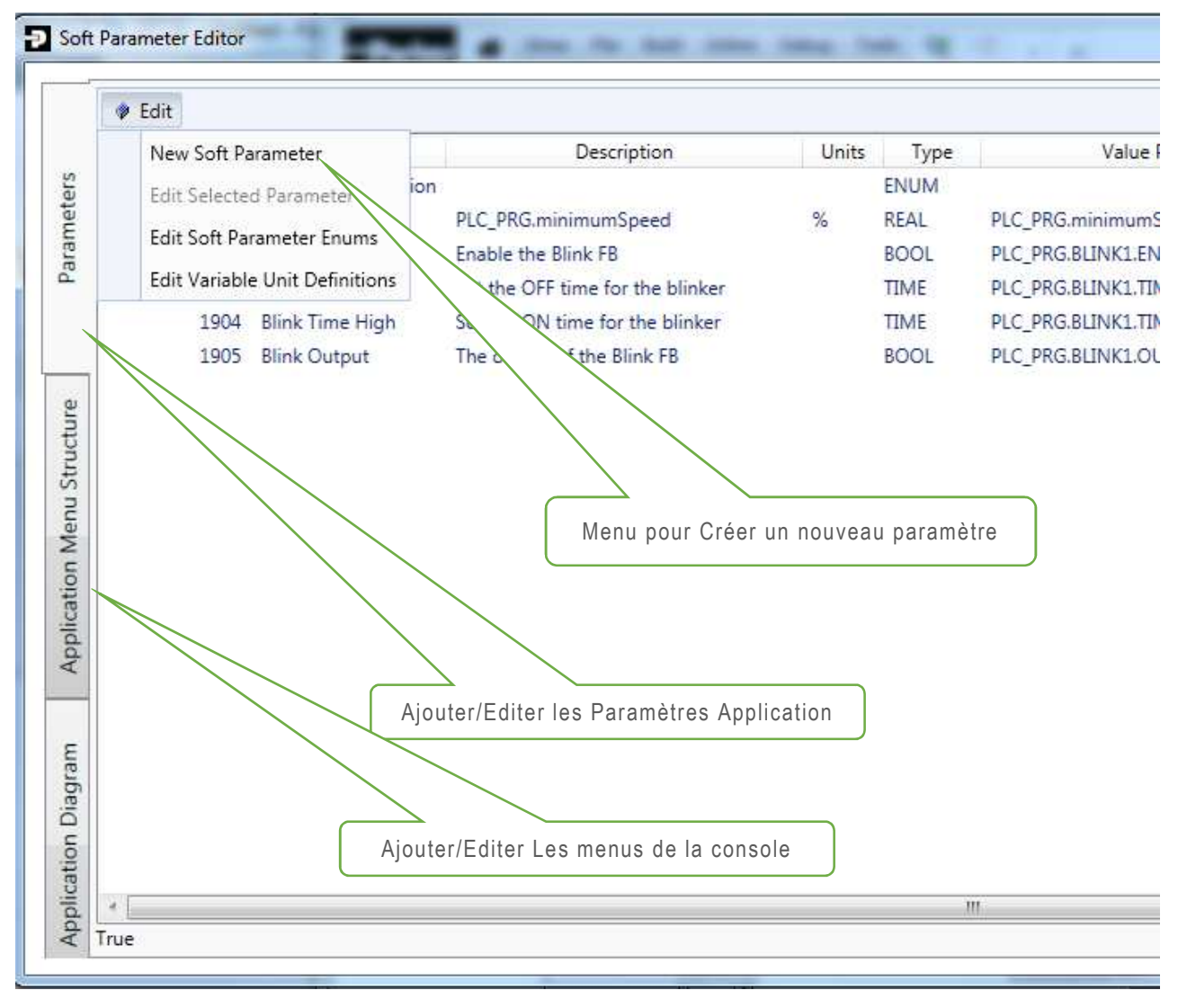

En sélectionnant **New Soft Parameter** une fenêtre apparait avec 3 types de paramètres : Simple, alias ou Multiple.

Les paramètres simples sont des paramètres qui peuvent être pointés dans la section VAR de votre application qui se remplie automatiquement lors de la déclaration de votre variable (Voir ci-dessous).

| в | CFC |               |
|---|-----|---------------|
|   | N.  | Pointer       |
|   | 1   | Control Point |
|   | -   | Input         |
|   | -   | Output        |

Sélectionnez dans la boite à Outil une entrée

Insérez-la sur votre configuration

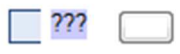

Remplacez les ??? par un nom, Exemple dans notre cas, la fenêtre ci-dessous s'affiche vous pouvez définir si la variable doit être sauvegardée, dans ce cas cochez **Retain**.

| Auto [    | Declare                             |                    | <b>X</b>        |
|-----------|-------------------------------------|--------------------|-----------------|
| Scc<br>VA | ope:<br>R ▼                         | Name:<br>Exemple   | Type:<br>REAL V |
| Ob        | ject:                               | Initialization:    | Address:        |
| Ap        | p_0_Basic_Speed_Control [ -         |                    |                 |
| Fla       | gs:                                 | Comment:           |                 |
|           | CONSTANT<br>RETAIN                  |                    | *               |
|           | PERSISTENT                          |                    | <b>v</b>        |
|           |                                     |                    |                 |
|           |                                     |                    | OK Cancel       |
|           |                                     |                    |                 |
| 1<br>2    | FUNCTION_BLOCK App_0_B<br>VAR_INPUT | asic_Speed_Control |                 |
| 3         | END_VAR                             |                    |                 |
| 4         | VAR UUTPUT                          |                    |                 |
| 6         | VAR VAR                             |                    |                 |
| 7         | Exemple : REAL;                     |                    |                 |
| 8         | END_VAR                             |                    |                 |
| 9         |                                     |                    |                 |

Exemple -

#### PDQ Guide Utilisateur

| Parameter Type                             | Simple Alias Muiti                             | Advanced                                      |
|--------------------------------------------|------------------------------------------------|-----------------------------------------------|
| Etiquette                                  | 1947 🔹                                         | Texte qui s'affichera sur la console si ce    |
| Nom                                        | New Parameter                                  | paramètre est intégré à un menu console.      |
| Description                                |                                                |                                               |
| Mapped Variable                            | ERRO                                           | R Browse) Create                              |
| Value Type                                 | REAL                                           |                                               |
| Unités                                     | 94                                             | Permet à l'aide de                            |
| Ecrire projet                              | ALWAYS 🔹                                       | l'explorateur d'aller<br>pointer le paramètre |
| Format                                     | X.XX 🔪                                         |                                               |
| Défaut                                     | 0                                              | ALWAYS, READ ONLY, CONFIG mode ou             |
| Min                                        | 0                                              |                                               |
| Max                                        | 100                                            | Place de la décimale                          |
| Parameter Type doe:<br>Mapped Variable car | not match Mapped Variable Type<br>not be blank | OK Annuler                                    |

Pour aller associer une variable avec le paramètre créé cliquez sur le bouton **Browse**. Une fenêtre s'affiche représentant la structure de l'application et qui permet de retrouver les variables créées dans l'application.

Un filtre est disponible permettant de filtrer le type de variables recherchées. Si vous dé validez ce filtre vous avez accès à toutes les variables.

Attention à bien renseigner le paramètre Value Type avant de lancer votre recherche via Browse.

| 1 | 0) Pr | og :                        | Prog                        |  |
|---|-------|-----------------------------|-----------------------------|--|
|   | 1     | App_0_Basic_Speed_Control_0 | : App_0_Basic_Speed_Control |  |
|   |       | Exemple                     | : REAL                      |  |
|   | ۲     | analog_input_01_1           | : Analog_Input_01           |  |
|   | •     | analog_input_02_1           | : Analog_Input_02           |  |
|   |       | analog_output_01_1          | : Analog_Output_01          |  |
|   | •     | analog_output_02_1          | : Analog_Output_02          |  |
|   | ۲     | 1 feedbacks2_1              | : Feedbacks2                |  |
|   | •     | minimum_speed2_1            | : Minimum_Speed2_           |  |
|   |       | reference2_1                | : Reference2                |  |
|   |       | skip_frequencies_1          | : Skip_Frequencies_         |  |
| • | 1     | App_1_Auto_Manual_Control_0 | : App_1_Auto_Manual_Control |  |
| • | Ð     | App_2_Speed_Raise_Lower_0   | : App_2_Speed_Raise_Lower   |  |
|   | 1     | App_3_Speed_Presets_0       | : App_3_Speed_Presets       |  |
|   | . In  | Ann 4 Process PID 0         | · Ann 4 Process PID         |  |

La sélection du paramètre Exemple donne :

| Parameter Type  | Simple        | Alias        | Multi           | Advanced           |
|-----------------|---------------|--------------|-----------------|--------------------|
| Etiquette       | 1947 •        |              |                 |                    |
| Nom             | Exemple       |              |                 |                    |
| Description     | [             |              |                 |                    |
| Mapped Variable | Prog.App_0_Ba | sic_Speed_Co | ntrol_0.Exemple | REAL Browse Create |
| Value Type      | REAL          |              | •               |                    |
| Unités          | %             |              |                 |                    |
| Ecrire projet   | ALWAYS        |              | •               |                    |
| Format          | X             |              | •               |                    |
| Défaut          | 0             |              |                 |                    |
| Min             | 0             | j            |                 |                    |
| Max             | 100           |              |                 |                    |

Si une variable globale a été déclarée elle se retrouve elle aussi dans la liste

| Select Variable                |                             |            |
|--------------------------------|-----------------------------|------------|
| REAL 🔻 🗹 Filter By Variable Ty | pe                          |            |
| A 🔕 NewGVL :                   | Global VARS                 |            |
| Variable_1                     | : REAL • Default Value :-   | = 10       |
| 🔺 👜 Prog :                     | Prog                        |            |
| App_0_Basic_Speed_Control_0    | : App_0_Basic_Speed_Control |            |
| App_1_Auto_Manual_Control_0    | : App_1_Auto_Manual_Control |            |
| App_2_Speed_Raise_Lower_0      | : App_2_Speed_Raise_Lower   |            |
| App_3_Speed_Presets_0          | : App_3_Speed_Presets       |            |
| App_4_Process_PID_0            | : App_4_Process_PID         |            |
| App_5_AFE_Control_0            | : App_5_AFE_Control         |            |
|                                |                             |            |
|                                |                             |            |
|                                |                             |            |
|                                |                             |            |
|                                |                             |            |
|                                |                             | OK Annuler |
|                                |                             |            |

Un paramètre Alias peut être réutilisé un PNO existant avec un nom et une description différente. Ci-dessous le Tag 39 de l'entrée Analogique 1est réutilisé par le paramètre Application Tag 1906

| Parameter Type | Simple      | Alias           | Multi                | Advanced |
|----------------|-------------|-----------------|----------------------|----------|
| Tag            | 1906        | Available       | 1906 -               |          |
| Name           | Temperature | Sensor In       |                      |          |
| Description    | My temperat | tue sensor valu | ue on Analog Input : | L        |
| Alias Tag 🛄    | 39          | Anin 01 Va      | lue REAL             |          |
| Value Type     | REAL        |                 |                      |          |
| Units          |             |                 |                      |          |
| Write          | ALWAYS      |                 | •                    |          |
| Format         | x           |                 | *                    |          |
| Default        | 0           |                 | 1                    |          |
| Min            | 0           |                 |                      |          |
| Max            | 100         |                 |                      |          |

| La fonction Paramètres Mult | tiples permet d'affic | her deux paramètres à la foi | is sur une même liane. |
|-----------------------------|-----------------------|------------------------------|------------------------|
|                             | apiee permet a ame    |                              |                        |

| Parameter Type   | Simple                                             | Alias              | Multi | Advanced |
|------------------|----------------------------------------------------|--------------------|-------|----------|
| Tag              | 1906                                               | Available [1       | 906 🔹 |          |
| Name             | Speed                                              |                    |       |          |
|                  |                                                    | Parameters         |       |          |
| Child Parameters | 0395 Actual Speed Percent<br>0393 Actual Speed RPM |                    |       |          |
| GKP Preview      | : xxxx                                             | Speed<br>X % XXXXX | RPM   |          |

Dans cet exemple la vitesse moteur est affichée à la fois en % et en Rpm.

Puis ce paramètre est ajouté dans un menu appelé **My Speed Menu** et visualisé sur la page Web ainsi que sur la console.

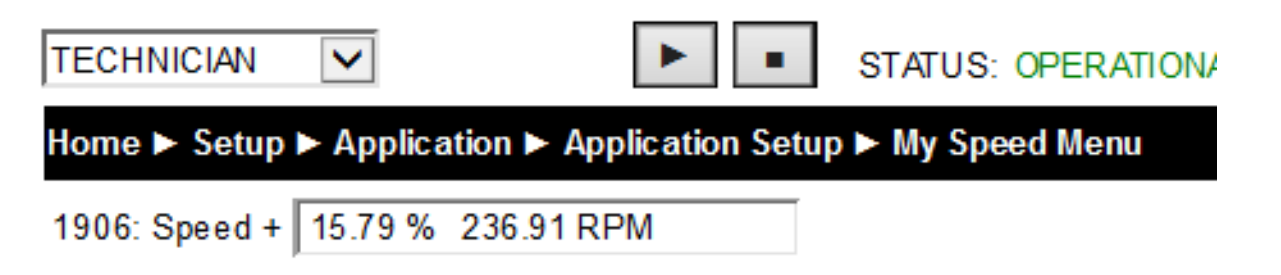

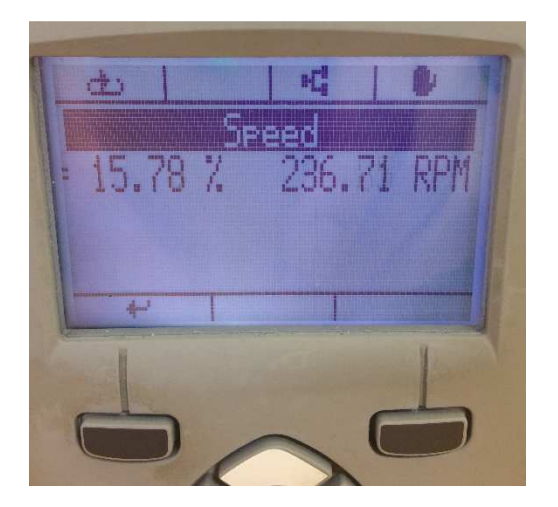

## **Comment Ajouter un Menu Utilisateur**

Pour ajouter un menu utilisateur Tools  $\rightarrow$  Drive Customization

| Tools | 3                            |
|-------|------------------------------|
|       | Project Device Manager       |
|       | Project Library Manager      |
|       | Project Settings             |
|       | Drive Customization          |
|       | Edit GVLs (Global Variables) |
|       | Regenerate CFC Toolbox       |

L'éditeur Soft Parameter Editor s'ouvre. Cliquez sur le deuxième onglet 'Application Menu Structure' .

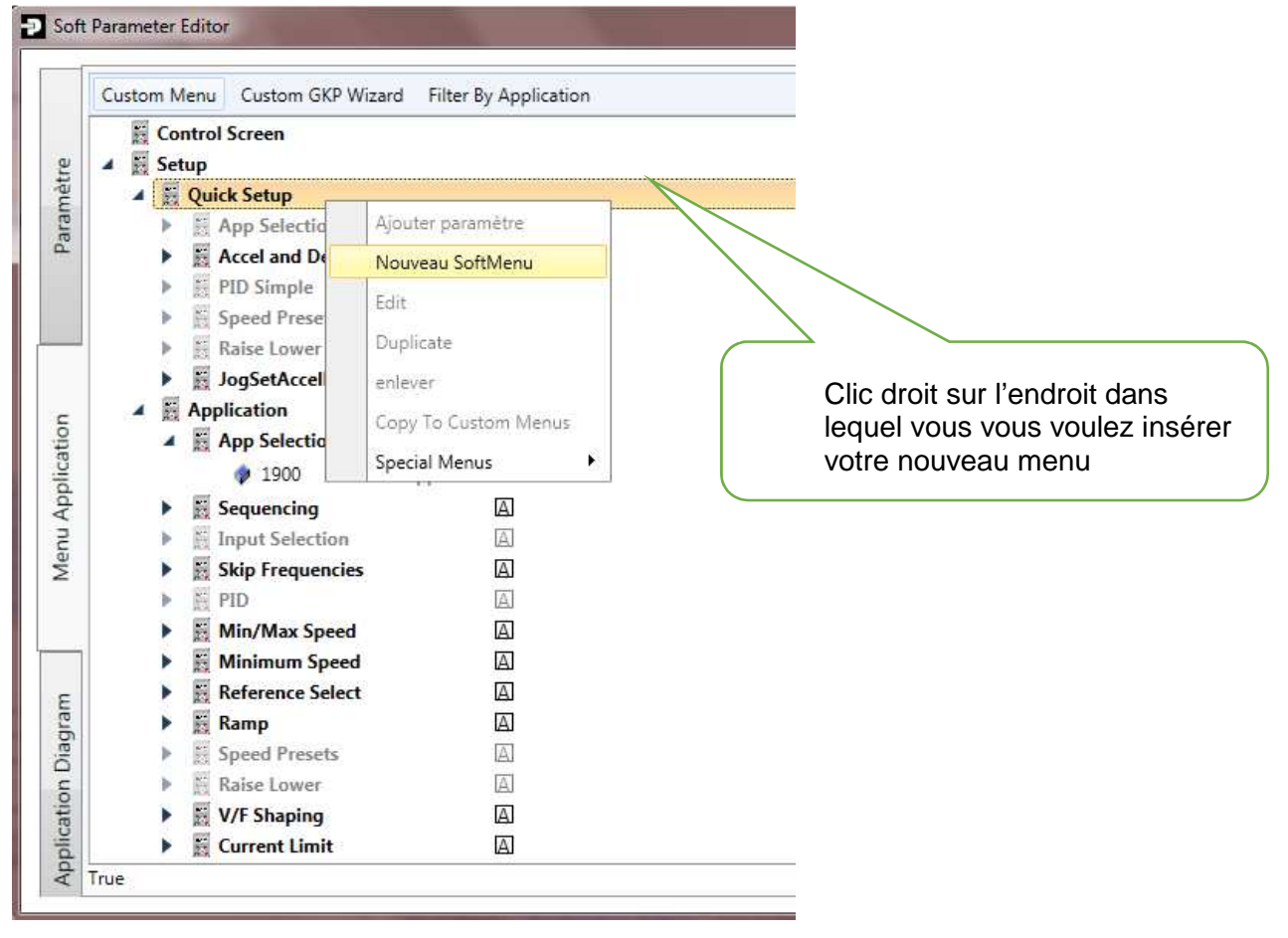

La structure des menus est affichée et vous pouvez ajouter des menus avec la commande 'Nouveau SoftMenu', à noter que si vous insérez un nouveau menu sous Quick Setup seul le paramètre s'affichera et pas l'intitulé du menu. Dans l'exemple suivant le menu sera inséré sous Installation/Application

L'intitulé du Menu peut être modifié et son niveau de visualisation également. Le niveau de visualisation permet d'accéder à certains paramètres suivant le réglage, Opérateur, Technicien ou Ingénieur. Par défaut le niveau est sur Opérateur (Visible de tout le monde).

#### PDQ Guide Utilisateur

| Edit SoftMenu |          |   |
|---------------|----------|---|
| Nom           | Mon Menu |   |
| Vue           | OPERATOR | • |

Ce nouveau menu peut être déplacé comme ci-dessous, juste en le sélectionnant et déplacer le à l'aide de la souris (cette commande est valable pour tous les menus) :

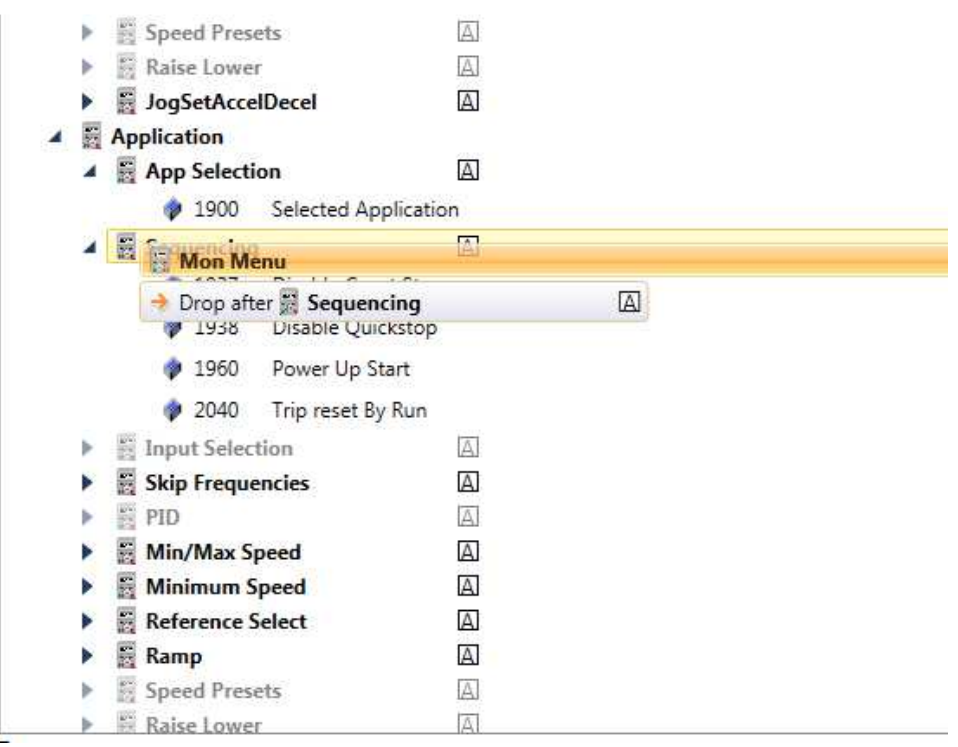

Ci-dessous la position finale après le déplacement

| 4 |   | Application        |   |  |  |  |
|---|---|--------------------|---|--|--|--|
|   |   | 🧮 Mon Menu         |   |  |  |  |
|   | ۲ | App Selection      | A |  |  |  |
|   |   | 🧮 Sequencing       | A |  |  |  |
|   | • | Input Selection    | A |  |  |  |
|   |   | 🛐 Skip Frequencies | A |  |  |  |
|   | • | E PID              | A |  |  |  |
|   |   | Min/Max Speed      | A |  |  |  |
|   |   | 🦉 Minimum Speed    | A |  |  |  |
|   |   | Reference Select   | A |  |  |  |
|   |   | 🗄 Ramp             | A |  |  |  |
#### Si Vous faite un clic droit sur votre répertoire le menu suivant s'affiche

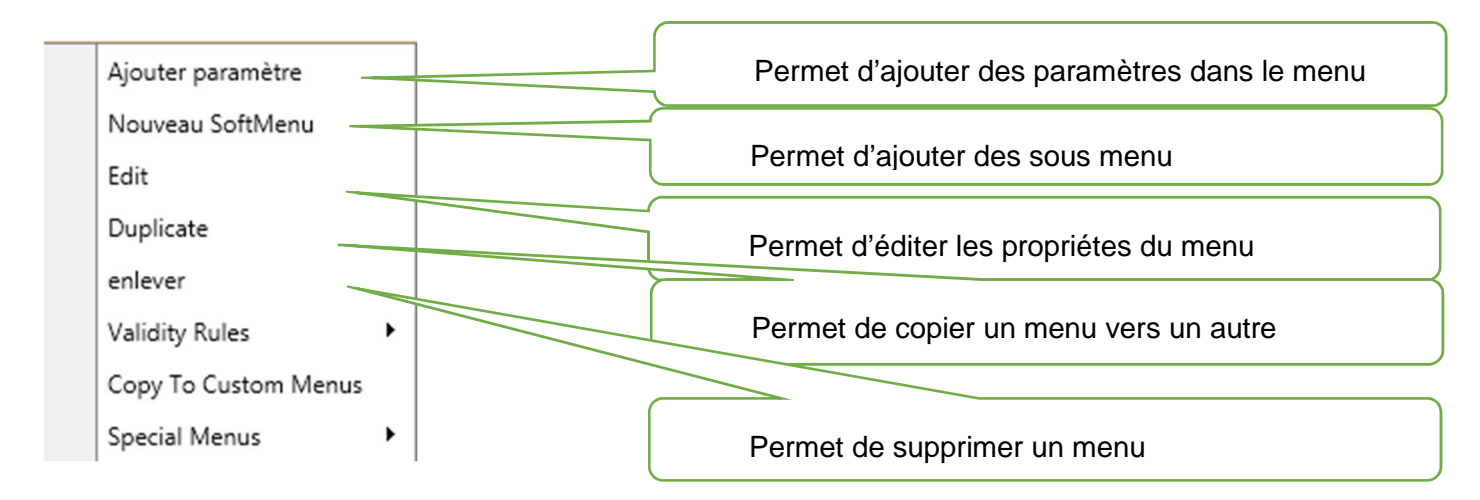

Dans la liste des différents menus vous avez pu vous apercevoir que certain menu sont grisés

| ۲ | Accel and Decel | A |
|---|-----------------|---|
| ► | PID Simple      | A |
| ► | Speed Presets   | A |
| ▶ | Raise Lower     | A |

Par défaut ces menus sont conditionnés par le type d'application sélectionnée, par exemple si vous choisissez la macro Basic Speed Control, vous n'aurez pas accès aux paramètres PID.

Avec la commande ci-dessous vous avez la possibilité de rendre visible les menus et donc les paramètres situés à l'intérieur :

- Soit en permanence (Always valid)
- Soit suivant la macro sélectionnée (Application)
- Soit suivant le type d'option montée
- Soit suivant une fonction Codesys créée dans votre application

#### Application

| 👸 Mon Menu        |                      |                     |              |
|-------------------|----------------------|---------------------|--------------|
| App Selection     | Ajouter paramètre    |                     |              |
| Sequencing        | Nouveau SoftMenu     |                     |              |
| 🗄 Input Selection | Edit                 |                     |              |
| Skip Frequencies  | Dualizata            |                     |              |
| E PID             | Duplicate            |                     |              |
| 🗄 Min/Max Speed   | enlever              |                     |              |
| 📓 Minimum Speed   | Validity Rules       | C Validity Rule     |              |
| Reference Select  | Copy To Custom Menus | Always Valid 🧕      |              |
| 🕅 Ramp            | copy to custom menus | Application (       |              |
| E Speed Presets   | Special Menus        | Pre-Defined         | ALWAYS VALID |
| 🛐 Raise Lower     | A                    | Codesus Function    |              |
| 📓 V/F Shaping     | A                    | codesys runction () |              |
| 🛐 Current Limit   | A                    |                     |              |
| AFE               | A                    |                     |              |

Il est aussi possible de recréer complètement l'arborescence de la console avec la fonction Custom Menu dans ce cas n'apparaitra sur la console que les menus renseignés dans Custom TopMenu

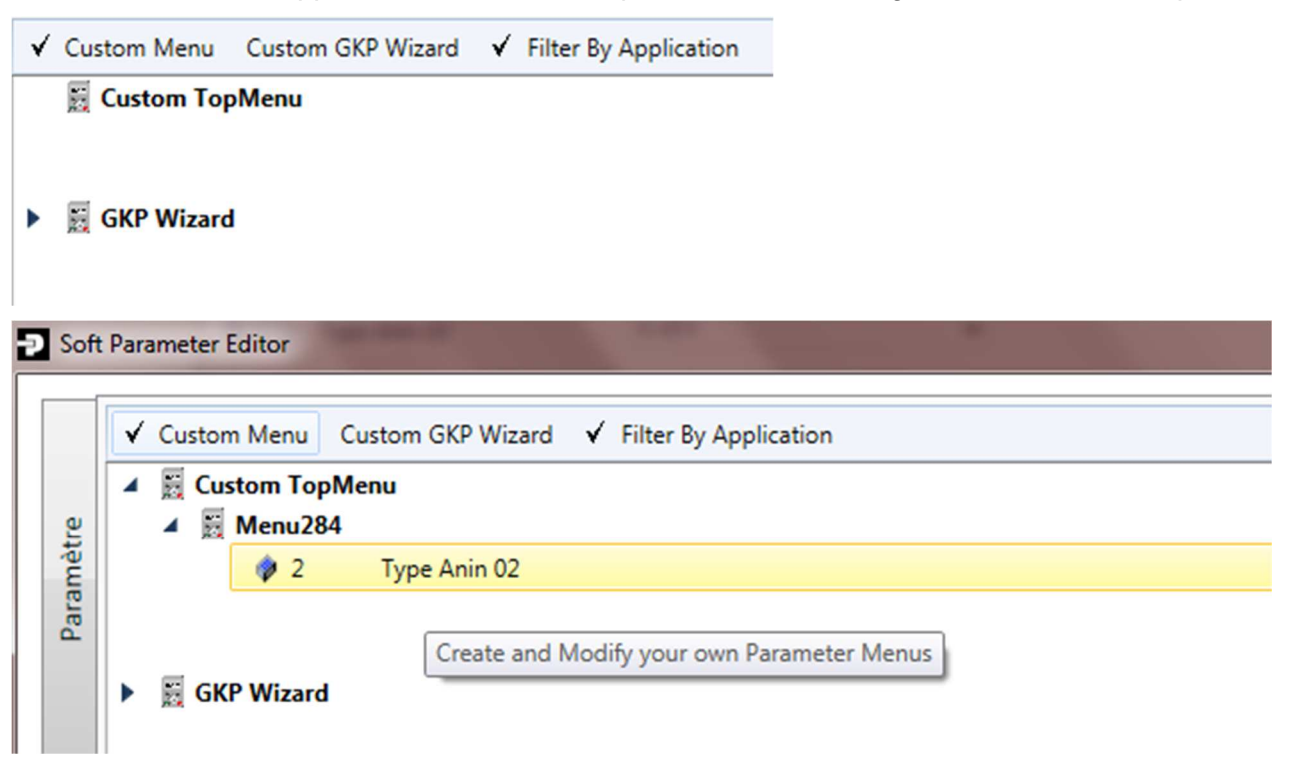

#### Et dans le variateur il n'y plus qu'un seul menu

| Parker Drive Quicktool 3.2.7.1 | (Based on                                                                            | CoDeSyS V3.5.9.1) |        |   | 1000            |       | X    |  |
|--------------------------------|--------------------------------------------------------------------------------------|-------------------|--------|---|-----------------|-------|------|--|
| -Parker 🗟 Drive File           | Drive File Build Online Debug Tools 😋 💢 🕟 🔳 D:\Temp\RA502134U000_09_7.project* • 🖨 😰 |                   |        |   |                 |       |      |  |
| Parameter Menu Parameter Bro   | wser 1/0                                                                             |                   |        |   |                 |       |      |  |
| Menu des Paramétres            | Menu284                                                                              |                   |        |   |                 |       |      |  |
| Menu284                        | Tag                                                                                  | Nom               | Valeur |   | Valeur Actuelle | Chart | Help |  |
|                                | \$ 0002                                                                              | Type Anin 02      | 0.10 V | T | 010 V           |       |      |  |

# Comment Ajouter un Paramètre dans le menu Utilisateur

Pour ajouter un paramètre clic droit puis Ajouter paramètre.

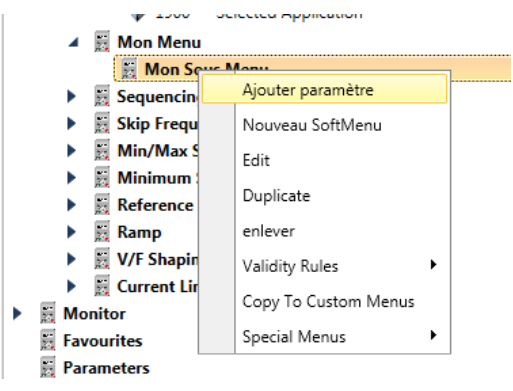

La fenêtre suivante apparait dans laquelle vous pouvez sélectionner soit les paramètres Variateur ou bien les paramètres Application (A partir du TAG 1900).

Des filtres sont disponibles, une recherche peut être effectuée par nom ou par PNO.

| elected Parameter: NONE clear | Application 🔄 Search for name or tag |
|-------------------------------|--------------------------------------|
| Mode de contrôle              |                                      |
| Contrôle Moteur               |                                      |
| Regen Control                 |                                      |
| Entrées et sorties            |                                      |
| • Option E/S                  |                                      |
| Comm. de base                 |                                      |
| Option de comm.               |                                      |
| Defauts                       |                                      |
| Enregistrement                |                                      |
| Clavier                       |                                      |
| Application                   |                                      |
| System Board                  |                                      |
| Phase Control                 |                                      |
| Gestion de périph             |                                      |

Sélectionnez votre paramètre puis cliquez sur **Select**, le paramètre est ajouté dans votre menu.

|             |                                                           |      |                    | (Contraction of the other |
|-------------|-----------------------------------------------------------|------|--------------------|---------------------------|
| Sele<br>PID | cted Parameter: PID Output (1935) clear<br>output monitor |      | Application 🔲 (PID | ×                         |
| ۲           | Contrôle Moteur                                           |      |                    | -                         |
| 4           | Application                                               |      |                    |                           |
|             | 1926 PID Setpoint Negate                                  | BOOL |                    |                           |
|             | 1927 PID Feedback Negate                                  | BOOL |                    |                           |
|             | 1928 PID Proportional Gain                                | REAL |                    |                           |
|             | 1929 PID Integral TC                                      | TIME |                    |                           |
|             | 1930 PID Derivative TC                                    | TIME |                    |                           |
|             | 1931 PID Output Filter TC                                 | TIME |                    |                           |
|             | 1932 PID Output Pos Limit                                 | REAL |                    |                           |
|             | 1933 PID Output Neg Limit                                 | REAL |                    |                           |
|             | 1934 PID Output Scaling                                   | REAL |                    |                           |
|             | 1935 PID Output                                           | REAL | Select             |                           |
|             | 1936 PID Error                                            | REAL |                    |                           |

Application
 App Selection
 1900 Selected Application
 Mon Menu
 Mon Sous Menu
 1935 PID Output
 Sequencing

Une fois que le paramètre est ajouté il est accessible dans la liste des paramètres ainsi que sur la page web du variateur :

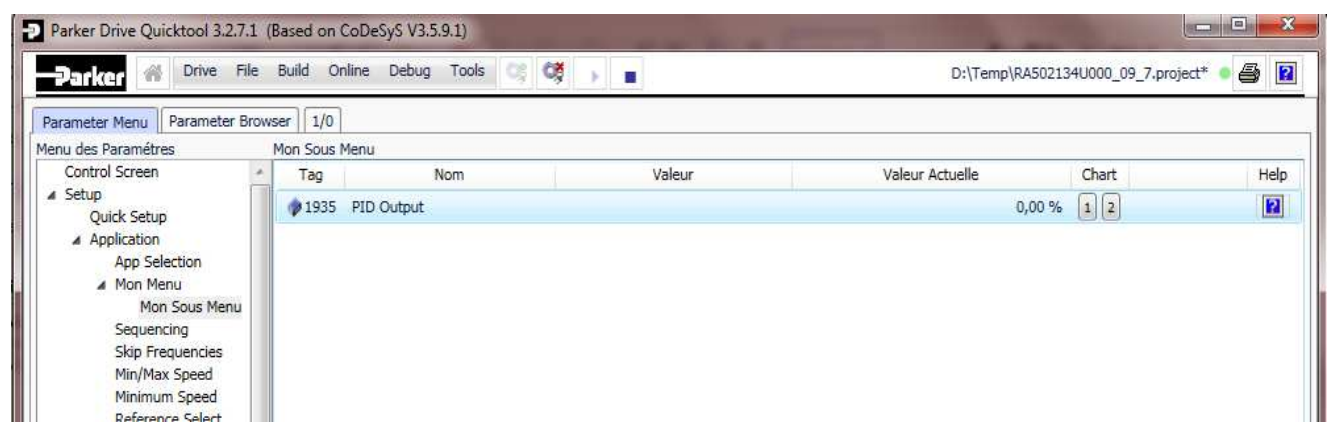

# Exemple d'Utilisation de Drive Customization

Dans l'exemple ci-dessous un Train d'impulsion (Blink) a été inséré dans l'application CFC.

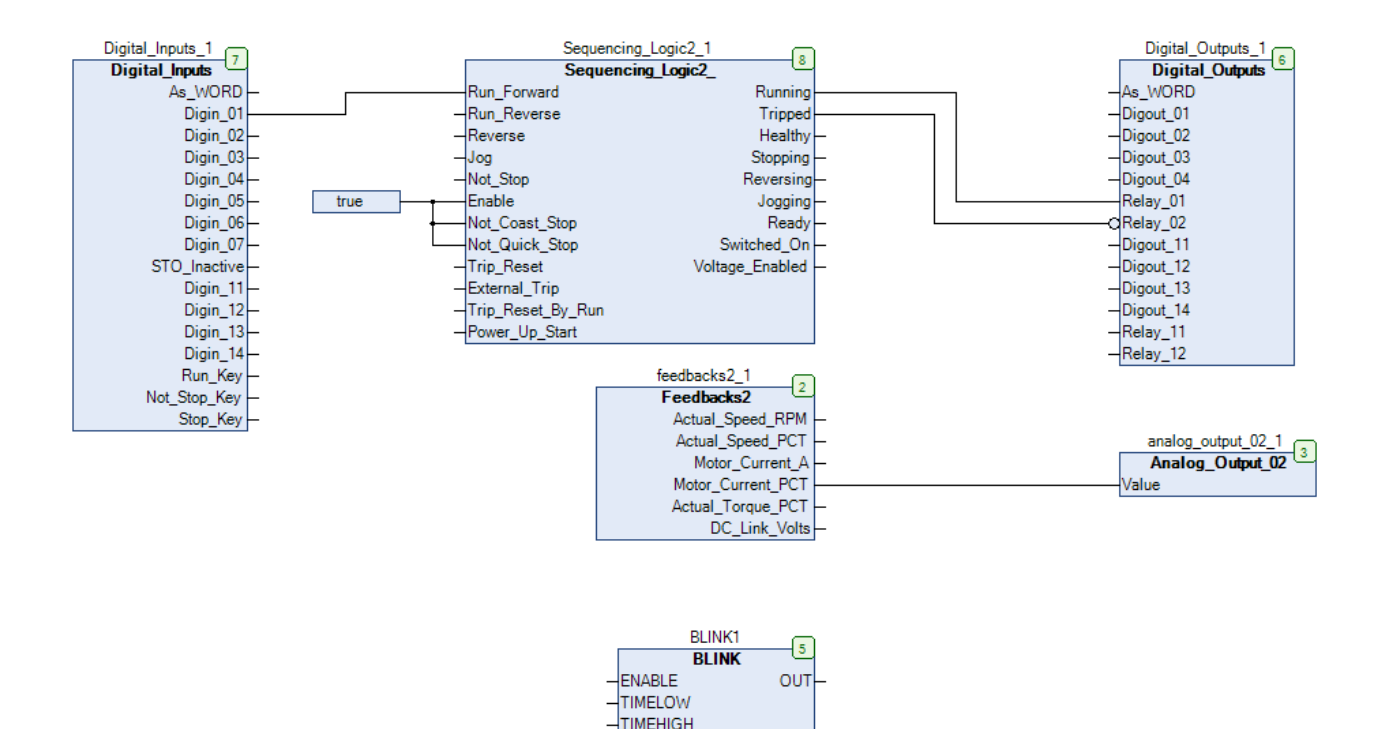

4 paramètres Application ont été créés pour chaque E/S du bloc BLINK1

|      |                      |                                  |   | 21   |                         |   |
|------|----------------------|----------------------------------|---|------|-------------------------|---|
| 1900 | Selected Application |                                  |   | ENUM |                         | 1 |
| 1901 | Minimum Speed        | PLC_PRG.minimumSpeed             | % | REAL | PLC_PRG.minimumSpeed    |   |
| 1902 | Blink Enable         | Enable the Blink FB              |   | BOOL | PLC_PRG.BLINK1.ENABLE   |   |
| 1903 | Blink Time Low       | Set the OFF time for the blinker |   | TIME | PLC_PRG.BLINK1.TIMELOW  |   |
| 1904 | Blink Time High      | Set the ON time for the blinker  |   | TIME | PLC_PRG.BLINK1.TIMEHIGH |   |
| 1905 | Blink Output         | The output of the Blink FB       |   | BOOL | PLC_PRG.BLINK1.OUT      |   |

Ces paramètres ont été insérés dans un menu appelé Blinker

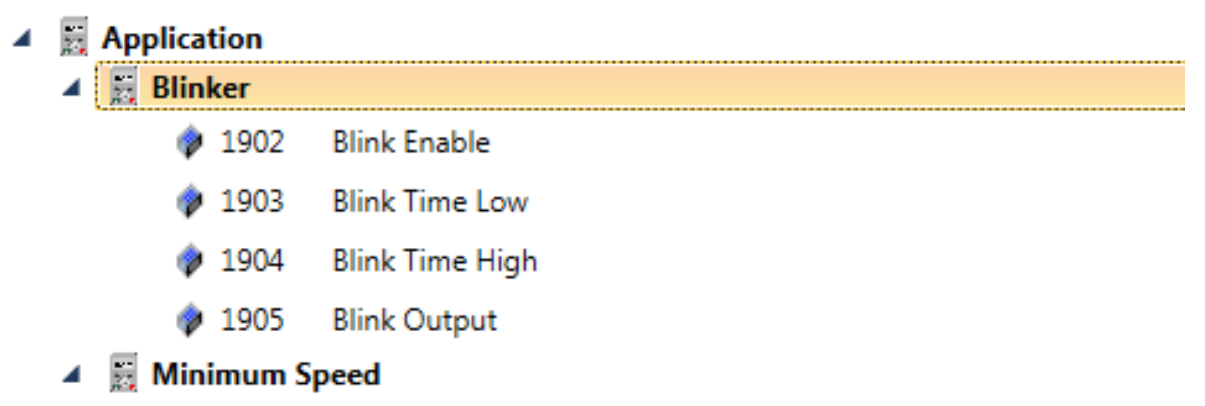

Puis le projet a été chargé et les nouveaux paramètres sont visibles sur la console ainsi que sur la page Web du variateur.

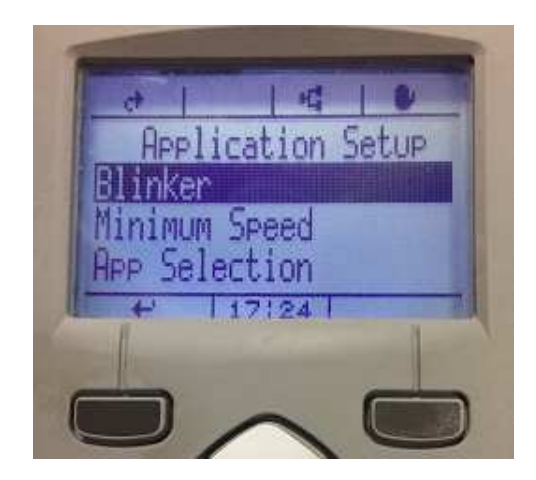

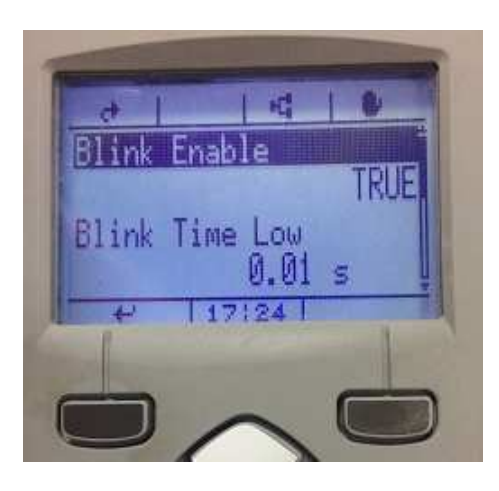

Les paramètres peuvent être modifiés via le Web server

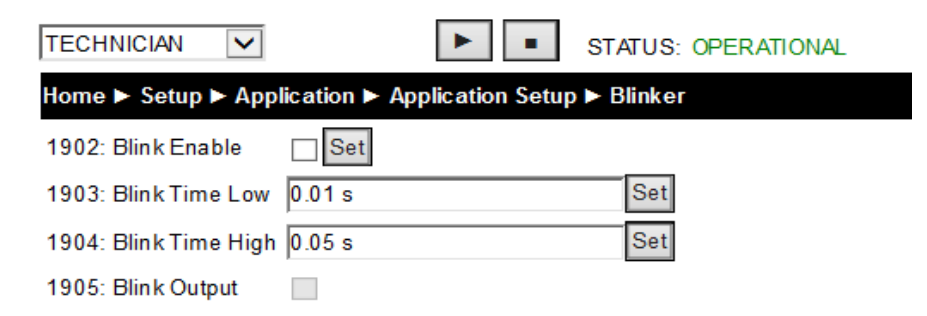

Ou via le logiciel entrez une valeur dans la colonne Prepared Value puis CTRL+F7 pour écrire

| Parker Drive Quicktool 3.9.38 | .1 (Based on CoDeSyS                  | V3.5.9.1)         |                           |               |                                            | -   6  |   | x         |
|-------------------------------|---------------------------------------|-------------------|---------------------------|---------------|--------------------------------------------|--------|---|-----------|
| Drive File                    | Tools 🧐 👹 🕨<br>âche Trouver Variateur | Application Hardw | vare Variateur Charger la | configuration | D:\Temp\Exemples\RA503284U000_05_6.pro     | oject* | • | ?         |
| AC30.Application.Prog.Ap      | pp_0_Basic_Speed_Cor                  | ntrol_0           |                           |               |                                            |        |   |           |
| Expression                    | Туре                                  | Value             | Prepared value            | Address       | Comment                                    | -      | N | $\square$ |
| 🗏 < BLINK_2                   | BLINK                                 |                   |                           |               |                                            |        |   | Þ         |
| M ENABLE                      | BOOL                                  | TRUE              |                           |               | TRUE:run Blink, FALSE: OUT keeps its value | E      |   | ppli      |
| TIMELOW                       | TIME                                  | T#1s              |                           |               | Time for OUT=FALSE                         |        |   | cati      |
| M TIMEHIGH                    | TIME                                  | T#1s              |                           |               | Time for OUT=TRUE                          |        |   | 3         |
| No UT                         | BOOL                                  | TRUE              |                           |               | output variable, starting with FALSE       |        |   | _         |
|                               | тр                                    |                   |                           |               |                                            | *      |   | _         |
| = Application 0: BASIC SPE    | ED CONTROL =                          |                   |                           |               |                                            | ٦      | Â | arameti   |

Utilisation du Scope pour éditer le paramètre 1905 (Sortie du bloc)

#### PDQ Guide Utilisateur

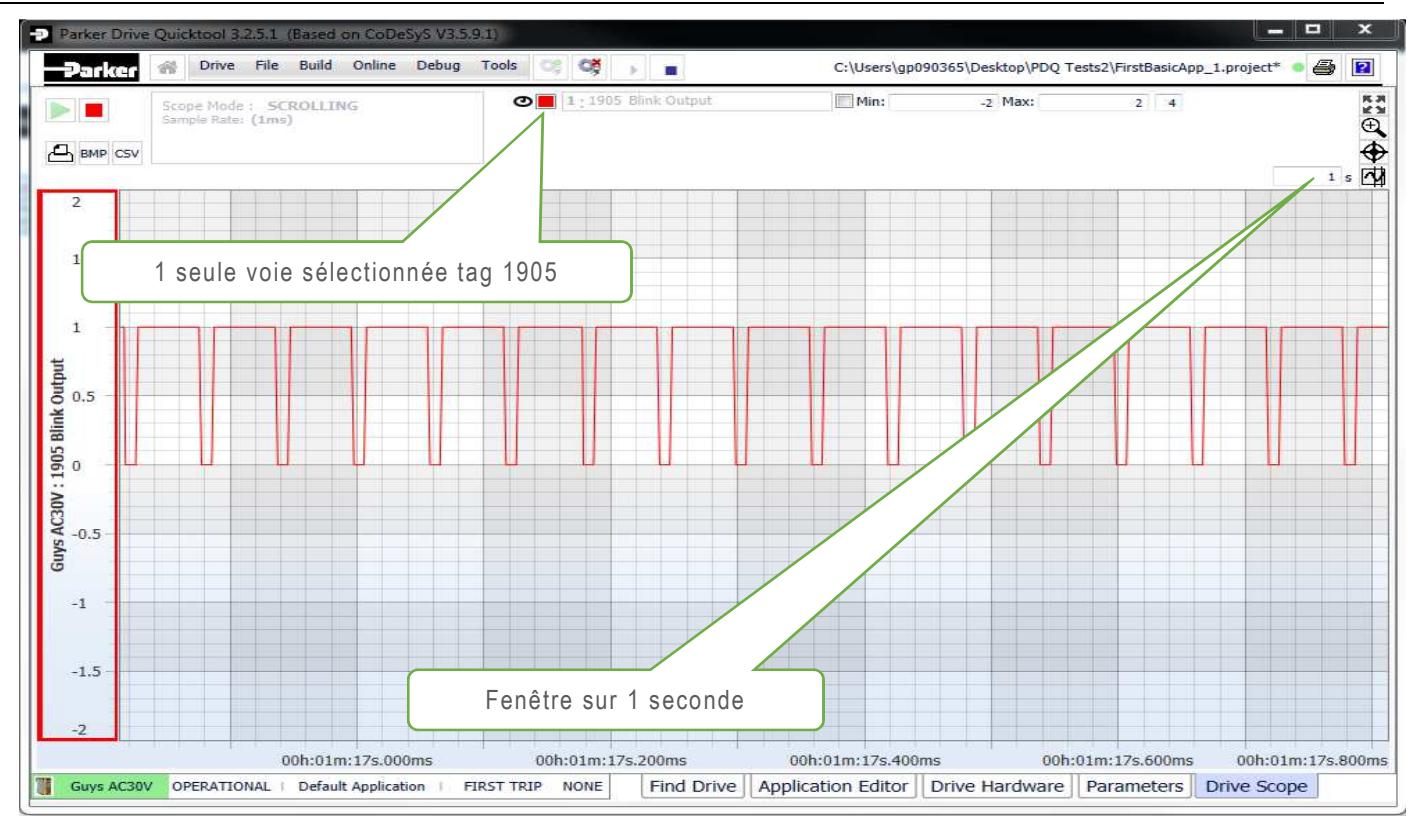

### Comment Convertir une Application AC30V en AC30P/D

Ouvrez votre configuration à convertir, par exemple une application Enrouleur AC30V

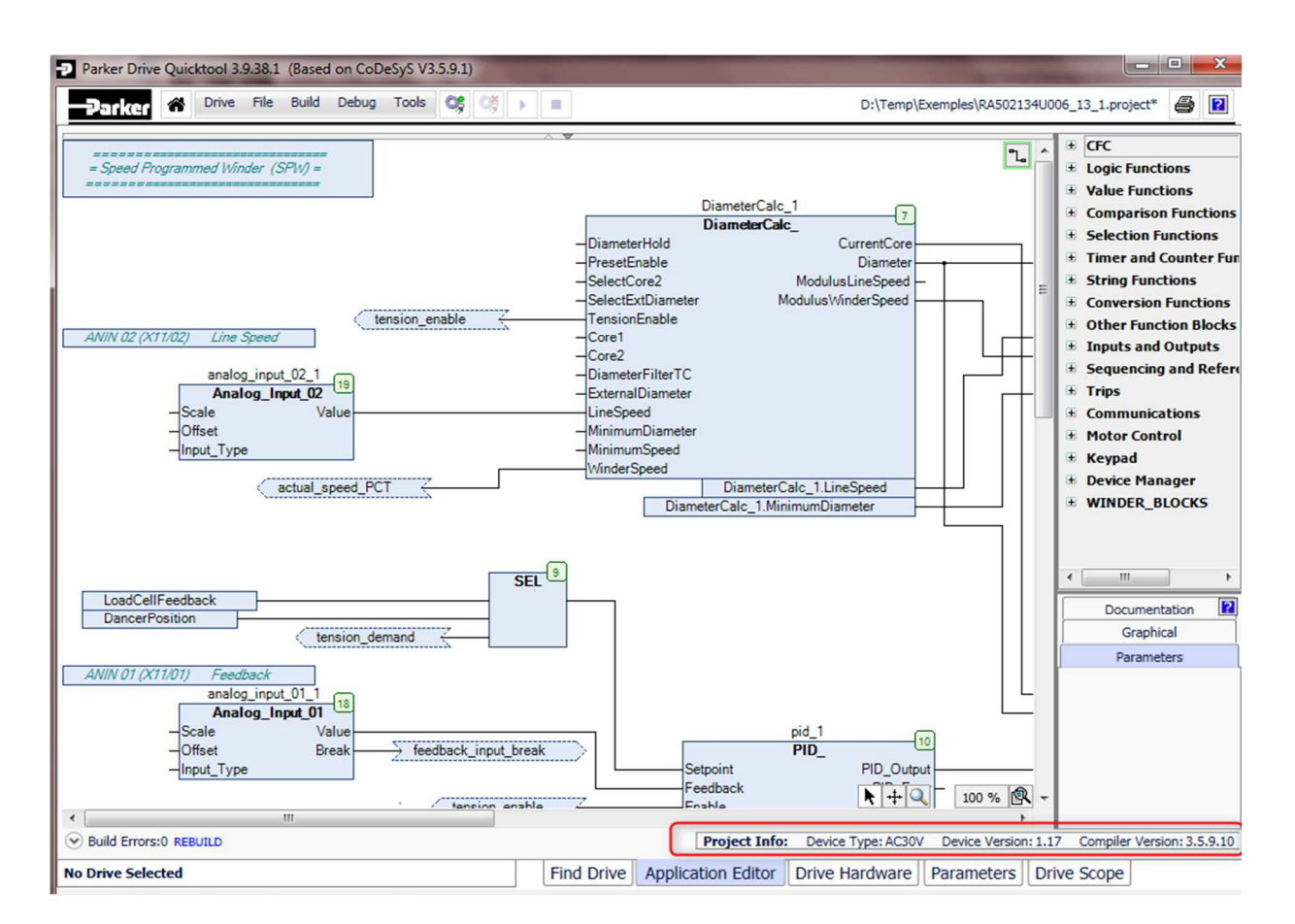

Puis aller sous Tools / Project Device Manager et sélectionner la version vers laquelle le projet sera converti.

| vailable Devi | ces         |          |                            |
|---------------|-------------|----------|----------------------------|
| Name          | Description | Version  |                            |
| AC30V D       | rive        |          |                            |
| AC30          | AC30 Drive  | 1.5.1.1  |                            |
| AC30          | AC30 Drive  | 1.6.2.1  |                            |
| AC30          | AC30 Drive  | 1.7.1.2  |                            |
| AC30          | AC30 Drive  | 1.8.1.2  |                            |
| AC30          | AC30 Drive  | 1.10.1.1 |                            |
| AC30          | AC30 Drive  | 1.12.1.3 |                            |
| AC30          | AC30 Drive  | 1.13.1.1 |                            |
| AC30          | AC30 Drive  | 1.15.1.1 |                            |
| AC30          | AC30 Drive  | 1.16.1.0 |                            |
| AC30          | AC30 Drive  | 1.17.1.0 | Current Project Device     |
| AC30P/0       | Drive       |          |                            |
| AC30P         | AC30P Drive | 2.12.1.3 |                            |
| AC30P         | AC30P Drive | 2.13.1.1 |                            |
| AC30P         | AC30P Drive | 2.15.1.1 |                            |
| AC30P         | AC30P Drive | 2.16.1.0 |                            |
| AC30P         | AC30P Drive | 2.17.1.0 | Update to: AC30P: 2.17.1.0 |

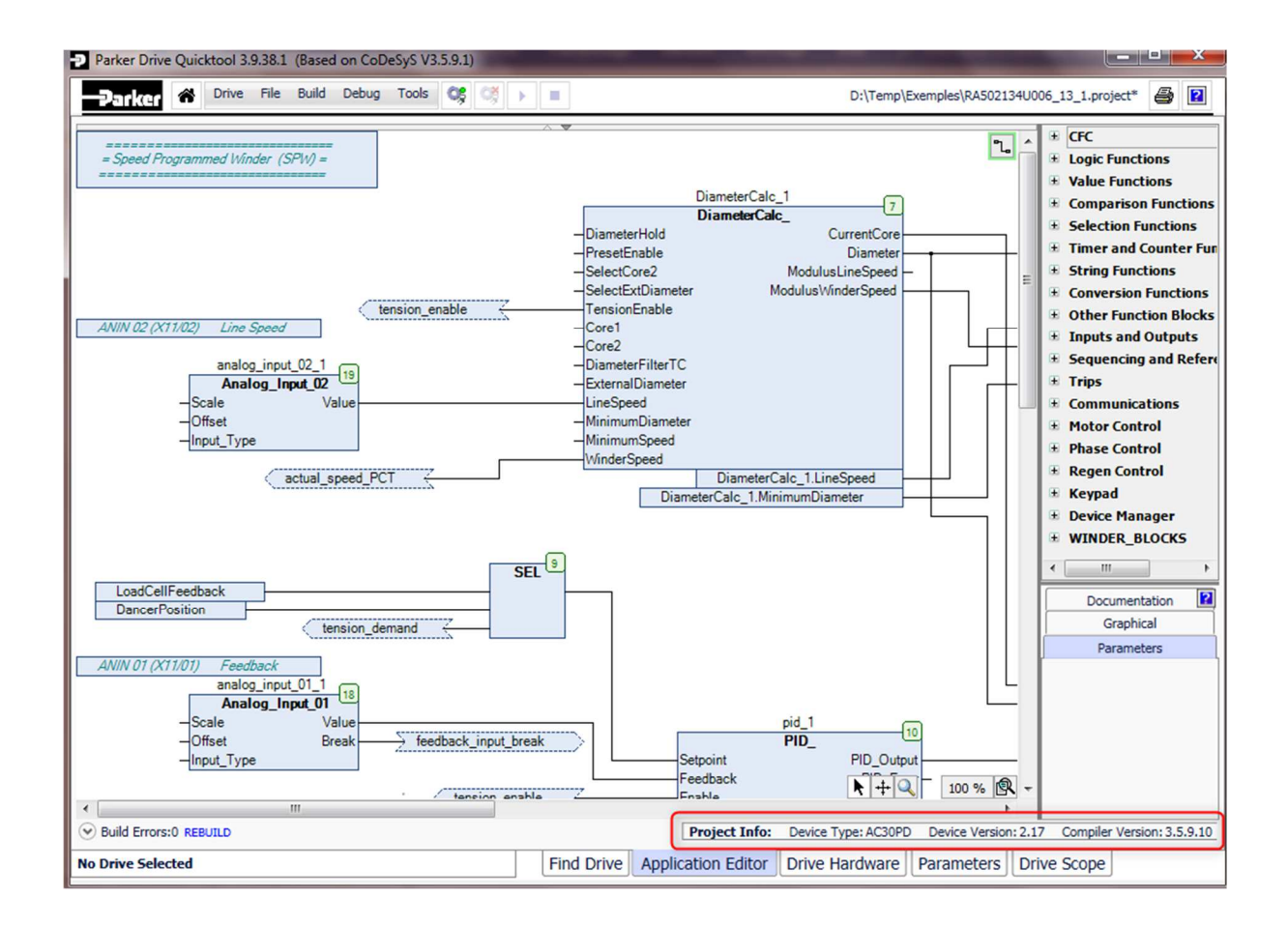

**Comment Mettre à jour le Firmware Variateur** Se référer à l'**Assistant Maintenance du Variateur** 

## **Comment Configurer Modbus TCP**

Tous les paramètres variateur y compris ceux créés sont accessibles via Modbus TCP à partir du moment ou un PNO est attribué au paramètre.

L'adresse Modbus est calculée en utilisant la formule suivante :

(TagNo - 1) \* 2 + 529

L'adresse Modbus est visible sous forme de bulle lorsque l'on passe la souris sur le paramètre.

| Parker # Drive Fil                                                                                   | e Build Onlin                                                      | e Debug Tools                                                 | <b>a</b> | •     | C:\          |  |
|----------------------------------------------------------------------------------------------------|--------------------------------------------------------------------|---------------------------------------------------------------|----------|-------|--------------|--|
| Parameter Menu                                                                                       | Blinker                                                            |                                                               |          |       |              |  |
| Control Screen                                                                                       | Tag                                                                | Name                                                          |          | Value |              |  |
| Setup     Quick Setup     Application     Blinker     Minimum Speed     App Selection     or Control | <ul> <li>1902</li> <li>1903</li> <li>1904</li> <li>1905</li> </ul> | link Enable<br>link Time Low<br>link Time High<br>link Output |          |       | 10ms<br>50ms |  |
| Control and Type<br>Motor Nameplate<br>Auto Restart<br>uts and Outputs                               | Tag:19<br>MODB                                                     | 905 bool<br>US Register = 4337                                |          |       |              |  |

**IMPORTANT** : Pour utiliser Modbus sur un AC30 assurez-vous que le tag 939, 'Connexions maximum' est différent de 0, sur la console Paramètres / Comm de base / Modbus / Connexions Maximum

| Tag           |        | Name                                                | Value                 |    | U |
|---------------|--------|-----------------------------------------------------|-----------------------|----|---|
| 0939          | Maximu | um Connections                                      |                       | 1  |   |
| <b>p</b> 0940 | High W | ord First                                           |                       | 17 | 1 |
| 0941          | Modbu  | The required maximum nu<br>Modbus TCP connections a | mber of base Ethernet | 3s |   |

Vous avez deux possibilités pour " attaquer les registres Modbus " soit directement via les adresses des différents paramètres, sans mapping.

Ou de mapper les paramètres dans ce cas les registres attribuées sont 0001, 0002,... attention les paramètres utilisés sont des réels et occupent donc deux registres.

Il faut sélectionner l'onglet Communications sous Drive Hardware

Approchez votre curseur, jusqu'à ce que l'icône représentant un crayon apparaisse

|       |                  | Modbus I | Paramet | ter Mapp | oings : (N |
|-------|------------------|----------|---------|----------|------------|
| Index | Mapped Parameter | Type     | Reg.    | Start    | End        |
| 1 A   |                  |          |         |          |            |
| 1     |                  |          |         |          |            |

| Selected Parameter: NONE clear         | Application 🛄 🤇 Search for name or tag |
|----------------------------------------|----------------------------------------|
| <ul> <li>Mode de contrôle</li> </ul>   |                                        |
| Contrôle Moteur                        |                                        |
| <ul> <li>Regen Control</li> </ul>      |                                        |
| <ul> <li>Entrées et sorties</li> </ul> |                                        |
| Option E/S                             |                                        |
| Comm. de base                          |                                        |
| <ul> <li>Option de comm.</li> </ul>    |                                        |
| Defauts                                |                                        |
| Enregistrement                         |                                        |
| Clavier                                |                                        |
| Application                            |                                        |
| System Board                           |                                        |
| Phase Control                          |                                        |
| Gestion de périph                      |                                        |

Vous avez la possibilité de filtrer soit uniquement les paramètres Application (Drive Customization), en entrant un nom ou juste le PNO, ici courant, ainsi tous les paramètres comportant ce nom s'afficheront.

Puis cliquez sur ok pour sélectionner le paramètre à Mapper.

| D Map              | a Parameter to a Comms Register                                                                                                    |       |              |                 |        | ×     |
|--------------------|----------------------------------------------------------------------------------------------------|-------|--------------|-----------------|--------|-------|
| Selecte<br>Rated n | d Parameter: Courant Nom Moteur (455)<br>notor current on the name plate                                                                             | clear |              | Application 🔲 ( | OURANT | ×)    |
|                    | ontrôle Moteur<br>Limite courant<br>Boucle de courant<br>Retroactions<br>Données Moteur AC<br>Frein. par injection<br>Charge moteur<br>Plaque Moteur |       |              |                 |        | - III |
| )<br>)<br>)<br>De  |                                                                                                    | REAL  | TECHNICIAN ● |                 |        |       |
|                    |                                                                                                    |       |              | C               | OK Anr | nuler |

| Parker Drive Quicktool 3.9.38.1 (Based                                        | on CoDeSyS V3.  | 5.9.1)                 | -      |        | -       |            |                                                   |
|-------------------------------------------------------------------------------|-----------------|------------------------|--------|--------|---------|------------|---------------------------------------------------|
| Drive File Build                                                              | Debug Tools     | <b>Q</b> \$ Q\$ → =    |        |        |         |            | D:\Temp\Exemples\RA502134U006_13_1.project* • 🞒 👔 |
| Motor Setup Motor Control Strategy E                                          | /S Communicatio | ons                    |        |        |         |            |                                                   |
|                                                                               |                 |                        |        |        |         |            | Auto Close 🔽                                      |
| Base Modbus Communications                                                    | ?               |                        |        |        |         |            |                                                   |
| 0020 Casesvine antimum                                                        | 1               |                        | Modbus | Parame | ter Map | pings : (N | Napping starts at register 00001) 😰               |
| P 0959 Connexions maximum                                                     | 1               | Index Mapped Parameter | Type   | Reg.   | Start   | End        |                                                   |
| 0942 Valider Def Modbus     Valider Def Modbus     0940 Poids Fort en premier |                 | 0 Courant Nom Moteur   | real   | 2      | 0001    | 0002       | 8                                                 |
|                                                                               |                 | 1                      |        |        |         |            | 9                                                 |
| 🔷 0941 Delai depassé Modbus 3s                                                |                 | 2                      |        |        |         |            | 10                                                |
|                                                                               |                 | 3                      |        |        |         |            | 11                                                |
|                                                                               |                 | 4                      |        |        |         |            | 12                                                |
|                                                                               |                 | 5                      |        |        |         |            | 13                                                |
|                                                                               |                 | 6                      |        |        |         |            | 14                                                |
|                                                                               |                 | 7                      |        |        |         |            | 15                                                |

### Page Web du Variateur

La série AC30 possède par défaut un serveur web intégré permettent un accès facile à tous les paramètres du variateur pour les diagnostiquer ou les modifier.

La page d'accueil affiche les informations principales, comme le nom du variateur, la version Firmware,

les options présentes, caractéristique de l'étage de puissance, le numéro de série...

| Summary   Parameters                                                                                           | Services                                                                                                    |
|----------------------------------------------------------------------------------------------------|----------------------------------------------------------------------------------------------------|
| Drive Summary                                                                                                  |                                                                                                    |
| Drive<br>Drive Name<br>Application Project                                                                     | AC30P<br>AC30P 000D46001000<br>RA502134U006_13_1                                                                   |
| Control Module Product Code<br>Control Module Serial Number<br>MAC Address<br>Firmware Version<br>Boot Version | 30P-2S-0000<br>00000000000000<br>00-0D-46-00-10-00<br>2.17.2<br>R5.02                                              |
| IP Address<br>Subnet Mask<br>Gateway Address<br>DHCP<br>Auto IP<br>Port 1<br>Port 2                            | 192.168.1.100<br>255.255.255.0<br>0.0.0<br>0<br>0<br>0<br>0<br>0<br>0<br>0<br>0<br>0<br>0<br>0<br>0<br>0<br>0<br>0 |
| Power Stack Product Code<br>Power Stack Serial Number                                                          |                                                                                                    |
| Communications Option<br>IO Option<br>SD Card                                                                  | NONE<br>NONE<br>NO CARD                                                                                            |

En cliquant sur **Parameters** vous avez accès à l'ensemble des menus de la console si l'accès est autorisé ( Parmètre/Base Comm/ Webserver).

|                                 |                 |             |                   |           | Parameters |
|---------------------------------|-----------------|-------------|-------------------|-----------|------------|
| Summary   Parameters   Services |                 |             |                   |           |            |
| ENGINEER 🔽                      | •               | ОК          | OPERATIONAL       |           |            |
| Home                            |                 |             | •                 | Refresh   |            |
| Menu: Control Screen            |                 |             |                   |           |            |
| Menu: Setup                     |                 |             |                   |           |            |
| Menu: Monitor                   |                 |             |                   |           |            |
| Menu: Parameters                |                 |             |                   |           |            |
| Par exemple dans le menu Con    | trol Screen les | s paramètre | s suivants peuven | t être mo | difiés.    |

| Home ► Control Screen      |        |     | Refresh                                   |
|----------------------------|--------|-----|-------------------------------------------|
| 0592: Local Reference      | 0.00 % | Set |                                           |
| 0395: Actual Speed Percent | 0.00 % |     |                                           |
| 1240: Local Reverse        | Set    |     | Cliquez sur ce bouton pour rafraichir les |
| 1140: Run Key Action       | RUN    | Set | paramètres                                |

### Paramétrage IP Fixe

Il y a trois types de réglages Ethernet: DHCP, Auto-IP et Adresse IP Fixe.

Le réglage le plus simple est DHCP où le variateur reçoit tous les paramètres Ethernet à partir du DHCP du réseau local.

Quand le variateur est connecté directement à votre ordinateur, point à point avec un câble Ethernet dans ce cas choisissez IP Auto. L'ordinateur doit être paramétré en IP Automatique comme indiqué cidessous pour Windows 7.

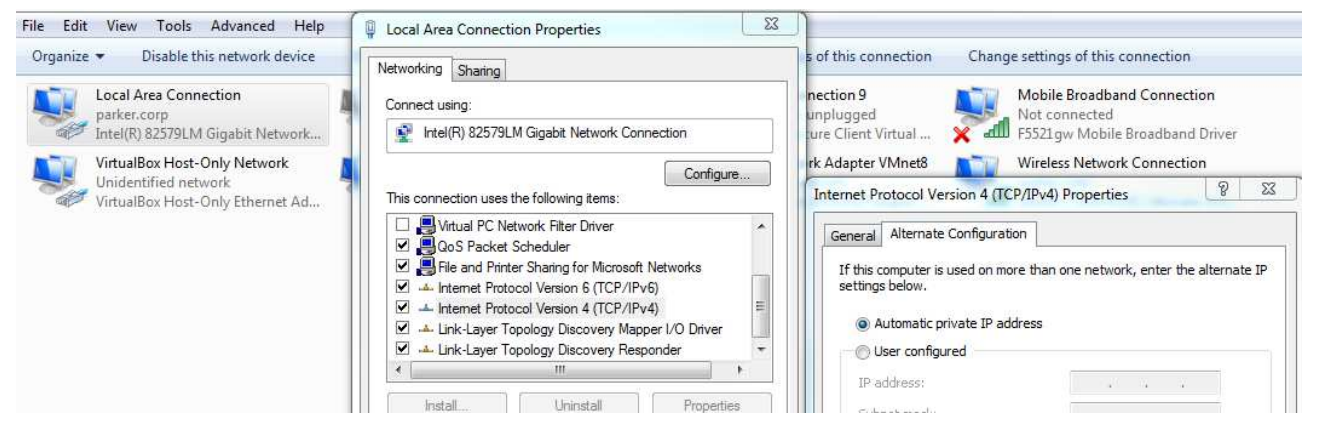

Le variateur et votre ordinateur doivent tous les deux adopter une adresse IP dans la plage partant de 169.x.x.x.

Une Adresse IP fixe peut être aussi paramétrée en désactivant le DHCP et le paramètre IP Auto.

| Ethernet Configuration |                |             |  |  |  |  |
|------------------------|----------------|-------------|--|--|--|--|
| IP Address:            | 172.18.176.99  | Use DHCP    |  |  |  |  |
| Subnet Mask:           | 255.255.254.0  | Use Auto-IP |  |  |  |  |
| Default Gateway:       | 172.18.176.249 | ]           |  |  |  |  |
|                        |                |             |  |  |  |  |